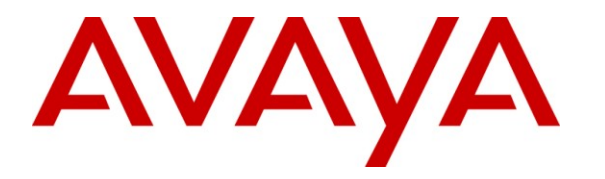

Avaya Solution & Interoperability Test Lab

# Application Notes for Virtual Hold Concierge<sup>™</sup> with Avaya Voice Portal – Issue 1.0

#### Abstract

These Application Notes describe the configuration steps required to integrate Virtual Hold Concierge<sup>™</sup> with Avaya Voice Portal.

Virtual Hold Concierge<sup>™</sup> is a contact center solution that calculates the expected wait time and maintains the caller position in a virtual queue. Virtual Hold Concierge<sup>™</sup> can call the user back and connect to an agent when the caller's turn comes up. This is achieved by their Virtual Hold VXML Interaction Server, which runs the Avaya Voice Portal supported VXML application. Virtual Hold Concierge<sup>™</sup> consists of Virtual Hold VXML Interaction Server and Virtual Hold Queue Manager. The integration with Avaya Aura<sup>®</sup> Communication Manager is achieved through the Avaya Aura<sup>®</sup> Application Enablement Service (AES) TSAPI service for events. Calls to Virtual Hold Concierge<sup>™</sup> are routed using H.323 connection from Avaya Aura<sup>®</sup> Communication Manager and using SIP connection from Avaya Aura<sup>®</sup> Communication Manager.

Information in these Application Notes has been obtained through DevConnect compliance testing and additional technical discussions. Testing was conducted via the DevConnect Program at the Avaya Solution and Interoperability Test Lab.

#### **Table of Contents**

| 1. Introduction                                                      | 3  |
|----------------------------------------------------------------------|----|
| 2. General Test Approach and Test Results                            | 4  |
| 2.1. Interoperability Compliance Testing                             | 4  |
| 2.2. Test Results                                                    | 4  |
| 2.3. Support                                                         | 4  |
| 3. Reference Configuration                                           | 5  |
| 3.1. Equipment and Software Validated                                | 6  |
| 4. Configure Avaya Aura <sup>®</sup> Communication Manager           | 7  |
| 5. Configure Avaya Aura <sup>®</sup> Application Enablement Services | 20 |
| 6. Configure Avaya Aura <sup>®</sup> Session Manager                 | 24 |
| 7. Configure Avaya Voice Portal                                      | 34 |
| 8. Configure Virtual Hold Concierge <sup>™</sup>                     | 40 |
| 9. Verification Steps                                                | 54 |
| 9.1. Avaya Voice Portal                                              | 54 |
| 9.2. Avaya Aura <sup>®</sup> Session Manager                         | 54 |
| 9.3. Virtual Hold Concierge <sup>™</sup>                             | 55 |
| 10. Conclusion                                                       | 60 |
| 11. Additional References                                            | 60 |

### 1. Introduction

Virtual Hold Concierge<sup>TM</sup> is a contact center solution that calculates the expected wait time and maintains the caller position in a virtual queue. Virtual Hold Concierge<sup>TM</sup> can call the user back and connect to an agent when the caller's turn comes up. Virtual Hold Concierge<sup>TM</sup> consists of Virtual Hold VXML Interaction Server and Virtual Hold Queue Manager. The integration with Avaya Aura<sup>®</sup> Communication Manager is achieved through the Avaya Aura<sup>®</sup> Application Enablement Service (AES) TSAPI service.

Virtual Hold Concierge<sup> $^{M}$ </sup> is installed over the existing voice framework to add intelligent queue management. As calls come into the contact center, Virtual Hold monitors the Estimated Wait Time (EWT) and determines how calls are treated. If EWT is less than the turn-on threshold, the calls are routed to queue, as normal, to be answered by an agent. If EWT is more than the turn-on threshold, the calls are routed to the Virtual Hold IVR for the Virtual Hold options. Virtual Hold offers to save the callers' places in line and call them back when it is their turn. If a caller declines the option, the caller is routed to queue to wait being answered by an agent. If a caller accepts the Virtual Hold option, he enters his callback phone number, records his name, and then hangs up. When it is nearly the caller's turn in queue, Virtual Hold calls him back, verifies he is on the line, and transfers him to queue at high priority, which makes him the next call that is answered by an agent

Virtual Hold Queue Manager uses the Avaya Aura<sup>®</sup> AES TSAPI service to query and monitor the agent states and service speed, and uses the provided CTI event reports to calculate the expected wait time. Incoming calls are routed to Virtual Hold Concierge<sup>TM</sup> via Avaya Voice Portal, where Virtual Hold Concierge<sup>TM</sup> can play the expected wait time to the caller and provide the caller with option to be called back when the caller's turn comes up or at a future designated time. Virtual Hold VXML Interaction Server uses the Application Interface Web Service provided by Avaya Voice Portal to launch VXML application and send callback requests.

Call routing to and from Avaya Voice portal is performed using H.323 connection from Avaya Aura<sup>®</sup> Communication Manager and using SIP connection from Avaya Aura<sup>®</sup> Communication Manager via Avaya Aura<sup>®</sup> Session Manager.

## 2. General Test Approach and Test Results

DevConnect Compliance Testing is conducted jointly by Avaya and DevConnect members. The jointly-defined test plan focuses on exercising APIs and/or standards-based interfaces pertinent to the interoperability of the tested products and their functionalities. DevConnect Compliance Testing is not intended to substitute full product performance or feature testing performed by DevConnect members, nor is it to be construed as an endorsement by Avaya of the suitability or completeness of a DevConnect member's solution.

#### 2.1. Interoperability Compliance Testing

The purpose of this compliance testing was to interoperate Avaya Voice Portal with Virtual Hold Concierge<sup>TM</sup>.

Compliance testing was performed on two separate configurations.

- 1. Trunks to Avaya Voice Portal using H.323
- 2. Trunks to Avaya Voice Portal using SIP via Avaya Aura® Session Manager

The interoperability compliance test included events, feature and serviceability testing. Feature testing entailed placing calls manually to Voice Portal and verifying that Virtual Hold VXML application was launched. Testing was performed with Virtual Hold applications running on a virtual machine with Windows Server 2008 SP2.

Serviceability testing focused on verifying the ability of Voice Portal and Virtual Hold to recover after a network or application outage.

The interoperability compliance test included feature and serviceability testing. Feature testing focused on verifying the following features and functionality:

- Voice Portal configuration for Virtual Hold VXML applications.
- Voice Portal using SIP and H.323 as VoIP Connections.
- Voice Portal Call Detail Records and Alarms generation.
- TSAPI tests for various events
- Feature tests for Virtual Hold to play Estimated Wait Time (EWT)
- Various scenarios for Virtual Hold to perform callbacks.

#### 2.2. Test Results

All test cases were passed.

#### 2.3. Support

To obtain technical support for Virtual Hold:

- Web: <u>www.virtualhold.com</u>
- Email: <u>support@virtualhold.com</u>
- **Phone:** (866) 670 2223

## 3. Reference Configuration

The diagram below illustrates the test configuration.

For this test effort, two different configurations were tested:

- 1. H.323 to Avaya Voice Portal
- 2. SIP to Avaya Voice Portal via Session Manager

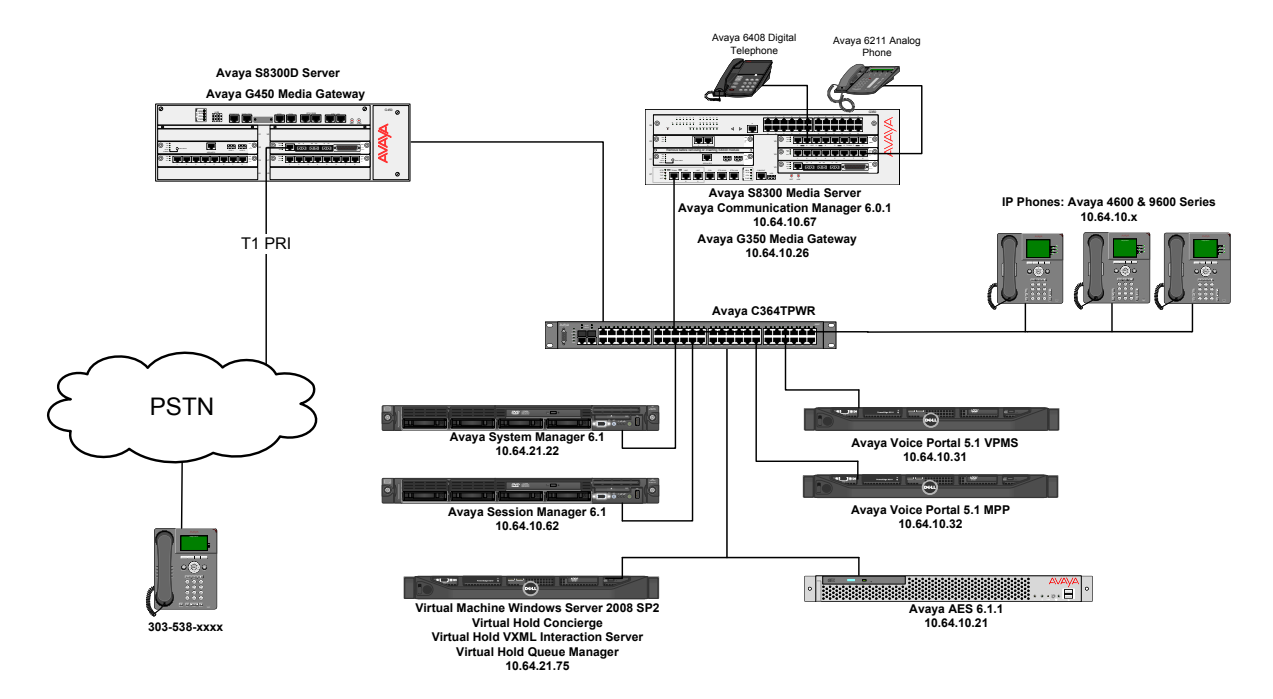

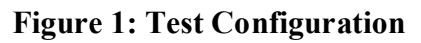

#### 3.1. Equipment and Software Validated

The following equipment and software were used for the sample configuration:

| Equipment                                                                   | Software                         |
|-----------------------------------------------------------------------------|----------------------------------|
| Avaya Voice Portal                                                          | 5.1 (5.1.0.0.4201)               |
| Avaya S8300 Server running<br>Avaya Aura <sup>®</sup> Communication Manager | 6.0.1<br>SP 00.1.510.1-19528     |
| Avaya Aura <sup>®</sup> Session Manager                                     | 6.1.6.0.616008                   |
| Avaya Aura <sup>®</sup> System Manager                                      | 6.1<br>SP 6.1.0.0.7345-6.1.5.606 |
| Avaya Aura <sup>®</sup> Application Enablement Services                     | 6.1.1<br>6-1-1-30-0              |
| Virtual Hold Concierge <sup>™</sup>                                         | 7.3                              |
| Virtual Hold VIS                                                            | 1.0                              |

## 4. Configure Avaya Aura<sup>®</sup> Communication Manager

This section describes the Communication Manager configuration for both H.323 and SIP trunks to Avaya Voice Portal.

The configuration of Communication Manager was performed using the System Access Terminal (SAT). After the completion of the configuration, perform a **save translation** command to make the changes permanent.

Though required, please note that Administration required for setting up H.323 and SIP trunk groups and signaling groups is out of scope for document.

| tep | Descri                                          | ption                                            |
|-----|-------------------------------------------------|--------------------------------------------------|
| 1.  | <b>Communication Manager - Licenses</b>         |                                                  |
|     | Verify that the Communication Manager lice      | ense has proper permissions for features         |
|     | illustrated in these Application Notes. Use t   | he display system-parameters custom              |
|     | ontions command to verify that the Comput       | ter Telenhony Adjunct Links custom               |
|     | options command to verify that the computer     | wet ast to as the second state of the Assessment |
|     | option is set to y on Page 3. If this option is | not set to y, then contact the Avaya sal         |
|     | team or business partner for a proper license   | file.                                            |
|     |                                                 |                                                  |
|     |                                                 |                                                  |
|     | OPTIONAL                                        | FEATURES                                         |
|     | Abbrowisted Disling Enhanced List? y            | Audible Message Waiting? y                       |
|     | Access Security Gateway (ASG)? n                | Authorization Codes? v                           |
|     | Analog Trunk Incoming Call ID? v                | CAS Branch? n                                    |
|     | A/D Grp/Sys List Dialing Start at 01? v         | CAS Main? n                                      |
|     | Answer Supervision by Call Classifier? v        | Change COR by FAC? n                             |
|     | ARS? y                                          | Computer Telephony Adjunct Links? y              |
|     | ARS/AAR Partitioning? y                         | Cvg Of Calls Redirected Off-net? y               |
|     | ARS/AAR Dialing without FAC? y                  | DCS (Basic)? y                                   |
|     | ASAI Link Core Capabilities? n                  | DCS Call Coverage? y                             |
|     | ASAI Link Plus Capabilities? n                  | DCS with Rerouting? y                            |
|     | Async. Transfer Mode (ATM) PNC? n               |                                                  |
|     | Async. Transfer Mode (ATM) Trunking? n          | Digital Loss Plan Modification? y                |
|     | ATM WAN Spare Processor? n                      | DS1 MSP? y                                       |
|     | ATMS? Y                                         | DS1 Echo Cancellation? y                         |
|     | Attendant Vectoring? y                          |                                                  |
|     |                                                 |                                                  |
|     | (NOTE: You must logoff & login to               | effect the permission changes.)                  |
|     |                                                 |                                                  |

| Step | Desc                                                                                                    | ription                                                                                                    |  |  |  |
|------|----------------------------------------------------------------------------------------------------|----------------------------------------------------------------------------------------------------|--|--|--|
| 2.   | Communication Manager – Licenses - Continued                                                                                                    |                                                                                                    |  |  |  |
|      | Navigate to Page 6, and verify that the Vec                                                                                                    | toring (Basic) customer option is set to y.                                                                                                    |  |  |  |
|      | display system-parameters customer-option<br>CALL CENTER OPT:                                                                                                    | ns Page 6 of 11<br>CONAL FEATURES                                                                                                    |  |  |  |
|      | Call Center Re                                                                                                    | ease: 6.0                                                                                                    |  |  |  |
| 3.   | ACD? y<br>BCMS (Basic)? y<br>BCMS/VuStats Service Level? y<br>BSR Local Treatment for IP & ISDN? y<br>Business Advocate? n<br>Call Work Codes? y<br>DTMF Feedback Signals For VRU? y<br>Dynamic Advocate? n<br>Expert Agent Selection (EAS)? y<br>EAS-PHD? y<br>Forced ACD Calls? n<br>Least Occupied Agent? y<br>Lookahead Interflow (LAI)? y<br>Multiple Call Handling (On Request)? y<br>Multiple Call Handling (Forced)? y<br>PASTE (Display PBX Data on Phone)? y<br>(NOTE: You must logoff & login to | Reason Codes? y<br>Service Level Maximizer? n<br>Service Observing (Basic)? y<br>Service Observing (Remote/By FAC)? y<br>Service Observing (VDNs)? y<br>Timed ACW? y<br><b>Vectoring (Basic)? y</b><br>Vectoring (G3V4 Enhanced)? y<br>Vectoring (G3V4 Enhanced)? y<br>Vectoring (3.0 Enhanced)? y<br>Vectoring (ANI/II-Digits Routing)? y<br>Vectoring (G3V4 Advanced Routing)? y<br>Vectoring (G1NFO)? y<br>Vectoring (Best Service Routing)? y<br>Vectoring (Holidays)? y<br>Vectoring (Variables)? y<br>effect the permission changes.) |  |  |  |
|      | Add a CTI link using the <b>add cti-link n</b> co<br>number. Enter an available extension numb<br>link number and extension number may van<br>descriptive name in the <b>Name</b> field. Defau<br>fields.                                                                                                    | mmand, where <b>n</b> is an available CTI link<br>ber in the Extension field. Note that the CTI<br>ry. Enter <b>ADJ-IP</b> in the <b>Type</b> field, and a<br>filt values may be used in the remaining                                                                                                    |  |  |  |
|      | change cti-link 1                                                                                                    | Page 1 of 3                                                                                                    |  |  |  |
|      | CTI Link: 1<br>Extension: 6201                                                                                                    | INK                                                                                                    |  |  |  |

|                                                                                                    |                                                                                                    | D                                                                                                    | escription                                                   |                                                           |                             |                |
|----------------------------------------------------------------------------------------------------|----------------------------------------------------------------------------------------------------|----------------------------------------------------------------------------------------------------|--------------------------------------------------------------|-----------------------------------------------------------|-----------------------------|----------------|
| Create Hunt-Group for H.323 Configuration<br>Administer a hunt group to be used for routing of calls to Voice Portal. Use the add<br>hunt-group n command, where n is an available hunt group number. |                                                                                                    |                                                                                                    |                                                              |                                                           |                             |                |
| On Page 1.                                                                                                    |                                                                                                    |                                                                                                    |                                                              |                                                           |                             |                |
| <ul> <li>On Page 1:</li> <li>Type in Group Name.</li> <li>Type in an available Group Extension.</li> <li>Set ACD, Queue and Vector to y.</li> </ul>                                                   |                                                                                                    |                                                                                                    |                                                              |                                                           |                             |                |
| ā                                                                                                    | add hunt-group 55                                                                                                    | HUN                                                                                                    | I GROUP                                                      | Page                                                      | 1 of                        | 4              |
|                                                                                                    | Group Number<br>Group Name<br>Group Extension<br>Group Type<br>TN<br>COR                                                                                                    | : 55<br>: <b>Voice Porta</b><br>: <b>61055</b><br>: ucd-mia<br>: 1<br>: 1                                                                                                    | L                                                            | ACD? y<br>Queue? y<br>Vector? y                           |                             |                |
|                                                                                                    | ISDN/SIP Caller Display                                                                                                    |                                                                                                    | -                                                            |                                                           |                             |                |
|                                                                                                    | Queue Limit<br>Calls Warning Threshold<br>Time Warning Threshold                                                                                                    | Port:<br>Port:<br>Port:                                                                                                    |                                                              |                                                           |                             |                |
| On                                                                                                    | Queue Limit<br>Calls Warning Threshold<br>Time Warning Threshold<br>n Page 2:<br>• Set Skill and AAS<br>add hunt-group 55                                                                                                    | to y.                                                                                                    | f group                                                      | Page                                                      | 2 of                        | 4              |
| O1                                                                                                    | Queue Limit<br>Calls Warning Threshold<br>Time Warning Threshold<br>• Set Skill and AAS<br>add hunt-group 55<br>Skil:<br>AA:<br>Measured<br>Supervisor Extension                                                                                          | to y.<br>HUN<br>to y.<br>to y.<br>HUN<br>to y.<br>HUN<br>to y.<br>HUN<br>to y.<br>HUN<br>to y.<br>HUN<br>to y.                                                                                                    | F GROUP<br>ected Call Har                                    | Page<br>ndling Time (sec                                  | 2 of<br>(): 180             | 4              |
|                                                                                                    | Queue Limit<br>Calls Warning Threshold<br>Time Warning Threshold<br>n Page 2:<br>• Set Skill and AAS<br>add hunt-group 55<br>skil:<br>Measured<br>Supervisor Extension<br>Controlling Adjunct                                                             | to y.<br>HUNY<br>to y.<br>HUNY<br>to y. | F GROUP<br>ected Call Han                                    | Page<br>ndling Time (sec                                  | 2 of                        | 4              |
| Or                                                                                                    | Queue Limit<br>Calls Warning Threshold<br>Time Warning Threshold<br>• Page 2:<br>• Set Skill and AAS<br>add hunt-group 55<br>skil:<br>AA:<br>Measured<br>Supervisor Extension<br>Controlling Adjunct                                                      | to y.<br>HUN<br>HUN<br>to y.<br>HUN<br>HUN<br>HUN<br>to y.<br>HUN<br>HUN<br>HUN<br>HUN<br>to y.<br>HUN<br>HUN<br>HUN<br>HUN<br>HUN<br>HUN<br>HUN<br>HUN                                                                                                    | F GROUP<br>ected Call Har                                    | Page<br>ndling Time (sec                                  | 2 of<br>(): 180             | 4              |
| Or<br>Ac<br>gr                                                                                                    | Queue Limit<br>Calls Warning Threshold<br>Time Warning Threshold<br>n Page 2:<br>• Set Skill and AAS<br>add hunt-group 55<br>skil:<br>Na<br>Measured<br>Supervisor Extension<br>Controlling Adjunct<br>Multiple Call Handlind<br>dminister another hunt g | to y.<br>HUNY<br>to y.<br>HUNY<br>to y. | F GROUP<br>ected Call Har<br>eed for Call C<br>able hunt gro | Page<br>ndling Time (sec<br>Center Agents.<br>oup number. | 2 of<br>:) : 180<br>Use the | 4<br>e add hur |

|                                                                                                    | Description                                                         |  |  |  |
|----------------------------------------------------------------------------------------------------|---------------------------------------------------------------------|--|--|--|
| Create Hunt-Group for SIP configuration<br>Administer another hunt group to be used for Call Center Agents. Use the add hunt-<br>group n command, where n is an available hunt group number.                            |                                                                     |  |  |  |
| On Page 1:                                                                                                    |                                                                     |  |  |  |
| <ul> <li>Type in Group Name.</li> <li>Type in an available Grou</li> <li>Set ACD, Queue and Vec</li> </ul>                                                                                                    | p Extension.<br>tor to y.                                           |  |  |  |
| add hunt-group 51                                                                                                    | Page 1 of 4<br>HUNT GROUP                                           |  |  |  |
| Group Number: 51<br>Group Name: Skill !<br>Group Extension: 61051<br>Group Type: ucd-min                                                                                                    | ACD? y<br>51 Queue? y<br>Vector? y<br>a                             |  |  |  |
| TN: 1<br>COR: 1<br>Security Code:<br>ISDN/SIP Caller Display:                                                                                                    | MM Early Answer? n<br>Local Agent Preference? n                     |  |  |  |
| Queue Limit: unlimi                                                                                                    |                                                                     |  |  |  |
| Calls Warning Threshold: Po<br>Time Warning Threshold: Po                                                                                                    | ted<br>ort:<br>ort:                                                 |  |  |  |
| Calls Warning Threshold: Per<br>Time Warning Threshold: Per<br>On Page 2:<br>• Set Skill and AAS to y.<br>add hunt-group 55                                                                                             | ted<br>ort:<br>ort:<br>Page 2 of 4<br>HUNT GROUP                    |  |  |  |
| Calls Warning Threshold: Per<br>Time Warning Threshold: Per<br>On Page 2:<br>• Set Skill and AAS to y.<br>add hunt-group 55<br>Skill? y<br>AAS? y<br>Measured: none<br>Supervisor Extension:                            | Page 2 of 4<br>HUNT GROUP<br>Expected Call Handling Time (sec): 180 |  |  |  |
| Calls Warning Threshold: Pa<br>Time Warning Threshold: Pa<br>On Page 2:<br>• Set Skill and AAS to y.<br>add hunt-group 55<br>Skill? y<br>AAS? y<br>Measured: none<br>Supervisor Extension:<br>Controlling Adjunct: none | Page 2 of 4<br>HUNT GROUP<br>Expected Call Handling Time (sec): 180 |  |  |  |

| Step     | Description                                                                                                    |
|----------|----------------------------------------------------------------------------------------------------|
| 6.       | VDNs and Vectors for H.323 connection                                                                                                  |
|          | Administer a set of vectors and Vector Directory Numbers (VDNs) for the following                                                      |
|          | purposes:<br>Entry/Hold: To provide converse route and failure coverage and to queue incoming                                          |
|          | calls to the skill group at medium priority.                                                                                           |
|          | Callback: To queue callback calls to the skill group at high priority.                                                                 |
|          |                                                                                                    |
|          | Entry/Hold VDN and Vector                                                                                                    |
|          | Modify an available vector using the change vector <b>n</b> command, where <b>n</b> is an existing vector number.                      |
|          |                                                                                                    |
|          | Following configuration was used during compliance testing and may vary.                                                               |
|          |                                                                                                    |
|          | change vector 100 Page 1 of 6<br>CALL VECTOR                                                                                           |
|          | Number: 100 Name: Entry                                                                                                    |
|          | Multimedia? n Attendant Vectoring? n Meet-me Conf? n Lock? n                                                                           |
|          | Basic? y EAS? y G3V4 Enhanced? y ANI/II-Digits? y ASAI Routing? y<br>Prompting? y LAI? y G3V4 Adv Route? y CINFO? y BSR? y Holidays? y |
|          | Variables? y 3.0 Enhanced? y                                                                                                    |
|          | 02 converse-on skill 55 pri h passing none and none                                                                                    |
|          | 03 collect 10 digits after announcement 61011 for none<br>04 goto step 5 if digits = 1                                                 |
|          | 05 queue-to skill 51 pri m<br>06 wait-time 999 secs bearing music                                                                      |
|          | 07 disconnect after announcement none                                                                                                  |
|          | 08 stop<br>09                                                                                                    |
|          |                                                                                                    |
|          | Add a VDN using the <b>add vdn n</b> command, where <b>n</b> is an available extension number.                                         |
|          | Enter a descriptive <b>Name</b> , and the vector number from above for <b>Vector Number</b> .                                          |
|          | Retain the default values for all remaining fields.                                                                                    |
|          | add ydn 61000 Page 1 of 3                                                                                                    |
|          | VECTOR DIRECTORY NUMBER                                                                                                    |
|          | Extension: 61000                                                                                                    |
|          | Name*: Entry for H.323<br>Destination: Vector Number 100                                                                               |
|          | Attendant Vectoring? n                                                                                                    |
|          | Meet-me Conferencing? n<br>Allow VDN Override? n                                                                                       |
|          | COR: 1<br>TN*• 1                                                                                                    |
|          | Measured: none                                                                                                    |
|          |                                                                                                    |
|          | Callback VDN and Vector                                                                                                    |
|          | Modify an available vector using the <b>change vector n</b> command, where <b>n</b> is an                                              |
|          | existing vector number.                                                                                                    |
|          | Continued on next page                                                                                                    |
|          | Continucu on next page                                                                                                    |
| KJA; Rev | iewed: Solution & Interoperability Test Lab Application Notes 11 of 61                                                                 |
| SPOC 5/9 | 0/2012 ©2012 Avaya Inc. All Rights Reserved. VHTAVP51                                                                                  |

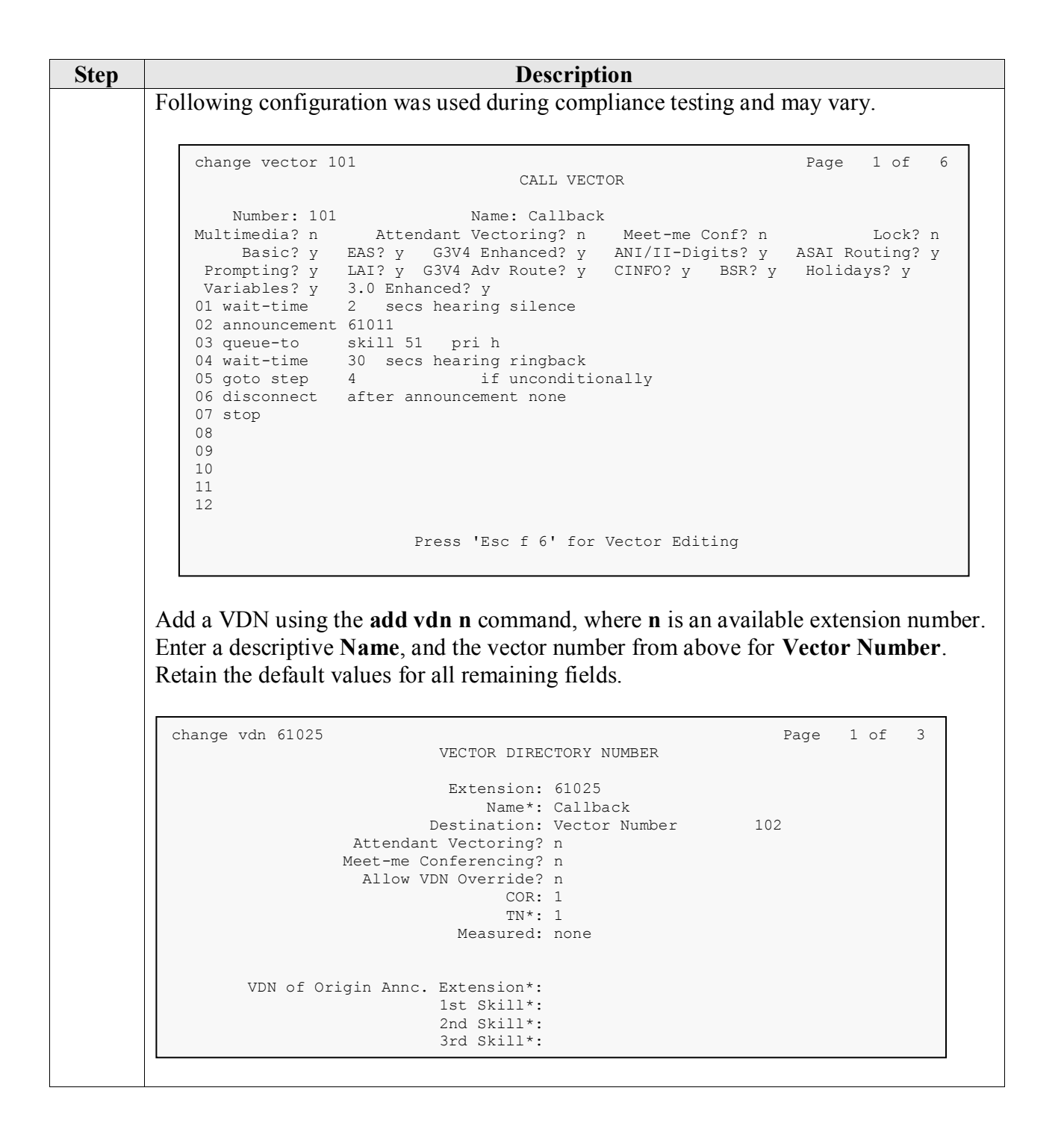

| 7. VDNs and Vectors for SIP Connection<br>Administer a set of vectors and Vector Directory Numbers (VDNs) for the following<br>purposes:<br>Entry: To provide adjunct route and failure coverage<br>Hold: To queue incoming calls to the skill group at medium priority.<br>Callback: To queue callback calls to the skill group at high priority.<br>Callback: To queue callback calls to the skill group at high priority.<br>Callback: To queue callback calls to the skill group at high priority.<br>Callback: To queue callback calls to the skill group at high priority.<br>Callback: To queue callback calls to the skill group at high priority.<br>Callback: To queue callback calls to the skill group at high priority.<br>Callback: To queue callback calls to the skill group at high priority.<br>Callback: To queue callback calls to the skill group at high priority.<br>Callback: To queue callback calls to the skill group at high priority.<br>Callback: To queue callback calls to the skill group at high priority.<br>Coloring configuration was used during compliance testing and may vary. Following configuration was used during compliance testing and may vary. Following configuration was used during compliance testing and may vary. Following configuration was used during compliance testing and may vary. Following configuration was used during configuration was used during configuration was the star of the configuration was used during the star of the configuration was used for the call vector in the configuration was used for an earling fingback to go starter a descriptive Name, and the vector number from above for Vector Number. Retain the default values for all remaining fields. Change vdn 61027 VECTOR DIPECTORY NUMBER VEN of Origin Anne, Extension*: 1st fill's distil*: 2sd skill*: 2sd skill*: 2sd skill*: 2sd skill*: 2sd skill*: 2sd skill*: 2sd skill*: 2sd skill*: 2sd skill*: 2sd skill*: 2sd skill*: 2sd skill*: 2sd skill*: 2sd skill*: 2sd skill*: 2sd skill*: 2sd skill*: 2sd skill*: 2sd skill*: 2sd skill*: 2sd skill*: 2sd                                                                                                    | 4                |                                                                                                    |
|----------------------------------------------------------------------------------------------------|------------------|----------------------------------------------------------------------------------------------------|
| Administer a set of vectors and Vector Directory Numbers (VDNs) for the following purposes:<br>Entry: To provide adjunct route and failure coverage<br>Hold: To queue incoming calls to the skill group at medium priority.<br>Calback: To queue callback calls to the skill group at medium priority.<br>Calback: To queue callback calls to the skill group at medium priority.<br>Calback: To queue callback calls to the skill group at medium priority.<br>Calback: To queue callback calls to the skill group at medium priority.<br>Calback: To queue callback calls to the skill group at medium priority.<br>Calback: To queue callback calls to the skill group at medium priority.<br>Calback: To queue callback calls to the skill group at medium priority.<br>Calback: To queue callback calls to the skill group at medium priority.<br>Continued on the state of the skill group at medium priority.<br>Continued on next page<br>to the form of the state of the state of                                                                                                    | 7. V             | DNs and Vectors for SIP Connection                                                                                                    |
| <pre>purposes:<br/>Entry: To provide adjunct route and failure coverage<br/>Hold: To queue incoming calls to the skill group at medium priority.<br/>Callback: To queue callback calls to the skill group at high priority.<br/>Entry VDN and Vector<br/>Modify an available vector using the change vector n command, where n is an<br/>existing vector number.<br/>Following configuration was used during compliance testing and may vary.<br/>Change vector 104</pre>                                                                                                    | Α                | dminister a set of vectors and Vector Directory Numbers (VDNs) for the following                                                                                                    |
| Entry: To provide adjunct route and failure coverage<br>Hold: To queue incoming calls to the skill group at medium priority.<br>Callback: To queue callback calls to the skill group at high priority.<br><b>Entry UDN and Vector</b><br>Modify an available vector using the <b>change vector n</b> command, where <b>n</b> is an existing vector number. Following configuration was used during compliance testing and may vary. <b>Coloring configuration</b> was used during compliance testing and may vary. <b>Coloring configuration</b> was used during compliance testing and may vary. <b>Coloring configuration</b> was used during compliance testing and may vary. <b>Coloring configuration</b> was used during compliance testing and may vary. <b>Coloring configuration</b> was used during compliance testing and may vary. <b>Coloring configuration</b> was used during compliance testing and may vary. <b>Coloring configuration</b> was used during compliance testing and may vary. <b>Coloring configuration</b> was used during compliance testing and may vary. <b>Coloring configuration</b> was used during compliance testing and may vary. <b>Coloring configuration</b> was used during compliance testing and may vary. <b>Coloring configuration</b> Vectors Numer: Sing Virtual Modified Sing Coloring and Coloring Coloring                                                                                                    | рі               | urposes:                                                                                                    |
| Hold: To queue incoming calls to the skill group at medium priority.<br>Callback: To queue callback calls to the skill group at high priority.<br>Entry VDN and Vector<br>Modify an available vector using the change vector n command, where n is an<br>existing vector number.<br>Following configuration was used during compliance testing and may vary.<br>$\begin{aligned} & \left( \begin{array}{ccc} change vector 104 & Page 1 of & 6 \\ \hline Multimedia? & Altendant Weetering? & MutterDigit? & Asia Bouting? & ropeling? & Eatr? & Give Boot? & Boot? & Boot? & Boot? & Boot? & Boot? & Boot? & Boot? & Boot? & Boot? & Boot? & Boot? & Boot? & Boot? & Boot? & Boot? & Boot? & Boot? & Boot? & Soot. & Foot? & Boot? & Soot. & Foot? & Boot? & Boot? & Soot. & Foot? & Boot? & Boot? & Soot. & Foot? & Boot? & Boot? & Soot. & Foot? & Boot? & Boot? & Boot? & Boot? & Boot? & Boot? & Boot? & Boot? & Boot? & Boot? & Boot? & Boot? & Boot? & Boot? & Boot? & Boot? & Boot? & Boot? & Boot? & Boot? & Boot? & Soot. & Foot? & Boot? & Soot. & Foot? & Boot? & Soot. & Foot? & Boot? & Soot. & Foot? & Boot? & Soot. & Foot? & Boot? & Foot? & Boot? & Foot? & Boot? & Foot? & Boot? & Foot? & Boot? & Foot? & Boot? & Foot? & Boot? & Foot? & Boot? & Foot? & Boot? & Foot? & Boot? & Foot? & Boot? & Foot? & Foot? & $                                                                                                    | Ē                | ntry: To provide adjunct route and failure coverage                                                                                                    |
| Callback: To queue callback calls to the skill group at high priority.<br>Entry VDN and Vector<br>Modify an available vector using the change vector n command, where n is an<br>existing vector number.<br>Following configuration was used during compliance testing and may vary.<br>$\begin{bmatrix} change vector 104 & Page 1 of 6 \\ CALL VECTOR & Page 1 of 6 \\ Multimedia? n & Attendant Vectoring? n & Meet-me Conf? n & Lock? n \\ Basic? y EAS? y G3V4 Endanced? y MVITUAL Hol Multimedia? n & Attendant Vectoring? n & Meet-me Conf? n & Lock? n \\ Basic? y EAS? y G3V4 Endanced? y MVITUAL Hol Multimedia? n & Attendant Vectoring? n & Weth cov n if unconditionally 0 wait-time 0 secs hearing silence 0 with cov n if unconditionally 0 wait-time 10 secs hearing ringback 0 group-to skill 5 prin with cov n if unconditionally 0 discomment 0 sile sech hearing ringback 0 doto step 0 secs hearing ringback 0 doto step 0 secs hearing ringback 0 doto step 0 secs hearing ringback 0 doto step 0 secs hearing ringback 0 doto step 0 secs hearing ringback 0 doto step 0 secs hearing ringback 0 doto step 0 secs hearing ringback 0 doto step 0 secs hearing ringback 0 doto step 0 secs hearing ringback 0 doto step 0 secs hearing ringback 0 doto step 0 secs hearing ringback 0 doto step 0 secs hearing ringback 0 doto step 0 secs hearing ringback 0 doto step 1 ster announcement none 0 stop 0 secs hearing ringback 0 doto step 1 ster announcement none 0 stop 0 secs hearing ringback 0 doto vector ster 1 secon humber from above for Vector Number Extension: 61027 Neet-me conferencing? n 10 Measured: none 10 Measured: none 10 Measured: none 10 Measured: none 10 Measured: none 10 dot NUN of Origin Anne. Extension*: 11 to Mill*: 12 dot 111*: 13 dot NIL1*: 14 dot 111*: 15 dot 111*: 15 dot 111*: 15 dot 111*: 15 dot 111*: 15 dot 111*: 15 dot 111*: 15 dot 111*: 15 dot 111*: 15 dot 111*: 15 dot 111*: 15 dot 11*: 15 dot 11*: 15 dot 11*: 15 dot 11*: 15 dot 11*: 15 dot 11*: 15 dot 11*: 15 dot 11*: 15 dot 11*: 15 dot 11*: 15 dot 10*:$                                                                                                    | Н                | old: To queue incoming calls to the skill group at medium priority.                                                                                                    |
| Entrum to prior transmission of the unit group along priority.Entry VDN and VectorModify an available vector using the change vector n command, where n is an existing vector number.Following configuration was used during compliance testing and may vary.following configuration was used during compliance testing and may vary.following configuration was used during compliance testing and may vary.following configuration was used during compliance testing and may vary.following configuration was used during compliance testing and may vary.following configuration was used during compliance testing and may vary.following configuration was used during compliance testing and may vary.following configuration was used during compliance testing and may vary.following configuration was used during compliance.following configuration was used during compliance.following configuration was used during compliance.following configuration was used during compliance.following configuration was used during compliance.following configuration was used during compliance.following configuration was used during compliance.following configuration was used during compliance.following configuration was used during compliance.following configuration was used during compliance.following configuration was used during compliance.following configuration was used during compliance.following configuration was used during compliance.following configuration was used during configuration.following configuration was used during configuration.following configuration was used f                                                                                                    | C                | allback. To queue callback calls to the skill group at high priority                                                                                                    |
| Entry VDN and VectorModify an available vector using the change vector n command, where n is an existing vector number.Following configuration was used during compliance testing and may vary.Image vector 104Page 1 of 6Call VECTORPage 1 of 6Multimedia? nAttendant Vectoring? nMultimedia? nSack hearing silence0 wait-time0 sack hearing silence0 wait-time0 sack hearing silence0 wait-time0 sack hearing silence0 wait-time0 sack hearing ringback0 soci number 6175with cov n if unconditionally0 sack internal prime0 sack hearing ringback0 soci number 6175with cov n if unconditionally0 sack internal prime0 sack hearing ringback0 soci number 6175with cov n if unconditionally0 sack internal prime0 sack hearing ringback0 soci neet1 funconditionally0 status30 sack hearing ringback0 status1 funconditionally0 disconnect1 funconditionally0 disconnect1 funconditionally0 disconnect1 funconditionally0 disconnect1 funconditionally0 disconnect1 funconditionally0 disconnect1 funconditionally0 disconnect1 funconditionally0 disconnect1 funconditionally0 disconnect1 funconditionally0 disconnect1 funconditionally0 disconnect1 funconditionally0 disconnect1 funconditionally0 disconnect <td< td=""><td></td><td></td></td<>                                                                                                    |                  |                                                                                                    |
| Modify an available vector using the change vector n command, where n is an existing vector number.Following configuration was used during compliance testing and may vary.                                                                                                    | Е                | ntry VDN and Vector                                                                                                    |
| existing vector number.<br>Following configuration was used during compliance testing and may vary.<br>$\begin{aligned} \hline \text{Call VECTOR} & Page 1 of 6 \\ \hline \text{Call VECTOR} & Page 1 of 6 \\ \hline \text{Call VECTOR} & Page 1 of 6 \\ \hline \text{Call VECTOR} & Page 1 of 6 \\ \hline \text{Call VECTOR} & Page 1 of 6 \\ \hline \text{Call VECTOR} & Page 1 of 6 \\ \hline \text{Call VECTOR} & Page 1 of 6 \\ \hline \text{Call VECTOR} & Page 1 of 6 \\ \hline \text{Call VECTOR} & Page 1 of 6 \\ \hline \text{Call VECTOR} & Page 1 of 6 \\ \hline \text{Call VECTOR} & Page 1 of 6 \\ \hline \text{Call Vector} & Page 1 of 6 \\ \hline \text{Call Vector} & Page 1 of 6 \\ \hline \text{Call Vector} & Page 1 of 6 \\ \hline \text{Variables? y 3.0 Enhanced? y } & \text{CUNFO? y BSR? y Holidays? y } \\ \hline \text{Variables? y 3.0 Enhanced? y } & \text{CUNFO? y BSR? y Holidays? y } \\ \hline \text{Variables? y 3.0 Enhanced? y } & \text{vith cov n if unconditionally } \\ \hline \text{Of vait-time 30 sector Paring fingback} \\ \hline \text{Of goto step 4 if unconditionally } \\ \hline \text{Of isconnect 4 ofter announcement none } \\ \hline \text{Of stormet 4 ofter announcement none } \\ \hline \text{Of stormet 4 ofter announcement none } \\ \hline \text{Of stormet 4 ofter announcement none } \\ \hline \text{Of stormet 4 conferencing? n Number 106 } \\ \hline \text{Caterial Restanced 1027 } \\ \hline \text{Vector Diffectory Numbers 106 } \\ \hline \text{Caterial Restanced 1027 } \\ \hline \text{Vector Diffectory Numbers 106 } \\ \hline \text{Attendant Vectoring? n Name': SIF Von for Virtual Hold } \\ \hline \text{Destinued none Vector Number 106 } \\ \hline \text{Attendant Vectoring? n Name': SIF Von Vor Virtual Hold } \\ \hline Destinued none Vectoring? n Name': Sir Von Sill*; \\ \hline \text{Attendant Vectoring? n Name': Sir Von Sill*; \\ \hline \text{Attendant Vectoring? n Name': Sir Von Sill*; \\ \hline \text{Attendant Vectoring? n Name': Sir Von Sill*; \\ \hline \text{Attendant Vectoring? n Name': Sir Von Sill*; \\ \hline \text{Attendant Vectoring? n Name': Sir Von Sill*; \\ \hline \text{Attendant Vectoring? n Name': Sir Von Sill*; \\ \hline \text{Attendant Vectoring? n Name': Sir Von Sill*; \\ \hline \text{Attendant Vectoring? n Name': Sir Von Sill*; \\ \hline \text{Attendant Vectoring? n Name': Sir Von Sill*; \\ \hline \text{Attendant Vectoring? n Name': Sir Von Sill*; \\ \hline \text{Attendant Vectoring? n Name': Sir Von Sill*; \\ \hline \text{Attendant Vectoring? $ | N                | Iodify an available vector using the <b>change vector n</b> command, where <b>n</b> is an                                                                                                    |
| Join of the second second se                                                                                                    | ez               | xisting vector number.                                                                                                    |
| Following configuration was used during compliance testing and may vary. <pre>             frame vector 104</pre>                                                                                                    |                  | č                                                                                                    |
| change vector 104       Page 1 of 6         CALL VECTOR       Number: 104         Multimedia; n       Attendant Vectoring; n         Meet-me Conf; n       Lock; n         Basic; y       BAS; y       GSVA Enhanced; y       Number: 104         Number: 104       Name: SIP Virtual Hol       Number: 104       Lock; n         Basic; y       BAS; y       GSVA Enhanced; y       Number: 104       Lock; n         Variables; y       3.0 Enhanced; y       With cov n if unconditionally       Noldays; y         Variables; y       3.0 Enhanced; y       With cov n if unconditionally       Noldays; y         Variables; y       3.0 Enhanced; y       With cov n if unconditionally       Noldays; y         Variables; y       3.0 Enhanced; y       With cov n if unconditionally       Noldays; y         Y out=to       number fil75       with cov n if unconditionally       Noldays; y         Y disconnect       after announcement none       104       Stop         y       9       Yector DIRECTORY NUMBER       Page 1 of 3         Change vdn 61027       Vector DIRECTORY NUMBER       Name: SIP VIM for Virtual Hold         Destination; Vector Number 104       Natendant Vector Number 104       Natendant Vector Number 104         Natendant Vectoring; n                                                                                                    | F                | ollowing configuration was used during compliance testing and may vary.                                                                                                    |
| change vector 104     Page 1 of 6       Number: 104     Name: SIP Virtual Hol       Multimedia? n     Attendant Vectoring? n     Meet-me Conf? n     Lock? n       Basic? y     EAS? y     G3V4 Athanced? y     NII/LI-Digits? y     ASAI Routing? y       Prompting? y     LAI. y G3V4 Ath Noutle? y     CUNFO? y     BSR? y     Holidays? y       Variables? y     3.0 Enhanced? y     With cov n if unconditionally     0       01 wait-time     0 seecs hearing ringback     0     6 goto step 4     if unconditionally       03 wait-time     30 seecs hearing ringback     0     6 goto step 4     if unconditionally       03 stop     03     if unconditionally     0     stop       03     stop     0     Stop     0       03     Stop     0     Name: SIP VDM for Virtual Hold       Destination: Vector DIRECTORY NUMBER     Extension: 61027     Name: SIP VDM for Virtual Hold       Destination: Vector Number     104     Attendant Vector Number     104       Attendant Vectoring? n     Meet-me Conferencing? n     Name: SIP VDM for Virtual Hold       Destination: Vector Number     104     Attendant Vector Number     104       Meet-me Conferencing? n     Name: SIP VDM for Virtual Hold     Name: SIP VDM for Virtual Hold       UN of Origin Annc. Extension*: <t< th=""><th></th><th></th></t<>                                                                                                    |                  |                                                                                                    |
| CLL VECTOR         Number: 104       Name: SIP Virtual Hol         Multimedia? n       Attendant Vectoring? n       Neet-me Conf? n       Lock? n         Basic? y       ESX? y       G3V4 Enhanced? y       ALTOR? y       BSR? y       Holidays? y         Variables? y       3.0 Enhanced? y       With cov n if unconditionally       0 secs hearing ringback       0 secs hearing ringback         0.1 wait-time       0       secs hearing ringback       0 secs hearing ringback       0 secs hearing ringback         0.2 voute-to       skill 51       prin       0 secs hearing ringback       0 secs hearing ringback         0.5 wait-time       30       secs hearing ringback       0 secs hearing ringback       0 secs hearing ringback         0.6 goto step       4       if unconditionally       0 discomect       3 secs         0.6 goto step       4       if unconditionally       0 discomect       1 discomect         0.8 stop       9       9       9       9       9         Add a VDN using the add vdn n command, where n is an available extension numbe         Entension: 61027       Page 1 of 3         Name*: SIP VDN for Virtual Hold         Detination:       Vector Number       104         Attend                                                                                                    |                  | change vector 104 Page 1 of 6                                                                                                    |
| Number: 104       Name: SIP Virtual Hol         Multimedia? n       Attendant Vectoring? n       Meet-me Conf? n       Lock? n         Basic? y       EASY y       G3V4 Enhanced? y       ANI/11-Digits? y       ASAI Routing? y         Prompting? y       Lai? y       G3V4 Enhanced? y       CINBO? y       BSR? y       Bolidays? y         Variables? y       3.0 Enhanced? y       Ol wait-time       0       secs hearing silence       0         01 wait-time       0       secs hearing ringback       0       diaconnect       after announcement none         03       wait-time       30       secs hearing ringback       0       goto step       4       if unconditionally         07       disconnect       after announcement none       0       stop       0         03       VECTOR DIRECTORY NUMBER       Page 1 of       3         Change vdn 61027       VECTOR DIRECTORY NUMBER       Page 1 of       3         Name*: SIP VDN for Virtual Hold       Destination: Vector Number       104         Attendant Vectoring? n       Allow VDN Override? n       Cok: 1       TN*: 1         Measured: none       VDN of Origin Anne. Extension*:       1st skill*:       2nd skill*:       2nd skill*:         Zn d skill*:       Znd skill*: </td <td></td> <td>CALL VECTOR</td>                                                                                                    |                  | CALL VECTOR                                                                                                    |
| Multimedia? n Attendant Vectoring? n Meet-me Conf? n Lock? n<br>Basic? y EAS? y G3V4 Adv Route? y AIX/II-Digits? y ASJI Routing? y<br>Prompting? y LAT? y G3V4 Adv Route? y CINFO? y BSR? y Holidays? y<br>Variables? y 3.0. Enhanced? y<br>Ol wait-time 10 secs hearing silence<br>02 route-to number 61175 with cov n if unconditionally<br>03 wait-time 30 secs hearing ringback<br>04 queue-to skill 51 pri m<br>05 wait-time 30 secs hearing ringback<br>06 gots step 4 if unconditionally<br>07 disconnect after announcement none<br>08 stop<br>09<br>Add a VDN using the add vdn n command, where n is an available extension numbe<br>Enter a descriptive Name, and the vector number from above for Vector Number.<br>Retain the default values for all remaining fields.<br>change vdn 61027 Page 1 of 3<br>VECTOR DIRECTORY NUMBER<br>Extension: 61027<br>Name*: SIP VDN for Virtual Hold<br>Destination: Vector Number 104<br>Attendant Vectoring? n<br>Meet-me Conferencing? n<br>Allow VDN override? n<br>COR: 1<br>TN*: 1<br>Measured: none<br>VDN of Origin Annc. Extension*:<br>1 at Skill*:<br>2 nd Skill*:<br>3 rd Skill*:<br>2 Not Skill*:<br>2 Not Skil                                                                                                    |                  | Number: 104 Name: SIP Virtual Hol                                                                                                    |
| Prompting? y       LAT? y       G3V4 Adv Route? y       CINFO? y       BSR? y       Holidays? y         Variables? y       3.0 Enhanced? y       with cov n if unconditionally         01 wait-time       0 secs hearing ringback         04 queue-to       skill 51 prim         05 avait-time       10 secs hearing ringback         04 queue-to       skill 51 prim         05 wait-time       10 secs hearing ringback         05 qoto step       4 if unconditionally         07 disconnect       after announcement none         08 stop       09         09       O         Add a VDN using the add vdn n command, where n is an available extension numbe         Enter a descriptive Name, and the vector number from above for Vector Number.         Retain the default values for all remaining fields.         change vdn 61027       Page 1 of 3         VECTOR DIFECTORY NUMBER       Extension: 61027         Name*: StP VDN for Virtual Hold       Destination: Vector Number 104         Attendard Vectoring? n       Altendard Vectoring? n         Allow VDN Override? n       COR: 1         TM*: 1       Measured: none         VDN of Origin Annc. Extension*: 1st skill*: 3rd skill*: 3rd skill*: 3rd skill*: 3rd skill*: 3rd skill*: 3rd skill*: 3rd skill*: 3rd skill*: 3rd skill <td></td> <td>Multimedia? n Attendant Vectoring? n Meet-me Conf? n Lock? n<br/>Basic? v EAS? v G3V4 Enhanced? v ANI/II-Digits? v ASAI Routing? v</td>                                                                                                    |                  | Multimedia? n Attendant Vectoring? n Meet-me Conf? n Lock? n<br>Basic? v EAS? v G3V4 Enhanced? v ANI/II-Digits? v ASAI Routing? v                                                                                                    |
| <pre>variables? y 3.0 Enhanced? y l wait-time 0 secs hearing silence 2 route-to number 61175 with cov n if unconditionally 0 wait-time 10 secs hearing ringback 6 qote step 4 i f unconditionally 0 disconnect after announcement none 0 stop 0 o </pre> Add a VDN using the add vdn n command, where n is an available extension numbe Enter a descriptive Name, and the vector number from above for Vector Number. Retain the default values for all remaining fields. <pre>change vdn 61027</pre>                                                                                                    |                  | Prompting? y LAI? y G3V4 Adv Route? y CINFO? y BSR? y Holidays? y                                                                                                    |
| 01 wait-time       0 sets hearing ringback         03 wait-time       10 sets hearing ringback         04 queue-to       skill 51 prim         05 wait-time       30 sets hearing ringback         06 goto step       4 if unconditionally         07 disconnect       after announcement none         08 stop       09         Add a VDN using the add vdn n command, where n is an available extension numb         Enter a descriptive Name, and the vector number from above for Vector Number.         Retain the default values for all remaining fields.         Change vdn 61027       Page 1 of 3         VECTOR DIRECTORY NUMBER         Extension: 61027         Name*: SIP VDN for Virtual Hold         Destination: Vector Number 104         Attendant Vectoring? n         Meet-me Conferencing? n         Allow VDN Override? n         COR: 1         TM*: 1         Measured: none         VDN of Origin Annc. Extension*:         1st Skill*:         3rd Skill*:         3rd Skill*:         3rd Skill*:                                                                                                    |                  | Variables? y 3.0 Enhanced? y                                                                                                    |
| 03 wait-time       10 secs hearing ringback         04 queue-to       skill 51 prim         05 wait-time       30 secs hearing ringback         06 gots step       4       if unconditionally         07 disconnect       after announcement none         08 stop       9         09         Add a VDN using the add vdn n command, where n is an available extension number         Enter a descriptive Name, and the vector number from above for Vector Number.         Retain the default values for all remaining fields.            (change vdn 61027                                                                                                    |                  | 01 walt-time 0 secs nearing silence<br>02 route-to number 61175 with cov n if unconditionally                                                                                                    |
| 04 queue-to       skill 51 prim         05 wait-time       30 secs hearing ringback         06 goto step       4 if unconditionally         07 disconnect       after announcement none         08 stop       09         Add a VDN using the add vdn n command, where n is an available extension numbe         Enter a descriptive Name, and the vector number from above for Vector Number.         Retain the default values for all remaining fields.         Change vdn 61027         Page 1 of 3         VECTOR DIRECTORY NUMBER         Extension: 61027         Name*: SIP VDN for Virtual Hold         Destination: Vector Number 104         Attendant Vectoring? n         Meet=me Conferencing? n         Allow VDN Override? n         OP         VDN of Origin Anne. Extension*:         Dist Skill*:         Allow VDN of Origin Anne. Extension*:         Stop Skill*:         Solution & Interoperability Test Lab Application Notes         13 of                                                                                                    |                  | 03 wait-time 10 secs hearing ringback                                                                                                    |
| Add a VDN using the add vdn n command, where n is an available extension numb<br>Enter a descriptive Name, and the vector number from above for Vector Number.<br>Retain the default values for all remaining fields.<br>Change vdn 61027 Page 1 of 3<br>VECTOR DIRECTORY NUMBER<br>Extension: 61027<br>Name*: SIP VDN for Virtual Hold<br>Destination: Vector Number 104<br>Attendant Vectoring? n<br>Meet-me Conferencing? n<br>Allow VDN Override? n<br>Measured: none<br>VDN of Origin Annc. Extension*:<br>Ist Skill*:<br>2nd Skill*:<br>2nd Skill*:<br>2nd Skill*:<br>3rd Skill*:<br>21 of 13 of 13 of 13 of 13 of 13 of 14 of 14 of                                                                                                    |                  | 04 queue-to skill 51 pri m<br>05 wait-time 30 secs bearing ringback                                                                                                    |
| 07 disconnect after announcement none         08 stop         09         Add a VDN using the add vdn n command, where n is an available extension numb Enter a descriptive Name, and the vector number from above for Vector Number.         Retain the default values for all remaining fields.                                                                                                    |                  | 06 goto step 4 if unconditionally                                                                                                    |
| Observed       Openation         Add a VDN using the add vdn n command, where n is an available extension numb<br>Enter a descriptive Name, and the vector number from above for Vector Number.         Retain the default values for all remaining fields.            Change vdn 61027                                                                                                    |                  | 07 disconnect after announcement none                                                                                                    |
| Add a VDN using the add vdn n command, where n is an available extension numb<br>Enter a descriptive Name, and the vector number from above for Vector Number.         Retain the default values for all remaining fields.                                                                                                    |                  |                                                                                                    |
| change vdn 61027       Page 1 of 3         VECTOR DIRECTORY NUMBER         Extension: 61027         Name*: SIP VDN for Virtual Hold         Destination: Vector Number 104         Attendant Vectoring? n         Attendant Vectoring? n         Allow VDN Override? n         COR: 1         TN*: 1         Measured: none         VDN of Origin Annc. Extension*:         Ist Skill*:         2nd Skill*:         Ontinued on next page         ; Reviewed:       Solution & Interoperability Test Lab Application Notes       13 of                                                                                                    |                  | 08 stop<br>09                                                                                                    |
| Extension: 61027<br>Name*: SIP VDN for Virtual Hold<br>Destination: Vector Number 104<br>Attendant Vectoring? n<br>Meet-me Conferencing? n<br>Allow VDN Override? n<br>COR: 1<br>TN*: 1<br>Measured: none<br>VDN of Origin Annc. Extension*:<br>1st Skill*:<br>2nd Skill*:<br>3rd Skill*:<br>Solution & Interoperability Test Lab Application Notes 13 of                                                                                                    | A<br>E<br>R      | <sup>08</sup> stop<br><sup>09</sup><br>add a VDN using the <b>add vdn n</b> command, where <b>n</b> is an available extension numbrate<br>nter a descriptive <b>Name</b> , and the vector number from above for <b>Vector Number</b> .<br>etain the default values for all remaining fields.                                                                                                    |
| Extension: 61027<br>Name*: SIP VDN for Virtual Hold<br>Destination: Vector Number 104<br>Attendant Vectoring? n<br>Meet-me Conferencing? n<br>Allow VDN Override? n<br>COR: 1<br>TN*: 1<br>Measured: none<br>VDN of Origin Annc. Extension*:<br>1st Skill*:<br>2nd Skill*:<br>3rd Skill*:<br>Solution & Interoperability Test Lab Application Notes 13 of                                                                                                    | A<br>E<br>R      | 08 stop         09         odd a VDN using the add vdn n command, where n is an available extension number neer a descriptive Name, and the vector number from above for Vector Number.         etain the default values for all remaining fields.         change vdn 61027       Page 1 of 3         VECTOR DIRECTORY NUMBER                                                                                                    |
| Destination: Vector Number 104<br>Attendant Vectoring? n<br>Meet-me Conferencing? n<br>Allow VDN Override? n<br>COR: 1<br>TN*: 1<br>Measured: none<br>VDN of Origin Annc. Extension*:<br>1st Skill*:<br>2nd Skill*:<br>3rd Skill*:<br>3rd Skill*:<br>13 of<br>Keviewed: Solution & Interoperability Test Lab Application Notes 13 of                                                                                                    | A<br>E<br>R      | 08 stop         .dd a VDN using the add vdn n command, where n is an available extension number         nter a descriptive Name, and the vector number from above for Vector Number.         etain the default values for all remaining fields.         change vdn 61027       Page 1 of 3         VECTOR DIRECTORY NUMBER         Page 1 of 3                                                                                                    |
| Attendant Vectoring? n<br>Meet-me Conferencing? n<br>Allow VDN Override? n<br>COR: 1<br>TN*: 1<br>Measured: none<br>VDN of Origin Annc. Extension*:<br>1st Skill*:<br>2nd Skill*:<br>3rd Skill*:<br>Solution & Interoperability Test Lab Application Notes 13 of                                                                                                    | A<br>E<br>R      | 08 stop         09         .dd a VDN using the add vdn n command, where n is an available extension number         nter a descriptive Name, and the vector number from above for Vector Number.         etain the default values for all remaining fields.         change vdn 61027       Page 1 of 3         VECTOR DIRECTORY NUMBER         Extension: 61027         Name*: SIP VDN for Virtual Hold                                                                                                    |
| Allow VDN Override? n<br>COR: 1<br>TN*: 1<br>Measured: none<br>VDN of Origin Annc. Extension*:<br>1st Skill*:<br>2nd Skill*:<br>3rd Skill*:<br>3rd Skill*:<br>13 of<br>Keviewed: Solution & Interoperability Test Lab Application Notes 13 of                                                                                                    | A<br>E<br>R      | 08 stop         .dd a VDN using the add vdn n command, where n is an available extension number         nter a descriptive Name, and the vector number from above for Vector Number.         etain the default values for all remaining fields.         change vdn 61027       Page 1 of 3         VECTOR DIRECTORY NUMBER         Extension: 61027         Name*: SIP VDN for Virtual Hold         Destination: Vector Number                                                                                                    |
| COR: 1<br>TN*: 1<br>Measured: none<br>VDN of Origin Annc. Extension*:<br>1st Skill*:<br>2nd Skill*:<br>3rd Skill*:<br>Continued on next page<br>; Reviewed: Solution & Interoperability Test Lab Application Notes 13 of                                                                                                    | A<br>E<br>R      | 08 stop         09         odd a VDN using the add vdn n command, where n is an available extension number         nter a descriptive Name, and the vector number from above for Vector Number.         etain the default values for all remaining fields.         change vdn 61027       Page 1 of 3         VECTOR DIRECTORY NUMBER         Extension: 61027         Name*: SIP VDN for Virtual Hold         Destination: Vector Number 104         Attendant Vectoring? n         Meet-me Conferencing? n                                                                                                    |
| VDN of Origin Annc. Extension*:<br>1st Skill*:<br>2nd Skill*:<br>3rd Skill*:<br>Continued on next page<br>; Reviewed: Solution & Interoperability Test Lab Application Notes 13 of                                                                                                    | A<br>E<br>R      | 08 stop         09         odd a VDN using the add vdn n command, where n is an available extension number         nter a descriptive Name, and the vector number from above for Vector Number.         etain the default values for all remaining fields.         change vdn 61027       Page 1 of 3         VECTOR DIRECTORY NUMBER         Extension: 61027         Name*: SIP VDN for Virtual Hold         Destination: Vector Number 104         Attendant Vectoring? n         Meet-me Conferencing? n         Allow VDN Override? n                                                                                                    |
| VDN of Origin Annc. Extension*:<br>1st Skill*:<br>2nd Skill*:<br>3rd Skill*:<br>Continued on next page<br>; Reviewed: Solution & Interoperability Test Lab Application Notes 13 of                                                                                                    | A<br>E<br>R      | 08 stop<br>09                                                                                                    |
| VDN of Origin Annc. Extension*:         1st Skill*:         2nd Skill*:         3rd Skill*:         Continued on next page         ; Reviewed:       Solution & Interoperability Test Lab Application Notes       13 of                                                                                                    | A<br>E<br>R      | 08 stop         og                                                                                                    |
| ist Skill*:         2nd Skill*:         3rd Skill*:         Continued on next page         ; Reviewed:       Solution & Interoperability Test Lab Application Notes         13 of                                                                                                    | A<br>E<br>R      | 08 stop<br>09         add a VDN using the add vdn n command, where n is an available extension number<br>nter a descriptive Name, and the vector number from above for Vector Number.         etain the default values for all remaining fields.         change vdn 61027       Page 1 of 3         VECTOR DIRECTORY NUMBER         Extension: 61027         Name*: SIP VDN for Virtual Hold         Destination: Vector Number 104         Attendant Vectoring? n         Allow VDN Override? n         COR: 1         TM*: 1         Measured: none                                                                                                    |
| 2nd Skill*:<br>3rd Skill*:<br>Continued on next page<br>; Reviewed: Solution & Interoperability Test Lab Application Notes 13 of                                                                                                    | A<br>E<br>R      | <pre>08 stop<br/>09 dd a VDN using the add vdn n command, where n is an available extension number<br/>nter a descriptive Name, and the vector number from above for Vector Number. etain the default values for all remaining fields. change vdn 61027 Page 1 of 3 VECTOR DIRECTORY NUMBER Extension: 61027 Name*: SIP VDN for Virtual Hold Destination: Vector Number 104 Attendant Vectoring? n Meet=me Conferencing? n Allow VDN Override? n CCR: 1 TN*: 1 Measured: none VDN of Origin Annc. Extension*:</pre>                                                                                                    |
| ; Reviewed: Solution & Interoperability Test Lab Application Notes 13 of                                                                                                    | A<br>E<br>R      | 08 stop<br>09<br>dd a VDN using the add vdn n command, where n is an available extension number<br>nter a descriptive Name, and the vector number from above for Vector Number.<br>etain the default values for all remaining fields.<br>change vdn 61027 Page 1 of 3<br>VECTOR DIRECTORY NUMBER<br>Extension: 61027<br>Name*: SIP VDN for Virtual Hold<br>Destination: Vector Number 104<br>Attendant Vectoring? n<br>Allow VDN Override? n<br>COR: 1<br>TN*: 1<br>Measured: none<br>VDN of Origin Annc. Extension*:<br>1st skill*:                                                                                                    |
| Continued on next page         ; Reviewed:       Solution & Interoperability Test Lab Application Notes       13 of                                                                                                    | A<br>E<br>R      | 08 stop         09         dd a VDN using the add vdn n command, where n is an available extension number needs and the vector number from above for Vector Number.         etain the default values for all remaining fields.         change vdn 61027       Page 1 of 3         VECTOR DIRECTORY NUMBER         Extension: 61027         Name*: SIP VDN for Virtual Hold         Destination: Vector Number 104         Attendant Vectoring? n         Meet-me Conferencing? n         Allow VDN Override? n         COR: 1         TN*: 1         Measured: none         VDN of Origin Annc. Extension*:         1st Skill*:         2nd Skill*:         3rd Skill*: |
| ; Reviewed: Solution & Interoperability Test Lab Application Notes 13 of                                                                                                    | A<br>E<br>R      | 08 stop         09         dd a VDN using the add vdn n command, where n is an available extension number ner a descriptive Name, and the vector number from above for Vector Number.         etain the default values for all remaining fields.         change vdn 61027       Page 1 of 3         VECTOR DIRECTORY NUMBER         Extension: 61027         Name*: SIP VDN for Virtual Hold         Destination: Vector Number 104         Attendant Vectoring? n         Allow VDN Override? n         COR: 1         TN*: 1         Measured: none         VDN of Origin Annc. Extension*:         1st Skill*:         2nd Skill*:                                   |
| ; Reviewed: Solution & Interoperability Test Lab Application Notes 13 of                                                                                                    | A<br>E<br>R<br>C | 08 stop<br>09         dd a VDN using the add vdn n command, where n is an available extension number<br>neter a descriptive Name, and the vector number from above for Vector Number.         etain the default values for all remaining fields.         change vdn 61027       Page 1 of 3         VECTOR DIRECTORY NUMBER         Extension: 61027         Name*: SIP VDN for Virtual Hold         Destination: Vector Number 104         Attendant Vectoring? n         Allow VDN Override? n         COR: 1         TN*: 1         Measured: none         VDN of Origin Annc. Extension*:         1st Skill*:         2nd Skill*:         3rd Skill*:               |
|                                                                                                    | A<br>E<br>R<br>C | <pre>09 get stop<br/>09 get stop<br/>net a descriptive Name, and the vector number from above for Vector Number.<br/>etain the default values for all remaining fields.<br/>change vdn 61027 Page 1 of 3<br/>VECTOR DIRECTORY NUMBER<br/>Extension: 61027<br/>Name*: SIP VDN for Virtual Hold<br/>Destination: Vector Number 104<br/>Attendant Vectoring? n<br/>Allow VDN Override? n<br/>COR: 1<br/>TN*: 1<br/>Measured: none<br/>VDN of Origin Annc. Extension*:<br/>1st skill*:<br/>2nd skill*:</pre>                                                                                                    |

-

. . .

<u>~</u>.

| I                                                                        |                                                                                                    |  |  |  |  |  |
|--------------------------------------------------------------------------|----------------------------------------------------------------------------------------------------|--|--|--|--|--|
| 6                                                                        | Modify an available vector using the <b>change vector n</b> command, where <b>n</b> is an existing vector number                                                                                                    |  |  |  |  |  |
| C                                                                        | existing vector number.                                                                                                    |  |  |  |  |  |
| Following configuration was used during compliance testing and may vary. |                                                                                                    |  |  |  |  |  |
|                                                                          |                                                                                                    |  |  |  |  |  |
| Γ                                                                        | change vector 105 Page 1 of                                                                                                    |  |  |  |  |  |
|                                                                          | CALL VECTOR                                                                                                    |  |  |  |  |  |
|                                                                          | Number: 105Name: HoldMultimedia? nAttendant Vectoring? nMeet-me Conf? nLock? nBasic? yEAS? yG3V4 Enhanced? yANI/II-Digits? yASAI Routing? yPrompting? yLAI? yG3V4 Adv Route? yCINFO? yBSR? yHolidays? yVariables? y3.0 Enhanced? y01 wait-time0secs hearing silence02 announcement61011 |  |  |  |  |  |
|                                                                          | 03 queue-to skill 55 prim<br>04 wait-time 30 secs hearing ringback<br>05 goto step 4 if unconditionally<br>06 disconnect after announcement none<br>07 stop                                                                                                    |  |  |  |  |  |
| Γ                                                                        | change vdn 61028 Page 1 of                                                                                                    |  |  |  |  |  |
|                                                                          | VECTOR DIRECTORY NUMBER                                                                                                    |  |  |  |  |  |
|                                                                          | Extension: 61028                                                                                                    |  |  |  |  |  |
|                                                                          | Destination: Vector Number 105<br>Attendant Vectoring? n<br>Meet-me Conferencing? n<br>Allow VDN Override? n<br>COR: 1<br>TN*: 1<br>Measured: none                                                                                                    |  |  |  |  |  |
|                                                                          | VDN of Origin Annc. Extension*:                                                                                                    |  |  |  |  |  |
|                                                                          | 2nd Skill*:<br>3rd Skill*:                                                                                                    |  |  |  |  |  |
| _ L                                                                      |                                                                                                    |  |  |  |  |  |
|                                                                          |                                                                                                    |  |  |  |  |  |
| (                                                                        | Callback VDN and Vector                                                                                                    |  |  |  |  |  |

| 8  | Description                                                                                                    |  |  |  |  |  |  |
|----|----------------------------------------------------------------------------------------------------|--|--|--|--|--|--|
| 0. | Automatic Alternate Routing (AAR)                                                                                                    |  |  |  |  |  |  |
|    | For compliance test, AAR was used to route calls to Voice Portal via SM. Use change                                                                                                    |  |  |  |  |  |  |
|    | aar analysis command to add an entry to AAR table.                                                                                                    |  |  |  |  |  |  |
|    |                                                                                                    |  |  |  |  |  |  |
|    | For compliance test, all calls with dialed digits of 611xx were route to SM.                                                                                                    |  |  |  |  |  |  |
|    | change aar analysis 611 Page 1 of 2                                                                                                    |  |  |  |  |  |  |
|    | AAR DIGIT ANALYSIS TABLE                                                                                                    |  |  |  |  |  |  |
|    | Location: all Percent Full: 1                                                                                                    |  |  |  |  |  |  |
|    | Dialed Total Route Call Node ANI                                                                                                    |  |  |  |  |  |  |
|    | String Min Max Pattern Type Num Reqd                                                                                                    |  |  |  |  |  |  |
|    | n n c c c c u                                                                                                    |  |  |  |  |  |  |
|    | Route Pattern 50 used trunk group 50, which was configured for SM. This trunk group                                                                                                    |  |  |  |  |  |  |
|    | was used for routing SIP calls to SM.                                                                                                    |  |  |  |  |  |  |
|    |                                                                                                    |  |  |  |  |  |  |
|    |                                                                                                    |  |  |  |  |  |  |
| 9. | <b>Route Patterns</b><br>Use the <b>change route pattern</b> <i>n</i> command, where <i>n</i> is an unused route pattern.                                                                                                    |  |  |  |  |  |  |
| 9. | Route Patterns<br>Use the change route pattern <i>n</i> command, where <i>n</i> is an unused route pattern.                                                                                                    |  |  |  |  |  |  |
| 9. | Route Patterns<br>Use the change route pattern <i>n</i> command, where <i>n</i> is an unused route pattern.                                                                                                    |  |  |  |  |  |  |
| 9. | Route Patterns         Use the change route pattern n command, where n is an unused route pattern.         Change route-pattern 50         Page 1 of 3         Pattern Number: 50 Pattern Name:         SCCAN? n Secure SIP? n         Grp FRL NPA Pfx Hop Toll No. Inserted         No       Mrk Lmt List Del Digits       DCS/ IXC                                                                                                    |  |  |  |  |  |  |
| 9. | Route Patterns<br>Use the change route pattern <i>n</i> command, where <i>n</i> is an unused route pattern.                                                                                                    |  |  |  |  |  |  |
| 9. | Route Patterns         Use the change route pattern n command, where n is an unused route pattern.         change route-pattern 50       Page 1 of 3         Page 1 of 3         Difter Name:         DCS/ IXC         OSIG         Digits         Digits         Digits         Digits         Digits         Digits         Digits         Digits         Digits         Digits         Digits         Digits         Digits         Digits                                                                                                    |  |  |  |  |  |  |
| 9. | Route Patterns         Use the change route pattern n command, where n is an unused route pattern.         change route-pattern 50       Page 1 of 3         Pattern Number: 50       Pattern Name:         SCCAN? n       Secure SIP? n         Grp FRL NPA Pfx Hop Toll No. Inserted       DCS/ IXC         No       Mrk Lmt List Del Digits       QSIG         Dgts       Intw         1: 50       0       n user         3:       n user       n                                                                                                    |  |  |  |  |  |  |
| 9. | Route Patterns         Use the change route pattern n command, where n is an unused route pattern.         change route-pattern 50       Page 1 of 3         Pattern Number: 50       Pattern Name:         SCCAN? n       Secure SIP? n         Grp FRL NPA Pfx Hop Toll No. Inserted       DCS/ IXC         No       Mrk Lmt List Del Digits       QSIG         Dgts       Intw         1: 50       0       n user         3:       n user       n user                                                                                                    |  |  |  |  |  |  |
| 9. | Route Patterns         Use the change route pattern n command, where n is an unused route pattern.         Page 1 of 3         Page 1 of 3         Pattern Number: 50 Pattern Name:         SCCAN? n Secure SIP? n         Grp FRL NPA Pfx Hop Toll No. Inserted         No       Mrk Lmt List Del Digits       QSIG         Dgts       Intw         1:       50       0       n user         4:       n user       n user         5:       n user       n user                                                                                                    |  |  |  |  |  |  |
| 9. | Route Patterns         Use the change route pattern n command, where n is an unused route pattern.         Change route-pattern 50       Page 1 of 3         Page 1 of 3         Pattern Number: 50 Pattern Name:         SCCAN? n Secure SIP? n         Grp FRL NPA Pfx Hop Toll No. Inserted       DCS/ IXC         No       Mrk Lmt List Del Digits       QSIG         Dgts       Intw       1: 50 0       n user         3:       n user       n user         4:       n user       n user         5:       n user       n user         6:       N user       N user                                                                                                    |  |  |  |  |  |  |
| 9. | Route Patterns         Use the change route pattern n command, where n is an unused route pattern.         Page 1 of 3         Page 1 of 3         Page 1 of 3         Page 1 of 3         Page 1 of 3         Page 1 of 3         Page 1 of 3         Page 1 of 3         Page 1 of 3         Page 1 of 3         Page 1 of 3         Page 1 of 3         Page 1 of 3         ScCAN? n Secure SIP? n         Grp FRL NPA Pfx Hop Toll No. Inserted       DCS/ IXC         No       Mrk Lmt List Del Digits       QSIG         Dgts       Intw       1         1: 50       0       n user         3:       n user       n user         4:       n user       n user         5:       n user       n user         6:       n user       No. Numbering LAR         012 M 4 W       Request       Dgts Format         Subaddress |  |  |  |  |  |  |
| 9. | Route Patterns         Use the change route pattern n command, where n is an unused route pattern.         Page 1 of 3         Page 1 of 3         Distern Name:         SCCAN? n Secure SIP? n         OSS Intwo         Dgts         nuser         Bages         Intwo         It was not seen         Other SC CA-TSC         ITC BCIE Service/Feature PARM No. Numbering LAR         Other Subaddress         Subaddress                                                                  |  |  |  |  |  |  |
| 9. | Route Patterns         Use the change route pattern n command, where n is an unused route pattern.         Change route-pattern 50         Page 1 of 3         Pattern Number: 50 Pattern Name:         SCCAN? n Secure SIP? n         Grp FRL NPA Pfx Hop Toll No. Inserted       DCS/ IXC         No       Mrk Lmt List Del Digits       QSIG         Dgts       Intw       It         1:       50       0       n user         3:       n       user       n         4:       n       user       n         5:       n       user       n         6:       Dgts       TC BCIE Service/Feature PARM No. Numbering LAR       Dgts Format         Subaddress       I:       y y y y y n n       rest       none                                                                                                    |  |  |  |  |  |  |
| 9. | Route Patterns<br>Use the change route pattern <i>n</i> command, where <i>n</i> is an unused route pattern.<br>Change route-pattern 50 Pattern Name:<br>SCCAN? n Secure SIP? n<br>Grp FRL NPA Pfx Hop Toll No. Inserted DCS/ IXC<br>No Mrk Lmt List Del Digits QSIG<br>Dgts Intw<br>1: 50 0 n user<br>3: n user<br>4: n user<br>5: n user<br>6: n user<br>5: n user<br>1: y y y y n n rest Dt Digits No. Numbering LAR<br>0 1 2 M 4 W Request Dgts Format<br>Subaddress<br>1: y y y y n n rest none<br>3: y y y y n n rest none                                                                                                    |  |  |  |  |  |  |
| 9. | Route Patterns         Use the change route pattern n command, where n is an unused route pattern.         Page 1 of 3         Page 1 of 3         DCS/ IXC         QSIG         DCS/ IXC         QSIG         DCS/ IXC         DS         Intwo         Intwo         Intwo         Intwo         Intwo         Intwo         Intwo         Intwo <t< td=""></t<>                                                                                                    |  |  |  |  |  |  |
| 9. | Route Pattern <i>n</i> command, where <i>n</i> is an unused route pattern.         Scan? n secure <i>n</i> is an unused route pattern.         Scan? n Secure SIP? n         Grp FRL NPA Pfx Hop Toll No. Inserted         No Mrk Lmt List Del Digits         OCS/ IXC         No Mrk Lmt List Del Digits         OCS/ IXC         OCS/ IXC         OCC VALUE TSC CA-TSC         OCC VALUE TSC CA-TSC <td cols<="" td=""></td>          |  |  |  |  |  |  |

| Description                                                                                                    |                                                                                                    |  |  |  |
|----------------------------------------------------------------------------------------------------|----------------------------------------------------------------------------------------------------|--|--|--|
| <ul> <li>H.323 Stations - Voice Portal Use the add station n command, where n is a valid unused station number, for example 58881. The station numbers correspond to the stations assigned to the Voic Portal ports and will be used later for Voice Portal H.323 VoIP Connection configuration. On Page 1, enter the following values: <ul> <li>Set Type to 7434ND.</li> <li>Set Port to IP.</li> <li>Enter a descriptive name in Name field</li> <li>Enter a Security Code, which will later be used by Voice Portal.</li> </ul> </li> </ul> |                                                                                                    |  |  |  |
| add station 58881                                                                                                    | Page 1 of 5<br>STATION                                                                                                    |  |  |  |
| Extension: 58881<br>Type: 7434ND<br>Port: S00134<br>Name: 1                                                                                                    | Lock Messages? nBCC: 0Security Code: 123456TN: 1Coverage Path 1:COR: 1Coverage Path 2:COS: 1Hunt-to Station:Cost 1                                                                                                    |  |  |  |
| STATION OPTIONS<br>Loss Group: 2<br>Data Module? n<br>Display Module? n                                                                                                    | Time of Day Lock Table:<br>Personalized Ringing Pattern: 1<br>Message Lamp Ext: 58881                                                                                                    |  |  |  |
| Survivable COR: intern<br>Survivable Trunk Dest? y<br>Sh                                                                                                    | al Media Complex Ext:<br>IP SoftPhone? y<br>Remote Office Phone? n<br>IP Video Softphone? n<br>ort/Prefixed Registration Allowed: default                                                                                 |  |  |  |
| Display Module? n<br>Survivable COR: intern<br>Survivable Trunk Dest? y<br>Sh<br>On Page 2, set Multimedia Mode                                                                                                    | Coverage Module? n<br>al Media Complex Ext:<br>IP SoftPhone? y<br>Remote Office Phone? n<br>IP Video Softphone? n<br>ort/Prefixed Registration Allowed: default<br>e to enhanced.                                         |  |  |  |
| add station 58881                                                                                                    | Page 2 of 5                                                                                                    |  |  |  |
| FEATURE OPTIONS<br>LWC Reception: spe<br>LWC Activation? y<br>LWC Log External Calls? n<br>CDR Privacy? n<br>Redirect Notification? y<br>Per Button Ring Control? n<br>Bridged Call Alerting? n<br>Active Station Ringing: single                                                                                                    | STATION<br>Auto Select Any Idle Appearance? n<br>Coverage Msg Retrieval? y<br>Auto Answer: none<br>Data Restriction? n<br>Idle Appearance Preference? n<br>Bridged Idle Line Preference? n<br>Restrict Last Appearance? y |  |  |  |
| H.320 Conversion? n<br>Service Link Mode: as-nee<br><b>Multimedia Mode: enhanc</b><br>MWI Served User Type:                                                                                                    | Per Station CPN - Send Calling Number?<br>ded EC500 State: enabled<br>ed Audible Message Waiting? n<br>Display Client Redirection? n                                                                                      |  |  |  |

Repeat this step to add more stations.

| <ul> <li>Set a Security Code.</li> <li>Set Port Extension t</li> <li>Set Auto Answer to</li> </ul>   | o station created in ste                                       | ep 10.                                                                                                    |                                           |  |
|----------------------------------------------------------------------------------------------------|----------------------------------------------------------------|----------------------------------------------------------------------------------------------------|-------------------------------------------|--|
| add agent-loginID 5881                                                                               | AGENT LOGINID                                                  | Page 1                                                                                                    | of 2                                      |  |
| Login ID: 5<br>Name: V<br>TN: 1<br>COR: 1<br>Coverage Path:<br>Security Code: 1<br>Port Extension: 5 | 881<br>HT AVP Agent 1<br>LWC<br>AUDIX<br>234<br>8881 LoginID f | AAS?<br>AUDIX?<br>LWC Reception:<br>Log External Calls?<br>Name for Messaging:<br>or ISDN/SIP Display?<br>Auto Answer:                     | y<br>n<br>spe<br>n<br>n<br>station        |  |
| Maxi                                                                                                 | ACW Ag<br>Aux Wo<br>Logo<br>mum time agent in ACW<br>Force     | MIA Across Skills:<br>ent Considered Idle:<br>rk Reason Code Type:<br>ut Reason Code Type:<br>before logout (sec):<br>d Agent Logout Time: | system<br>system<br>system<br>system<br>: |  |
| WARNING: Agent must log in again before changes take effect                                          |                                                                |                                                                                                    |                                           |  |
|                                                                                                    | to the hunt group crea                                         | ated for routing calls                                                                                                    | to Voice                                  |  |
| On Page 2, for line 1, set <b>SN</b> in step 4. Set <b>SL</b> to <b>1</b> .                          |                                                                |                                                                                                    |                                           |  |
| On Page 2, for line 1, set <b>SN</b> in step 4. Set <b>SL</b> to <b>1</b> .                          |                                                                |                                                                                                    |                                           |  |

| TT 202 Ct                                                                                                    |                                                                                                    | Description                                                                                                    |                                                                                                    |
|----------------------------------------------------------------------------------------------------|----------------------------------------------------------------------------------------------------|----------------------------------------------------------------------------------------------------|----------------------------------------------------------------------------------------------------|
| H.323 Stat                                                                                                    | ions – Call Center A                                                                                                    | Agents                                                                                                    |                                                                                                    |
| Use the <b>ad</b>                                                                                                    | d station n command                                                                                                    | d, where <b>n</b> is a valid unused                                                                                                    | station number, for                                                                                                    |
| example 61                                                                                                    | 020. The station nun                                                                                                    | nbers in this step correspond                                                                                                    | to the stations that y                                                                                                    |
| used by Ca                                                                                                    | Il Center Agents to a                                                                                                    | nswer calls H.323 VoIP Co                                                                                                    | nnection configurati                                                                                                    |
| Page 1 ent                                                                                                    | er the following valu                                                                                                    | es:                                                                                                    | U                                                                                                    |
| - Sot                                                                                                    | Tyme to the tyme of a                                                                                                    | totion                                                                                                    |                                                                                                    |
| • Set                                                                                                    | i ype to the type of s                                                                                                    |                                                                                                    |                                                                                                    |
| • Ente                                                                                                    | er a descriptive name                                                                                                    | e in Name field                                                                                                    |                                                                                                    |
| • Ente                                                                                                    | er a Security Code, v                                                                                                    | which will later be used by V                                                                                                    | Voice Portal.                                                                                                    |
|                                                                                                    |                                                                                                    |                                                                                                    |                                                                                                    |
| add statio                                                                                                    | on 61020                                                                                                    |                                                                                                    | Page 1 of                                                                                                    |
|                                                                                                    |                                                                                                    | STATION                                                                                                    |                                                                                                    |
| Extension:                                                                                                    | 61020                                                                                                    | Lock Messages? n                                                                                                    | BCC: 0                                                                                                    |
| Type:                                                                                                    | 9630                                                                                                    | Security Code: 12                                                                                                    | 3456 TN: 1                                                                                                    |
| Port:                                                                                                    | S00113                                                                                                    | Coverage Path 1:                                                                                                    | COR: 1                                                                                                    |
| Name:                                                                                                    | : Virtual Hold Sta                                                                                                    | Coverage Path 2:                                                                                                    | COS: 1                                                                                                    |
|                                                                                                    | MICNO                                                                                                    | Hunt-to Station:                                                                                                    |                                                                                                    |
| STATION OF                                                                                                    | TIONS                                                                                                    | Time of Day Loc                                                                                                    | k Table•                                                                                                    |
|                                                                                                    | Loss Group: 19                                                                                                    | Personalized Ringing                                                                                                    | Pattern: 1                                                                                                    |
|                                                                                                    | 100p. 19                                                                                                    | Message L                                                                                                    | amp Ext: 61020                                                                                                    |
|                                                                                                    | Speakerphone: 2-way                                                                                                    | y Mute Button 1                                                                                                    | Enabled? y                                                                                                    |
| Di                                                                                                    | splay Language: engl                                                                                                    | ish Button H                                                                                                    | Modules: 0                                                                                                    |
| Survivabl                                                                                                    | e GK Node Name:                                                                                                    |                                                                                                    | Less Trate                                                                                                    |
| Surviu                                                                                                    | Survivable COR: inter<br>able Trunk Dest? V                                                                                                    | rnai Media Comp.                                                                                                    | LEX EXT:<br>ftPhone? n                                                                                                    |
| JULVIVO                                                                                                    | DEC ILUIN DESC: Y                                                                                                    | IF 30.                                                                                                    |                                                                                                    |
|                                                                                                    |                                                                                                    | I                                                                                                    | P Video? n                                                                                                    |
|                                                                                                    | 2                                                                                                    | Short/Prefixed Registration 2                                                                                                    | Allowed: default                                                                                                    |
|                                                                                                    |                                                                                                    |                                                                                                    | Labels? y                                                                                                    |
|                                                                                                    |                                                                                                    | Customizable                                                                                                    |                                                                                                    |
| On Page 2                                                                                                    | set Multimedia Mo                                                                                                    | de to enhanced                                                                                                    |                                                                                                    |
| On Page 2,                                                                                                    | set Multimedia Mo                                                                                                    | de to enhanced.                                                                                                    |                                                                                                    |
| On Page 2,                                                                                                    | set Multimedia Mo                                                                                                    | de to enhanced.                                                                                                    | Page 2 of 5                                                                                                    |
| On Page 2,<br>add static                                                                                                | set Multimedia Mo                                                                                                    | de to enhanced.                                                                                                    | Page 2 of 5                                                                                                    |
| On Page 2,<br>add static<br>FEATURE OF                                                                                  | set Multimedia Mo<br>on 61020<br>PTIONS<br>LWC Reception: spe                                                                                                    | de to enhanced.<br>STATION<br>Auto Select Any                                                                                                    | Page 2 of 5<br>Idle Appearance? n                                                                                                    |
| On Page 2,<br>add static<br>FEATURE OF                                                                                  | set Multimedia Mo<br>on 61020<br>PTIONS<br>LWC Reception: spe<br>LWC Activation? y                                                                                                    | de to enhanced.<br>STATION<br>Auto Select Any<br>Coverad                                                                                                    | Page 2 of 5<br>Idle Appearance? n<br>ge Msg Retrieval? y                                                                                                    |
| On Page 2,<br>add static<br>FEATURE OF<br>LWC Log                                                                       | set Multimedia Mo<br>on 61020<br>PTIONS<br>LWC Reception: spe<br>LWC Activation? y<br>External Calls? n                                                                                                    | de to enhanced.<br>STATION<br>Auto Select Any<br>Coverad                                                                                                    | Page 2 of 5<br>Idle Appearance? n<br>ge Msg Retrieval? y<br>Auto Answer: nor                                                                                                    |
| Dn Page 2,<br>add static<br>FEATURE OF<br>LWC Log                                                                       | set Multimedia Mo<br>on 61020<br>PTIONS<br>LWC Reception: spe<br>LWC Activation? y<br>External Calls? n<br>CDR Privacy? n                                                                                                    | de to enhanced.<br>STATION<br>Auto Select Any<br>Coverad                                                                                                    | Page 2 of 5<br>Idle Appearance? n<br>ge Msg Retrieval? y<br>Auto Answer: nor<br>Data Restriction? n                                                                                                    |
| On Page 2,<br>add static<br>FEATURE OF<br>LWC Log<br>Redirec                                                            | set Multimedia Moo<br>on 61020<br>PTIONS<br>LWC Reception: spe<br>LWC Activation? y<br>External Calls? n<br>CDR Privacy? n<br>ot Notification? y                                                                                                    | de to enhanced.<br>STATION<br>Auto Select Any<br>Coverad<br>Idle Appeal                                                                                                    | Page 2 of 5<br>Idle Appearance? n<br>ge Msg Retrieval? y<br>Auto Answer: nor<br>Data Restriction? n<br>rance Preference? n                                                                                                    |
| Dn Page 2,<br>add static<br>FEATURE OF<br>LWC Log<br>Redirec<br>Bridge                                                  | set Multimedia Mo<br>on 61020<br>PTIONS<br>LWC Reception: spe<br>LWC Activation? y<br>External Calls? n<br>CDR Privacy? n<br>ct Notification? y<br>on Ring Control? n<br>C Call Electing? n                                                                                                    | de to enhanced.<br>STATION<br>Auto Select Any<br>Coverad<br>Idle Appea:<br>Bridged Idle<br>Restrict                                                                                                    | Page 2 of 5<br>Idle Appearance? n<br>ge Msg Retrieval? y<br>Auto Answer: nor<br>Data Restriction? n<br>rance Preference? n<br>Line Preference? y                                                                                                    |
| Dn Page 2,<br>add static<br>FEATURE OF<br>LWC Log<br>Redirec<br>Per Butto<br>Bridgec<br>Active S                        | set Multimedia Mo<br>on 61020<br>PTIONS<br>LWC Reception: spe<br>LWC Activation? y<br>External Calls? n<br>CDR Privacy? n<br>CDR Privacy? n<br>CDR Privacy? n<br>CDR Privacy? n<br>CDR Privacy? n<br>CDR Privacy? n<br>CT Notification? y<br>on Ring Control? n<br>d Call Alerting? n<br>Station Ringing: sing?                      | de to enhanced.<br>STATION<br>Auto Select Any<br>Coveran<br>Idle Appea:<br>Bridged Idle<br>Restrict                                                                                                    | Page 2 of 5<br>Idle Appearance? n<br>ge Msg Retrieval? y<br>Auto Answer: nor<br>Data Restriction? n<br>rance Preference? n<br>Line Preference? n<br>Last Appearance? y                                                                                                    |
| On Page 2,<br>add static<br>FEATURE OF<br>LWC Log<br>Redirec<br>Per Butto<br>Bridged<br>Active S                        | set Multimedia Mo<br>on 61020<br>PTIONS<br>LWC Reception: spe<br>LWC Activation? y<br>External Calls? n<br>CDR Privacy? n<br>et Notification? y<br>on Ring Control? n<br>d Call Alerting? n<br>Station Ringing: sing:                                                                                                    | de to enhanced.<br>STATION<br>Auto Select Any<br>Coverad<br>Idle Appea:<br>Bridged Idle<br>Restrict<br>le                                                                                                   | Page 2 of 5<br>Idle Appearance? n<br>ge Msg Retrieval? y<br>Auto Answer: nor<br>Data Restriction? n<br>rance Preference? n<br>Line Preference? n<br>Last Appearance? y                                                                                                    |
| On Page 2,<br>add static<br>FEATURE OF<br>LWC Log<br>Redirec<br>Per Butto<br>Bridged<br>Active S                        | set Multimedia Mo<br>on 61020<br>PTIONS<br>LWC Reception: spe<br>LWC Activation? y<br>External Calls? n<br>CDR Privacy? n<br>et Notification? y<br>on Ring Control? n<br>d Call Alerting? n<br>Station Ringing: sing:<br>.320 Conversion? n                                                                                          | de to enhanced.<br>STATION<br>Auto Select Any<br>Coverad<br>Idle Appea:<br>Bridged Idle<br>Restrict<br>le<br>Per Station CPN - Sen                                                                          | Page 2 of 5<br>Idle Appearance? n<br>ge Msg Retrieval? y<br>Auto Answer: nor<br>Data Restriction? n<br>rance Preference? n<br>Line Preference? n<br>Last Appearance? y<br>d Calling Number?                                                                                                    |
| On Page 2,<br>add static<br>FEATURE OF<br>LWC Log<br>Redirec<br>Per Butto<br>Bridged<br>Active S<br>H.<br>Ser           | set Multimedia Mo<br>on 61020<br>PTIONS<br>LWC Reception: spe<br>LWC Activation? y<br>External Calls? n<br>CDR Privacy? n<br>et Notification? y<br>on Ring Control? n<br>d Call Alerting? n<br>Station Ringing: sing:<br>.320 Conversion? n<br>evice Link Mode: as-ne                                                                | de to enhanced.<br>STATION<br>Auto Select Any<br>Coverad<br>Idle Appea:<br>Bridged Idle<br>Restrict<br>le<br>Per Station CPN - Sen<br>eeded EC                                                              | Page 2 of 5<br>Idle Appearance? n<br>ge Msg Retrieval? y<br>Auto Answer: nor<br>Data Restriction? n<br>rance Preference? n<br>Line Preference? n<br>Last Appearance? y<br>d Calling Number?<br>500 State: enabled<br>Message Waiting? p                                                                     |
| Dn Page 2,<br>add static<br>FEATURE OF<br>LWC Log<br>Redirec<br>Per Butto<br>Bridgeo<br>Active S<br>H.<br>Ser           | set Multimedia Moo<br>on 61020<br>PTIONS<br>LWC Reception: spe<br>LWC Activation? y<br>External Calls? n<br>CDR Privacy? n<br>et Notification? y<br>on Ring Control? n<br>d Call Alerting? n<br>Station Ringing: sing:<br>.320 Conversion? n<br>evvice Link Mode: as-net<br>fultimedia Mode: enhance<br>evved User Type:             | de to enhanced.<br>STATION<br>Auto Select Any<br>Coverad<br>Idle Appea:<br>Bridged Idle<br>Restrict<br>le<br>Per Station CPN - Sen<br>eeded EC<br>nced Audible<br>Display Cl                                | Page 2 of S<br>Idle Appearance? n<br>ge Msg Retrieval? y<br>Auto Answer: nor<br>Data Restriction? n<br>rance Preference? n<br>Line Preference? n<br>Last Appearance? y<br>d Calling Number?<br>500 State: enabled<br>Message Waiting? n<br>ient Redirection? n                                              |
| Dn Page 2,<br>add static<br>FEATURE OF<br>LWC Log<br>Redirec<br>Per Butto<br>Bridgeo<br>Active S<br>H.<br>Ser<br>MWI Se | set Multimedia Mo<br>on 61020<br>PTIONS<br>LWC Reception: spe<br>LWC Activation? y<br>External Calls? n<br>CDR Privacy? n<br>et Notification? y<br>on Ring Control? n<br>d Call Alerting? n<br>Station Ringing: sing:<br>320 Conversion? n<br>evice Link Mode: as-ne<br>fultimedia Mode: enhan<br>erved User Type:<br>AUDIX Name:    | de to enhanced.<br>STATION<br>Auto Select Any<br>Coverad<br>Idle Appea:<br>Bridged Idle<br>Restrict<br>le<br>Per Station CPN - Sen<br>eeded EC<br>Display Cl<br>Select Last                                 | Page 2 of 5<br>Idle Appearance? n<br>ge Msg Retrieval? y<br>Auto Answer: nor<br>Data Restriction? n<br>rance Preference? n<br>Line Preference? n<br>Last Appearance? y<br>d Calling Number?<br>500 State: enabled<br>Message Waiting? n<br>ient Redirection? n<br>Used Appearance? n                        |
| Dn Page 2,<br>add static<br>FEATURE OF<br>LWC Log<br>Redirec<br>Per Butto<br>Bridgec<br>Active S<br>H.<br>Ser<br>MWI Se | set Multimedia Moo<br>on 61020<br>PTIONS<br>LWC Reception: spe<br>LWC Activation? y<br>External Calls? n<br>CDR Privacy? n<br>et Notification? y<br>on Ring Control? n<br>d Call Alerting? n<br>Station Ringing: sing:<br>.320 Conversion? n<br>crvice Link Mode: as-ne<br>Multimedia Mode: enhan<br>erved User Type:<br>AUDIX Name: | de to enhanced.<br>STATION<br>Auto Select Any<br>Coverad<br>Idle Appea:<br>Bridged Idle<br>Restrict<br>le<br>Per Station CPN - Send<br>eeded EC<br>nced Audible<br>Display Cl:<br>Select Last<br>Coverage Z | Page 2 of 5<br>Idle Appearance? n<br>ge Msg Retrieval? y<br>Auto Answer: nor<br>Data Restriction? n<br>rance Preference? n<br>Line Preference? n<br>Last Appearance? y<br>d Calling Number?<br>500 State: enabled<br>Message Waiting? n<br>ient Redirection? n<br>Used Appearance? n<br>After Forwarding? s |

|   | De                                         | scription                                            |              |
|---|--------------------------------------------|------------------------------------------------------|--------------|
| A | gents – Call Center Agents                 | ~ <u>F</u>                                           |              |
| F | or each station added for Call Center A    | gents, add an Auto Answer age                        | ent using ac |
| a | gent-loginID n, where n is an available    | e agent ID. For compliance tes                       | t, agent 102 |
| W | as created and station 60120 was used      | as <b>Port Extension</b> . On Page 1.                |              |
|   | • Set AAS to y.                            |                                                      |              |
|   | • Set a Security Code.                     |                                                      |              |
|   | • Set <b>Port Extension</b> to station cre | ated in step 12.                                     |              |
|   | • Set Auto Answer to station.              | 1                                                    |              |
|   | add agent-loginID 5881                     | Page 1                                               | of 2         |
|   | AGENT                                      | LOGINID                                              | 01 2         |
|   | Login ID: 5881                             | AAS?                                                 | V            |
|   | Name: VHT AVP Agent                        | AUDIX?                                               | n            |
|   | TN: 1                                      | LWC Reception:                                       | spe          |
|   | COVERAGE Path:                             | LWC Log External Calls?<br>AUDIX Name for Messaging: | n            |
|   | Security Code: 1234                        | 102111 Hamo 101 Hoobaging.                           |              |
|   | Port Extension: 58881                      | LoginID for ISDN/SIP Display?                        | n            |
|   |                                            |                                                      |              |
|   |                                            | Auto Answer:<br>MIA Across Skills:                   | station      |
|   |                                            | ACW Agent Considered Idle:                           | system       |
|   |                                            | Aux Work Reason Code Type:                           | system       |
|   | Maximum time age                           | Logout Reason Code Type:                             | system       |
|   | Maximum time age                           | Forced Agent Logout Time:                            | :            |
|   | WIDNING, Deast much los is cosis           |                                                      |              |
|   | WARNING: Agent must log in again           | before changes take effect                           |              |
|   |                                            |                                                      |              |
| C | n Page 2, for line 1, set SN to the hunt   | group created for routing calls                      | to Call Cer  |
| A | gents in step 6. Set SL to 1.              |                                                      |              |
|   |                                            |                                                      |              |
|   | add agent-loginID 5881                     | Page 2                                               | of 2         |
|   | AGENT<br>Direct Agent Skill:               | Service Object                                       | ive? n       |
|   | Call Handling Preference: skill-level      | Local Call Prefere                                   | ence? n      |
|   | ON DICI ON DICI                            |                                                      |              |
|   | an Klish SN Klish                          |                                                      |              |
|   | 1: 51 1 16:                                |                                                      |              |

## 5. Configure Avaya Aura<sup>®</sup> Application Enablement Services

All administration for Avaya Aura<sup>®</sup> Application Enablement Services (AES) is performed by web browser. Initially, users land on the Welcome to OAM page shown below. Note that all navigation is performed by clicking links in the Navigation Panel on the left side of the screen, context panels will then appear on the right side of the screen.

The procedures fall into the following areas:

- Configure Virtual Hold User
- Enable Unrestricted Access
- Note the TLink Information

|                      | Configure Virtual I<br>In the Navigation Pa<br>Add User panel will<br>Name, Surname, Us | Hold user<br>nel, select User Mana<br>display as shown beloser Password, and Co | <b>igement → User Admin → Add User</b> . Th<br>ow, enter an appropriate <b>User Id, Commo</b><br>onfirm Password. | he<br>n       |
|----------------------|-----------------------------------------------------------------------------------------|---------------------------------------------------------------------------------|----------------------------------------------------------------------------------------------------|---------------|
| (                    | Click <b>Apply</b> at the b<br>Add User                                                 | ottom of the pages to                                                           | save the entries.                                                                                                 |               |
|                      | Fields marked with * can                                                                | not be empty.                                                                   |                                                                                                    |               |
|                      | * User Id                                                                               | vhtaes                                                                          |                                                                                                    |               |
|                      | * Common Name                                                                           | vhtaes                                                                          |                                                                                                    |               |
|                      | * Surname                                                                               | vhtaes                                                                          |                                                                                                    |               |
|                      | User Password                                                                           |                                                                                 |                                                                                                    |               |
|                      | Confirm Password                                                                        |                                                                                 |                                                                                                    |               |
|                      | Admin Note                                                                              |                                                                                 |                                                                                                    |               |
|                      | Avaya Role                                                                              | None                                                                            |                                                                                                    |               |
|                      | Business Category                                                                       |                                                                                 |                                                                                                    |               |
|                      | Car License                                                                             |                                                                                 |                                                                                                    |               |
|                      | CM Home                                                                                 |                                                                                 |                                                                                                    |               |
|                      | Css Home                                                                                |                                                                                 |                                                                                                    |               |
|                      | CT User                                                                                 | Yes 💌                                                                           |                                                                                                    |               |
|                      | Department Number                                                                       |                                                                                 |                                                                                                    |               |
|                      | Display Name                                                                            |                                                                                 |                                                                                                    |               |
|                      | Employee Number                                                                         |                                                                                 |                                                                                                    |               |
|                      | Employee Type                                                                           |                                                                                 |                                                                                                    |               |
|                      | Enterprise Handle                                                                       |                                                                                 |                                                                                                    |               |
|                      | Given Name                                                                              |                                                                                 |                                                                                                    |               |
|                      | Home Phone                                                                              |                                                                                 |                                                                                                    |               |
|                      | Home Postal Address                                                                     |                                                                                 |                                                                                                    |               |
|                      | Initials                                                                                |                                                                                 |                                                                                                    |               |
|                      | Labeled URI                                                                             |                                                                                 |                                                                                                    |               |
|                      | Mail                                                                                    |                                                                                 |                                                                                                    |               |
|                      | MM Home                                                                                 |                                                                                 |                                                                                                    |               |
|                      | Mobile                                                                                  |                                                                                 |                                                                                                    |               |
|                      | Organization                                                                            |                                                                                 |                                                                                                    |               |
|                      | Pager                                                                                   |                                                                                 |                                                                                                    |               |
| KJA; Rev<br>SPOC 5/9 | Preferred Language                                                                      | English                                                                         | Application Notes 21 or<br>Reserved. VHTAV                                                                        | of 61<br>/P51 |
|                      | Room Number                                                                             |                                                                                 |                                                                                                    |               |
|                      | Telephone Number                                                                        |                                                                                 |                                                                                                    |               |

| 2. | <ul> <li>2. Enable Unrestricted Access If the Security Database (SDB) is enabled on Application Enablement Services, vhtaes user account to Unrestricted Access to enable any device to be used impl Navigate to Security → Security Database → CTI Users → List All Users ar the vhtaes user and click Edit. On the Edit CTI User panel, check the Unrestricted Access box and click the Changes button. Click Apply when asked to confirm the change on the Apply Changes to CTI Properties dialog.</li></ul> |                                                                         |                            |  |  |  |  |  |  |
|----|----------------------------------------------------------------------------------------------------|-------------------------------------------------------------------------|----------------------------|--|--|--|--|--|--|
|    | Edit CTI User                                                                                                    |                                                                         |                            |  |  |  |  |  |  |
|    | User Profile:                                                                                                    | User ID<br>Common Name<br>Worktop Name<br>Unrestricted Access           | vhtaes<br>vhtaes<br>NONE 💌 |  |  |  |  |  |  |
|    | Call and Device<br>Control:                                                                                                    | Call<br>Origination/Termination<br>and Device Status                    | None 🔻                     |  |  |  |  |  |  |
|    | Call and Device<br>Monitoring:                                                                                                    | Device Monitoring<br>Calls On A Device<br>Monitoring<br>Call Monitoring | None 🗸                     |  |  |  |  |  |  |
|    | Routing Control:<br>Apply Changes                                                                                                    | Allow Routing on Listed<br>Devices<br>Cancel Changes                    | None 🗸                     |  |  |  |  |  |  |

| 3. | Note the TLink Information                                                                                           |                                 |  |  |  |  |  |  |  |  |  |  |
|----|----------------------------------------------------------------------------------------------------|---------------------------------|--|--|--|--|--|--|--|--|--|--|
|    | Navigate to AE Services > TSAPI > TSAPI Links. Edit the TSAP Link and click on                                       |                                 |  |  |  |  |  |  |  |  |  |  |
|    | Advanced Settings; note the TLinks Configured. This information will be used by                                      |                                 |  |  |  |  |  |  |  |  |  |  |
|    | Virtual Hold to capture events.                                                                                      |                                 |  |  |  |  |  |  |  |  |  |  |
|    | Please note t hat TSAPI links were pre-configured for this test and configuration is out of scope for this document. |                                 |  |  |  |  |  |  |  |  |  |  |
|    | TSAPI Link - Advan                                                                                                   | TSAPI Link - Advanced Settings  |  |  |  |  |  |  |  |  |  |  |
|    | Tlinks Configured                                                                                                    | AVAYA#TR18300#CSTA-S#AES6_TR1   |  |  |  |  |  |  |  |  |  |  |
|    |                                                                                                    | AVAYA#TR18300#CSTA#AES6_TR1     |  |  |  |  |  |  |  |  |  |  |
|    | Max Flow Allowed                                                                                                    | 800                             |  |  |  |  |  |  |  |  |  |  |
|    | TSDI Size 2097152                                                                                                    |                                 |  |  |  |  |  |  |  |  |  |  |
|    | TSDI High Water<br>Mark                                                                                              | 1677721                         |  |  |  |  |  |  |  |  |  |  |
|    | Apply Changes                                                                                                    | Cancel Changes Restore Defaults |  |  |  |  |  |  |  |  |  |  |

## 6. Configure Avaya Aura<sup>®</sup> Session Manager

This section provides the steps for configuring Session Manager to route calls to Voice Portal.

| Sign Manager is configured. L of System Manager s<br>dr> is the IP address or propriate credentials.                                                                                                    | ured using browser access to System Manager. Enter the uch as <u>https://&lt;<i>ip-addr</i>&gt;/network-login/SMGR</u> where < <i>ip-</i> qualified domain name of the System Manager. Login using                                                                                                    |
|----------------------------------------------------------------------------------------------------|----------------------------------------------------------------------------------------------------|
| Avay                                                                                                    | va Aura® System Manager 6.1                                                                                                    |
| ne / Log On<br>D <b>g On</b>                                                                                                    |                                                                                                    |
| commended access to System Manager<br>ria FQDN.<br>to central login for Single Sign-On<br>P address access is your only option,<br>in note that authentication will fail in<br>following cases:<br>• First time login with "admin"<br>account<br>• Expired/Reset passwords<br>a the "Change Password" hyperlink on<br>s page to change the password<br>nually, and then login. | User ID:<br>Password:<br>Log On Cancel<br>Chance Password                                                                                                    |
| e the part                                                                                                    | Imended access to System Manager<br>FQDN.<br>central login for Single Sign-On<br>ddress access is your only option,<br>note that authentication will fail in<br>llowing cases:<br>First time login with "admin"<br>account<br>Expired/Reset passwords<br>ne "Change Password" hyperlink on<br>age to change the password<br>ally, and then login. |

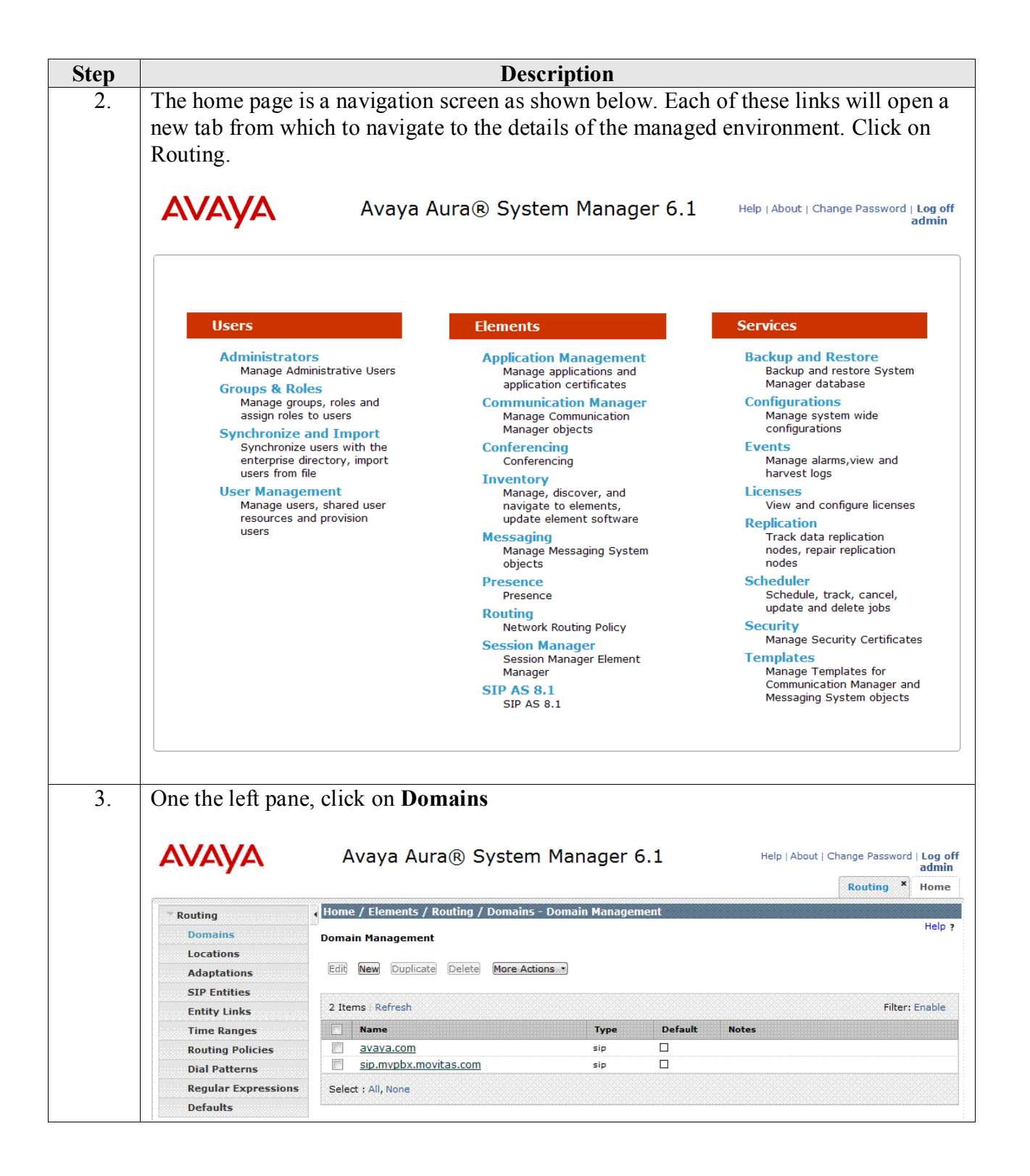

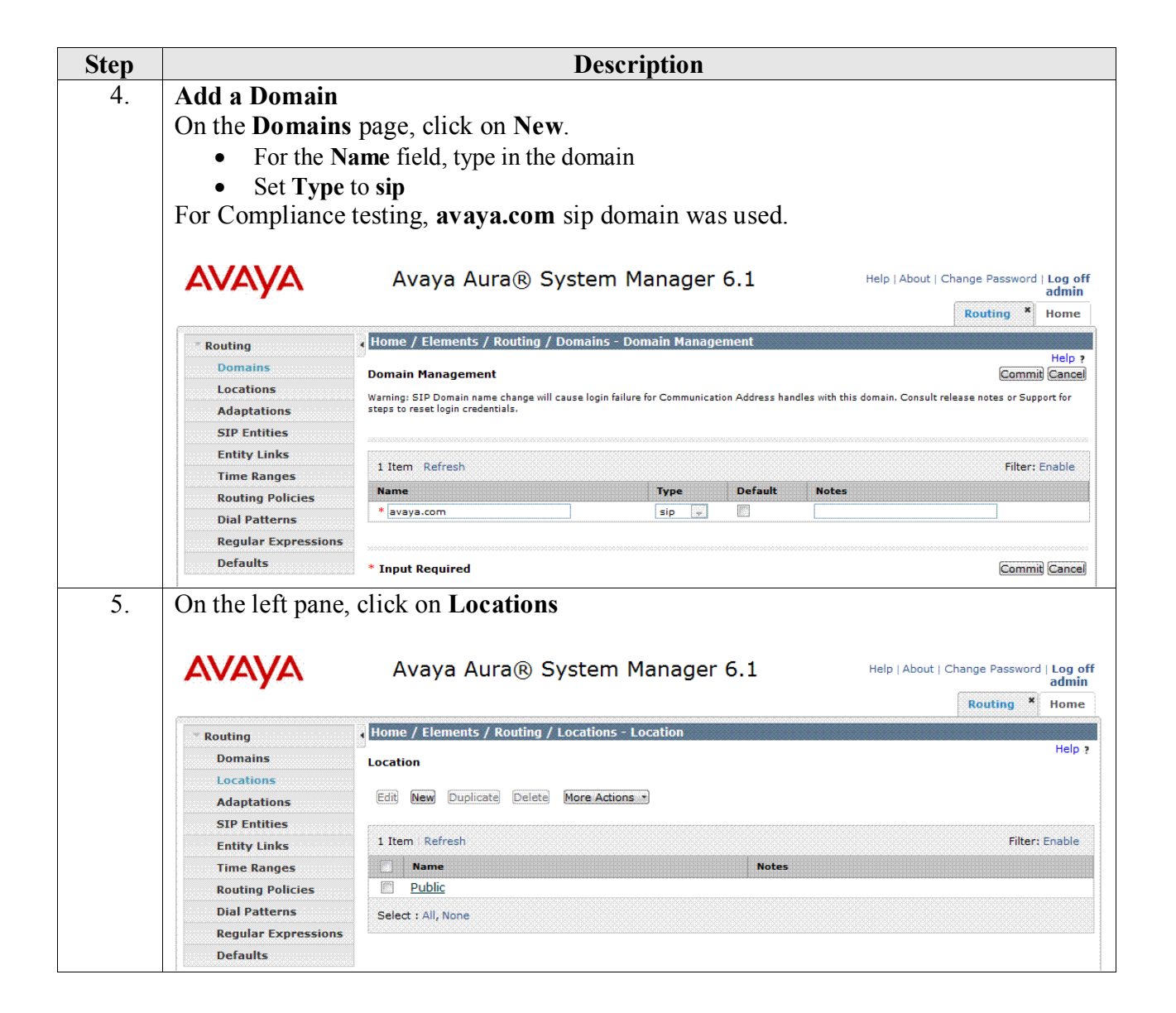

| Step |                                                                                           | Description                                                                                                    |                                                                     |
|------|-------------------------------------------------------------------------------------------|----------------------------------------------------------------------------------------------------|---------------------------------------------------------------------|
| 6.   | Add a Location<br>On the Location p<br>• Enter the N<br>• Add a Loca<br>For Compliance to | page, click on <b>New</b> .<br>Tame of the location<br>ation Pattern<br>esting the following information was used.                                                  |                                                                     |
|      | Αναγα                                                                                     | Avaya Aura® System Manager 6.1                                                                                                    | Help   About   Change Password   Log off<br>admin<br>Routing X Home |
|      | Routing                                                                                   | Home / Elements / Routing / Locations - Location Details                                                                                                    |                                                                     |
|      | Domains<br>Locations                                                                      | Location Details                                                                                                    | Help ?<br>Commit Cancel                                             |
|      | Adaptations<br>SIP Entities                                                               | Call Admission Control has been set to ignore SDP. All calls will be counted using the D<br>See Session Manager -> Session Manager Administration -> Global Setting | afault Audio Bandwidth.                                             |
|      | Entity Links                                                                              | General                                                                                                    |                                                                     |
|      | Time Ranges                                                                               | * Name: D4H30                                                                                                    |                                                                     |
|      | Routing Policies                                                                          |                                                                                                    |                                                                     |
|      | Dial Patterns                                                                             | Notes:                                                                                                    |                                                                     |
|      | Regular Expressions                                                                       |                                                                                                    |                                                                     |
|      | Defaults                                                                                  | Overall Managed Bandwidth                                                                                                    |                                                                     |
|      |                                                                                           | Managed Bandwidth Units: Kbit/sec 💌                                                                                                    |                                                                     |
|      |                                                                                           | Total Bandwidth: 2048                                                                                                    |                                                                     |
|      |                                                                                           | Per-Call Bandwidth Parameters                                                                                                    |                                                                     |
|      |                                                                                           | * Default Audio Bandwidth: 80 Kbit/sec 💌                                                                                                    |                                                                     |
|      |                                                                                           | Location Pattern                                                                                                    |                                                                     |
|      |                                                                                           | Add Remove                                                                                                    |                                                                     |
|      |                                                                                           | 2 Items   Refresh                                                                                                    | Filter: Enable                                                      |
|      |                                                                                           | IP Address Pattern         Notes                                                                                                    |                                                                     |
|      |                                                                                           | * 10.64.10.*                                                                                                    |                                                                     |
|      |                                                                                           | * 10.64.22.*                                                                                                    |                                                                     |
|      |                                                                                           | Select : All, None                                                                                                    |                                                                     |
|      |                                                                                           | * Input Required                                                                                                    | Commit Cancel                                                       |

|                                                                                                    | Des                                                                                                    | cription                                                                                                    |                 |                                    |
|----------------------------------------------------------------------------------------------------|----------------------------------------------------------------------------------------------------|----------------------------------------------------------------------------------------------------|-----------------|------------------------------------|
| On the left pane, of                                                                                                    | click on SIP Entities.                                                                                                    |                                                                                                    |                 |                                    |
|                                                                                                    | Avaya Aura® Syste                                                                                                    | m Manager 6.1                                                                                                    | Help   About    | Change Password   Log              |
|                                                                                                    |                                                                                                    | _                                                                                                    |                 | Bouting × Home                     |
|                                                                                                    |                                                                                                    |                                                                                                    |                 | Routing                            |
| Routing                                                                                                    | Home / Elements / Routing / SIP E                                                                                                    | itities - SIP Entities                                                                                                    |                 | Help                               |
| Domains                                                                                                    | SIP Entities                                                                                                    |                                                                                                    |                 |                                    |
| Locations                                                                                                    |                                                                                                    |                                                                                                    |                 |                                    |
| Adaptations                                                                                                    | Edit New Duplicate Delete Mor                                                                                                    | e Actions 🔹                                                                                                    |                 |                                    |
| SIP Entities                                                                                                    |                                                                                                    |                                                                                                    |                 |                                    |
| Entity Links                                                                                                    | 28 Items   Refresh                                                                                                    |                                                                                                    |                 | Filter: Enable                     |
| Time Ranges                                                                                                    | Name                                                                                                    | FQDN or IP Address                                                                                                    | Туре            | Notes                              |
| Routing Policies                                                                                                    | FT 21 211                                                                                                    | 10.64.21.211                                                                                                    | Other           | Foundation Toolkit                 |
| Dial Patterns                                                                                                    | HP MSR 20-40                                                                                                    | 10.64.20.35                                                                                                    | SIP Trunk       |                                    |
| Regular Expressions                                                                                                    | IBMSUTLite                                                                                                    | 10.64.22.184                                                                                                    | SIP Trunk       |                                    |
| Defaults                                                                                                    | <u>IPO 10 54</u>                                                                                                    | 10.64.10.54                                                                                                    | SIP Trunk       |                                    |
|                                                                                                    | Rauland                                                                                                    | 192.168.27.225                                                                                                    | Other           | Brekeke SIP Server                 |
|                                                                                                    | SM 21 31                                                                                                    | 10.64.21.31                                                                                                    | Session Manager | local SM (subpet 21)               |
|                                                                                                    | SM 50 31                                                                                                    | 10.64.50.31                                                                                                    | Session Manager | d4f27                              |
|                                                                                                    | <u>sm5031</u> AVP                                                                                                    | 10.64.50.31                                                                                                    | Session Manager | d4f27                              |
|                                                                                                    | SonusGSX9000                                                                                                    | 10.64.21.26                                                                                                    | SIP Trunk       |                                    |
|                                                                                                    |                                                                                                    | 10.64.10.109                                                                                                    | Other           | Unigy system from IPC              |
|                                                                                                    | VP 10 31                                                                                                    | 10.64.10.32                                                                                                    | Voice Portal    | Voice Portal - Test Room           |
|                                                                                                    | VP 10 35                                                                                                    | 10.64.21.61                                                                                                    | Voice Portal    | Experience Portal - Test<br>Room 1 |
|                                                                                                    | Colorty All Name                                                                                                    |                                                                                                    | . Description   | Deer Deer Album                    |
|                                                                                                    | Jelect, All, None                                                                                                    |                                                                                                    | < Frevious      | Page 2 012 Mext                    |
| Add a SIP Entity<br>On the SIP Entity<br>• Enter the N<br>For Compliance to                                                                                                    | y for Voice Portal<br>y page, click on New.<br>Name and FQDN or IP Ad<br>esting the following info                                                                                                    | dress                                                                                                    |                 |                                    |
| Add a SIP Entity<br>On the SIP Entity<br>• Enter the N<br>For Compliance to<br>• Routing                                                                                                    | y for Voice Portal<br>y page, click on New.<br>Name and FQDN or IP Ad<br>esting the following info                                                                                                    | l <b>dress</b><br>rmation was used.<br>tities - SIP Entity Details                                                                                                    |                 |                                    |
| Add a SIP Entity<br>On the SIP Entity<br>• Enter the N<br>For Compliance to<br>Routing<br>Domains                                                                                                    | y for Voice Portal<br>y page, click on New.<br>Name and FQDN or IP Ad<br>esting the following info                                                                                                    | dress<br>rmation was used.<br>tities - SIP Entity Details                                                                                                    |                 | Help<br>(Commit) (Cance            |
| Add a SIP Entity<br>On the SIP Entity<br>• Enter the N<br>For Compliance to<br>Routing<br>Domains<br>Locations                                                                                                    | y for Voice Portal<br>y page, click on New.<br>Name and FQDN or IP Ad<br>esting the following info                                                                                                    | dress<br>rmation was used.<br>tities - SIP Entity Details                                                                                                    |                 | Help<br>(Commit) Cance             |
| Add a SIP Entity<br>On the SIP Entity<br>• Enter the N<br>For Compliance to<br>Routing<br>Domains<br>Locations<br>Adaptations                                                                                                    | y for Voice Portal<br>y page, click on New.<br>Name and FQDN or IP Ad<br>esting the following info                                                                                                    | dress<br>rmation was used.<br>tities - SIP Entity Details                                                                                                    |                 | Help<br>(Commit) (Cance            |
| Add a SIP Entity<br>On the SIP Entity<br>• Enter the N<br>For Compliance to                                                                                                    | y for Voice Portal<br>y page, click on New.<br>Name and FQDN or IP Ad<br>esting the following info<br>Home / Elements / Routing / SIP Ent<br>SIP Entity Details<br>General<br>* Name                                                                                                    | dress<br>rmation was used.<br>tities - SIP Entity Details                                                                                                    |                 | Help<br>(Commit) (Cance            |
| Add a SIP Entity<br>On the SIP Entity<br>• Enter the N<br>For Compliance to                                                                                                    | y for Voice Portal<br>y page, click on New.<br>Name and FQDN or IP Ad<br>esting the following info<br>Home / Elements / Routing / SIP En<br>SIP Entity Details<br>General<br>* Name<br>* FQDN or IP Address                                                                                                    | dress<br>rmation was used.<br>tities - SIP Entity Details                                                                                                    |                 | Help<br>(Commit) (Cance            |
| Add a SIP Entity<br>On the SIP Entity<br>• Enter the N<br>For Compliance to                                                                                                    | y for Voice Portal<br>y page, click on New.<br>Name and FQDN or IP Ad<br>esting the following info<br>Home / Elements / Routing / SIP En<br>SIP Entity Details<br>General<br>* Name<br>* FQDN or IP Address                                                                                                    | dress<br>rmation was used.<br>tities - SIP Entity Details                                                                                                    |                 | Help<br>(Commit) (Cance            |
| Add a SIP Entity<br>On the SIP Entity<br>• Enter the N<br>For Compliance to                                                                                                    | y for Voice Portal<br>y page, click on New.<br>Name and FQDN or IP Ad<br>esting the following info<br>Home / Elements / Routing / SIP En<br>SIP Entity Details<br>General<br>* Name<br>* FQDN or IP Address<br>Type                                                                                                    | Idress<br>rmation was used.<br>tities - SIP Entity Details                                                                                                    |                 | Help<br>(Commit) (Cance            |
| Add a SIP Entity<br>On the SIP Entity<br>• Enter the N<br>For Compliance to                                                                                                    | y for Voice Portal<br>y page, click on New.<br>Name and FQDN or IP Ad<br>esting the following info<br>Home / Elements / Routing / SIP En<br>SIP Entity Details<br>General<br>* Name<br>* FQDN or IP Address<br>Type<br>Notes                                                                                                    | Idress<br>rmation was used.<br>tities - SIP Entity Details<br>: VP_10_31<br>: 10.64.10.32<br>: Voice Portal v                                                                                                    |                 | Help<br>(Commit) (Cance            |
| Add a SIP Entity<br>On the SIP Entity<br>• Enter the N<br>For Compliance to                                                                                                    | y for Voice Portal<br>y page, click on New.<br>Name and FQDN or IP Ad<br>esting the following info<br>Home / Elements / Routing / SIP En<br>SIP Entity Details<br>General<br>* Name<br>* FQDN or IP Address<br>Type<br>Notes                                                                                                    | Idress<br>rmation was used.<br>tities - SIP Entity Details<br>: VP_10_31<br>: 10.64.10.32<br>: Voice Portal                                                                                                    |                 | Help 1<br>(Commit) (Cance          |
| Add a SIP Entity<br>On the SIP Entity<br>• Enter the N<br>For Compliance to                                                                                                    | y for Voice Portal<br>y page, click on New.<br>Name and FQDN or IP Ad<br>esting the following info<br>Home / Elements / Routing / SIP En<br>SIP Entity Details<br>General<br>* Name<br>* FQDN or IP Address<br>Type<br>Notes<br>Adaptation                                                                                                    | Idress<br>rmation was used.<br>tities - SIP Entity Details<br>: VP_10_31<br>: 10.64.10.32<br>: Voice Portal                                                                                                    |                 | Help 1<br>(Commit) (Cance          |
| Add a SIP Entity<br>On the SIP Entity<br>• Enter the N<br>For Compliance to<br>Nor Compliance to<br>Routing<br>Domains<br>Locations<br>Adaptations<br>SIP Entities<br>Entity Links<br>Time Ranges<br>Routing Policies<br>Dial Patterns<br>Regular Expressions<br>Defaults                                                                                                    | y for Voice Portal<br>y page, click on New.<br>Name and FQDN or IP Ad<br>esting the following info<br>Home / Elements / Routing / SIP En<br>SIP Entity Details<br>General<br>* Name<br>* FQDN or IP Address<br>Type<br>Notes<br>Adaptation<br>Location                                                                                                    | Idress<br>rmation was used.<br>tities - SIP Entity Details<br>: VP_10_31<br>: 10.64.10.32<br>: Voice Portal                                                                                                    |                 | Help :<br>(Commit) (Cance          |
| Add a SIP Entity<br>On the SIP Entity<br>• Enter the N<br>For Compliance to                                                                                                    | y for Voice Portal<br>y page, click on New.<br>Name and FQDN or IP Ad<br>esting the following info<br>Home / Elements / Routing / SIP En<br>SIP Entity Details<br>General<br>* Name<br>* FQDN or IP Address<br>Type<br>Notes<br>Adaptation<br>Location                                                                                                    | Idress         rmation was used.         tities - SIP Entity Details         :         :         :         :         :         :         :         :         :         :         :         :         :         :         :         :         :         :         :         :         :         :         :         :         :         :         :         :         :         :         :         :         :         :         :         :         :         :         :         :         :         :         :         :         :         :         :         :         :         :         : <td:< td="">       :</td:<>                                                              |                 | Help<br>(Commit) (Cance            |
| Add a SIP Entity<br>On the SIP Entity<br>• Enter the N<br>For Compliance to<br>Nor Compliance to<br>Routing<br>Domains<br>Locations<br>Adaptations<br>SIP Entities<br>Entity Links<br>Time Ranges<br>Routing Policies<br>Dial Patterns<br>Regular Expressions<br>Defaults                                                                                                    | y for Voice Portal<br>y page, click on New.<br>Name and FQDN or IP Ad<br>esting the following info<br>Home / Elements / Routing / SIP En<br>SIP Entity Details<br>General<br>* Name<br>* FQDN or IP Address<br>Type<br>Notes<br>Adaptation<br>Location<br>Time Zone                                                                                                    | Idress<br>rmation was used.<br>tities - SIP Entity Details                                                                                                    |                 | Help<br>(Commit) (Cance            |
| Add a SIP Entity<br>On the SIP Entity<br>• Enter the N<br>For Compliance to<br>Nor Compliance to<br>Routing<br>Domains<br>Locations<br>Adaptations<br>SIP Entities<br>Entity Links<br>Time Ranges<br>Routing Policies<br>Dial Patterns<br>Regular Expressions<br>Defaults                                                                                                    | y for Voice Portal<br>y page, click on New.<br>Name and FQDN or IP Ad<br>esting the following info<br>Home / Elements / Routing / SIP En<br>SIP Entity Details<br>General<br>* Name<br>* FQDN or IP Address<br>Type<br>Notes<br>Adaptation<br>Location<br>Time Zone<br>Override Port & Transport with DN<br>SRV                                                                                                    | Idress         rmation was used.         tities - SIP Entity Details         :         :         :         :         :         :         :         :         :         :         :         :         :         :         :         :         :         :         :         :         :         :         :         :         :         :         :         :         :         :         :         :         :         :         :         :         :         :         :         :         :         :         :         :         :         :         :         :         :         :         : <td:< td="">       :</td:<>                                                              |                 | Help :<br>(Commit) (Cance          |
| Add a SIP Entity<br>On the SIP Entity<br>• Enter the N<br>For Compliance to<br>V<br>Routing<br>Domains<br>Locations<br>Adaptations<br>SIP Entities<br>Entity Links<br>Time Ranges<br>Routing Policies<br>Dial Patterns<br>Regular Expressions<br>Defaults                                                                                                    | y for Voice Portal<br>y page, click on New.<br>Name and FQDN or IP Ad<br>esting the following info<br>Home / Elements / Routing / SIP En<br>SIP Entity Details<br>General<br>* Name<br>* FQDN or IP Address<br>Type<br>Notes<br>Adaptation<br>Location<br>Time Zone<br>Override Port & Transport with DN<br>SRV<br>* SIP Timer B/F (in seconds)                                                                                                    | Idress   rmation was used.   tities - SIP Entity Details   :   :   :   :   :   :   :   :   :   :   :   :   :   :   :   :   :   :   :   :   :   :   :   :   :   :   :   :   :   :   :   :   :   :   :   :   :   :   :   :   :   :   :   :   :   :   :   :   :   :   :   :   :   :   :   :   :   :   :   :   :   :   :   :   :   :   :   :   :   :   :   :   :   :   :   :   :   :   :   :   :   :   :   :   :   :   :   : <                                                                                                    |                 | Help 1<br>Commit Cance             |
| Add a SIP Entity<br>On the SIP Entity<br>• Enter the N<br>For Compliance to<br>Vertice<br>Vertice<br>Ver | y for Voice Portal<br>y page, click on New.<br>Name and FQDN or IP Ad<br>esting the following info<br>Home / Elements / Routing / SIP En<br>SIP Entity Details<br>General<br>* Name<br>* FQDN or IP Address<br>Type<br>Notes<br>Adaptation<br>Location<br>Time Zone<br>Override Port & Transport with DM<br>SRV<br>* SIP Timer B/F (in seconds)<br>Credential name                                                                                                    | Idress<br>rmation was used.<br>tities - SIP Entity Details<br>: VP_10_31<br>: 10.64.10.32<br>: Voice Portal v<br>: Voice Portal v<br>: Outer Portal v<br>: D4H30 v<br>: America/Denver<br>S<br>: 4                                                                                                    |                 | Help :<br>Commit Cance             |
| Add a SIP Entity<br>On the SIP Entity<br>• Enter the N<br>For Compliance to<br>Vertice and the second second second<br>Compliance to<br>Vertice and the second second s                                                                                                    | y for Voice Portal<br>y page, click on New.<br>Name and FQDN or IP Ad<br>esting the following info<br>Home / Elements / Routing / SIP En<br>SIP Entity Details<br>General<br>* Name<br>* FQDN or IP Address<br>Type<br>Notes<br>Adaptation<br>Location<br>Time Zone<br>Override Port & Transport with DN<br>SRV<br>* SIP Timer B/F (in seconds)<br>Credential name                                                                                                    | Idress   rmation was used.   tities - SIP Entity Details   ::   ::   ::   ::   ::   ::   ::   ::   ::   ::   ::   ::   ::   ::   ::   ::   ::   ::   ::   ::   ::   ::   ::   ::   ::   ::   ::   ::   ::   ::   ::   ::   ::   ::   ::   ::   ::   ::   ::   ::   ::   ::   ::   ::   ::   ::   ::   ::   ::   ::   ::   ::   ::   ::   ::   ::   ::   ::   ::   ::   ::   ::   ::   ::   ::   ::   ::   ::   ::   ::   ::   ::   ::   ::   ::   ::   ::   ::   ::   ::   ::   ::   ::   ::                                                                                                    |                 | Help 1<br>(Commit) Cance           |
| Add a SIP Entity<br>On the SIP Entity<br>• Enter the N<br>For Compliance to<br>Vertice and the second second<br>Compliance to the second second second<br>Compliance to the second second se                                                                                                    | y for Voice Portal<br>y page, click on New.<br>Name and FQDN or IP Add<br>esting the following info<br>Home / Elements / Routing / SIP En<br>SIP Entity Details<br>General * Name<br>* FQDN or IP Address<br>Type<br>Notes<br>Adaptation<br>Location<br>Time Zone<br>Override Port & Transport with DN<br>SRV<br>* SIP Timer B/F (in seconds)<br>Credential name<br>Call Detail Recording                                                                                                    | Idress   rmation was used.   tities - SIP Entity Details   tities - SIP Entity Details   10.64.10.32   Voice Portal •   Voice Portal •   •   •   •   •   •   •   •   •   •   •   •   •   •   •   •   •   •   •   •   •   •   •   •   •   •   •   •   •   •   •   •   •   •   •   •   •                                                                                                      |                 | Help<br>(Commit) Cance             |
| Add a SIP Entity<br>On the SIP Entity<br>• Enter the N<br>For Compliance to<br>vertice and the second second<br>booms and the second second second second<br>vertice and the second second s                                                                                                    | y for Voice Portal<br>y page, click on New.<br>Name and FQDN or IP Add<br>esting the following info<br>Home / Elements / Routing / SIP En<br>SIP Entity Details<br>General<br>* Name<br>* FQDN or IP Address<br>Type<br>Notes<br>Adaptation<br>Location<br>Time Zone<br>Override Port & Transport with DN<br>SRV<br>* SIP Timer B/F (in seconds)<br>Credential name<br>Call Detail Recording                                                                                                    | Idress   rmation was used.   tities - SIP Entity Details   tities - SIP Entity Details   total   total   to |                 | Help<br>(Commit) Cance             |
| Add a SIP Entity<br>On the SIP Entity<br>• Enter the N<br>For Compliance to<br>version version version version version<br>version version ver                                                                                                    | y for Voice Portal<br>y page, click on New.<br>Name and FQDN or IP Add<br>esting the following info<br>Home / Elements / Routing / SIP En<br>SIP Entity Details<br>General<br>* Name<br>* FQDN or IP Address<br>Type<br>Notes<br>Adaptation<br>Location<br>Time Zone<br>Override Port & Transport with DN<br>SRV<br>* SIP Timer B/F (in seconds)<br>Credential name<br>Call Detail Recording<br>SIP Link Monitoring                                                                                                    | Idress         rmation was used.         tities - SIP Entity Details         :         :         :         :         :         :         :         :         :         :         :         :         :         :         :         :         :         :         :         :         :         :         :         :         :         :         :         :         :         :         :         :         :         :         :         :         :         :         :         :         :         :         :         :         :         :         :         :         :         :         : <td:< td="">       :</td:<>                                                              |                 | Help<br>(Commit) Cance             |
| Add a SIP Entity<br>On the SIP Entity<br>• Enter the N<br>For Compliance to<br>Vertice and the second second second<br>Compliance to the second second                                                                                                    | y for Voice Portal<br>y page, click on New.<br>Name and FQDN or IP Add<br>esting the following info<br>Home / Elements / Routing / SIP En-<br>SIP Entity Details<br>General * Name<br>* FQDN or IP Address<br>Type<br>Notes<br>Adaptation<br>Location<br>Time Zone<br>Override Port & Transport with DN<br>SRV<br>* SIP Timer B/F (in seconds)<br>Credential name<br>Call Detail Recording<br>SIP Link Monitoring<br>* Proactive Monitoring Interval (<br>ceronds)                                                              | Idress   rmation was used.   tities - SIP Entity Details   tities - SIP Entity Details   10.64.10.32   Voice Portal •   Voice Portal •   •   D4H30 •   •   •   •   •   •   •   •   •   •   •   •   •   •   •   •   •   •   •   •   •   •   •   •   •   •   •   •   •   •   •   •   •   •   •   •   •   •   •   •   •   •   •   •   •   •   •   •   •   •   •   •   •   •   •   •   •   •   •   •   •   •   •   •   •   •   •   •   •   •   •   •   •   •   •   •   •    •   •                                                                                                    | ×               | Help<br>(Commit) Cance             |
| Add a SIP Entity<br>On the SIP Entity<br>• Enter the N<br>For Compliance to<br>V<br>Routing<br>Domains<br>Locations<br>Adaptations<br>SIP Entities<br>Entity Links<br>Time Ranges<br>Routing Policies<br>Dial Patterns<br>Regular Expressions<br>Defaults                                                                                                    | y for Voice Portal<br>y page, click on New.<br>Name and FQDN or IP Add<br>esting the following info<br>Home / Elements / Routing / SIP En<br>SIP Entity Details<br>General<br>* Name<br>* FQDN or IP Address<br>Type<br>Notes<br>Adaptation<br>Location<br>Time Zone<br>Override Port & Transport with DN<br>SRV<br>* SIP Timer B/F (in seconds)<br>Credential name<br>Call Detail Recording<br>SIP Link Monitoring<br>SIP Link Monitoring<br>SIP Link Monitoring Interval (                                                    | Idress   rmation was used.   tities - SIP Entity Details   titles - SIP Entity Details   total   total   to |                 | Help :<br>Commit Cance             |
| Add a SIP Entity<br>On the SIP Entity<br>• Enter the N<br>For Compliance to<br>V<br>Routing<br>Domains<br>Locations<br>Adaptations<br>SIP Entities<br>Entity Links<br>Time Ranges<br>Routing Policies<br>Dial Patterns<br>Regular Expressions<br>Defaults                                                                                                    | y for Voice Portal<br>y page, click on New.<br>Name and FQDN or IP Add<br>esting the following info<br>Home / Elements / Routing / SIP En<br>SIP Entity Details<br>General<br>* Name<br>* FQDN or IP Address<br>Type<br>Notes<br>Adaptation<br>Location<br>Time Zone<br>Override Port & Transport with DN<br>SRV<br>* SIP Timer B/F (in seconds)<br>Credential name<br>Call Detail Recording<br>SIP Link Monitoring<br>SIP Link Monitoring<br>* Proactive Monitoring Interval (<br>seconds)<br>* Reactive Monitoring Interval ( | Idress   rmation was used.   tities - SIP Entity Details   titles - SIP Entity Details   VP_10_31   10.64.10.32   Voice Portal •   Voice Portal •   Voice Portal •   D4H30 •   America/Denver   S   4   in none •   in 60                                                                                                    |                 | Help :<br>Commit Cance             |

KJA; Reviewed: SPOC 5/9/2012 Solution & Interoperability Test Lab Application Notes ©2012 Avaya Inc. All Rights Reserved.

| Step | Description                                                                                     |                                                                                      |                                                                       |                                           |                              |                |          |            |                |          |                                       |
|------|-------------------------------------------------------------------------------------------------|--------------------------------------------------------------------------------------|-----------------------------------------------------------------------|-------------------------------------------|------------------------------|----------------|----------|------------|----------------|----------|---------------------------------------|
| 9.   | On the left pan                                                                                 | e, click on                                                                          | Entity ]                                                              | Links                                     |                              |                |          |            |                |          |                                       |
|      | Home / Elements / Ro                                                                            | uting / Entity Link                                                                  | s - Entity Lin                                                        | ıks                                       |                              |                |          |            |                |          |                                       |
|      | Entity Links                                                                                    |                                                                                      |                                                                       |                                           |                              |                |          |            |                |          | Help ?                                |
|      | Edit New Duplicate                                                                              | Delete More Acti                                                                     | ons 🔹                                                                 |                                           |                              |                |          |            |                |          |                                       |
|      | 29 Items   Refresh                                                                              |                                                                                      |                                                                       |                                           |                              |                |          |            |                |          | Filter: Enable                        |
|      | Name                                                                                            |                                                                                      | SIP Entity 1                                                          | Prot                                      | ocol Port                    | SIP Entity     | 2        | Port       | Connection I   | Policy   | Notes                                 |
|      | HP MSR 20-40                                                                                    |                                                                                      | SM_21_31                                                              | TCP                                       | 5060                         | HP_MSR_20      | )-40     | 5060       | Trusted        |          |                                       |
|      | IBM TCP                                                                                         |                                                                                      | SM_21_31                                                              | TCP                                       | 5060                         | IBMSUTLite     |          | 5080       | Trusted        |          |                                       |
|      | IBM UDP                                                                                         |                                                                                      | SM_21_31                                                              | UDP                                       | 5060                         | IBMSUTLite     |          | 5080       | Trusted        |          |                                       |
|      | <u>IPO 10 54</u>                                                                                |                                                                                      | SM_10_62                                                              | TCP                                       | 5060                         | IPO_10_54      |          | 5060       | Trusted        |          | Test Room 1                           |
|      |                                                                                                 |                                                                                      | SM_21_31                                                              | TCP                                       | 5060                         | alpinemas1     |          | 5060       | Trusted        |          |                                       |
|      | <u>SM 10 62 VP 10</u>                                                                           | 0 31 5060 TCP                                                                        | SM_10_62                                                              | TCP                                       | 5060                         | VP_10_31       |          | 5060       | Trusted        |          |                                       |
|      | SM 10 62 VP 10                                                                                  | 12 5060 TCP                                                                          | SM_10_02                                                              | TIE                                       | 5060                         | CM 22 12       |          | 5060       | Trusted        |          |                                       |
|      | SM 21 31 Raular                                                                                 | 12 3001 TES                                                                          | SM 21 31                                                              | TCP                                       | 5060                         | Rauland        |          | 5060       | Trusted        |          |                                       |
|      | SM 50 31                                                                                        |                                                                                      | SM 21 31                                                              | TIS                                       | 5061                         | SM 50 31       |          | 5061       | Trusted        |          | d4f27                                 |
|      | sm5031_AVP                                                                                      |                                                                                      | SM 10 62                                                              | TLS                                       | 5061                         | sm5031 AV      | /P       | 5061       | Trusted        |          | d4f27                                 |
|      | sm-Uniav-TCP                                                                                    |                                                                                      | SM 21 31                                                              | TCP                                       | 5060                         | Unigy          |          | 5060       | Trusted        |          | Link to Unigy                         |
|      | sm-Unigy-UDP                                                                                    |                                                                                      | SM_21_31                                                              | UDP                                       | 5060                         | Unigy          |          | 5060       | Trusted        | 1        | Link to Unigy                         |
|      | SonusGSX9000                                                                                    |                                                                                      | SM_21_31                                                              | TCP                                       | 5060                         | SonusGSX9      | 000      | 5060       | Trusted        |          |                                       |
|      | Select : All, None                                                                              |                                                                                      |                                                                       |                                           |                              |                |          | <          | Previous   Pa  | ige 2    | of 2   Next >                         |
|      | <ul> <li>Add a N</li> <li>Set SIP</li> <li>Set the</li> <li>Set SIP</li> <li>Set the</li> </ul> | Name<br>Enity 1 as S<br>Protocol Ty<br>Entity 2 as<br>connection F<br>the testing th | <b>5M_10_</b><br><b>pe</b> and t<br>added in<br>Policy to<br>e follow | 62.<br>ype in Pen<br>Step 8<br>be Trus    | ort<br>and set t<br>ted      | he <b>Port</b> | sed      |            |                |          |                                       |
|      | 1 Item   Refresh                                                                                |                                                                                      |                                                                       |                                           |                              |                |          |            |                | F        | -ilter: Enable                        |
|      | Name                                                                                            | CTD Entity 1                                                                         | Destacal                                                              | Dout                                      | CID Entity 2                 |                | Dout     | Con        | nection        | Notos    |                                       |
|      | Name                                                                                            | SIP Entity I                                                                         | Protocol                                                              | Port                                      | SIP Entity 2                 |                | Port     | Р          | olicy          | Notes    |                                       |
|      | * SM_10_62_VP_10_31                                                                             | * SM_10_62                                                                           | TCP 💌                                                                 | * 5060                                    | * VP_10_31                   | •              | * 5060   | Trust      | ed 💌           |          |                                       |
| 11.  | On the left pan                                                                                 | e, Click on<br>Avaya Au<br>Home / Elements /                                         | Time F<br>ra® Syst<br>Routing / Time                                  | <b>Ranges</b><br>em Mana<br>Ranges - Time | ger 6.1<br><sub>Ranges</sub> |                |          | Help       | About   Change | Password | Log off admin<br>ing * Home<br>Help ? |
|      | Adaptations                                                                                     | Edit New Duplicat                                                                    | e Delete More                                                         | e Actions 🔹                               |                              |                |          |            |                |          |                                       |
|      | Entity Links Time Ranges Routing Rolicies                                                       | 1 Item Refresh                                                                       | Mo Tu                                                                 | We                                        | Th Fr                        | Sa s           | Su no.or | Start Time | End            | Time     | Filter: Enable<br>Notes               |
|      | Dial Patterns<br>Regular Expressions<br>Defaults                                                | Select : All, None                                                                   |                                                                       |                                           |                              |                |          |            |                |          |                                       |

| Step | Description                                                                |                                                                                                    |                                    |                               |                                                                  |  |  |  |  |
|------|----------------------------------------------------------------------------|----------------------------------------------------------------------------------------------------|------------------------------------|-------------------------------|------------------------------------------------------------------|--|--|--|--|
| 12.  | Add a Time R<br>On the Time R<br>• Type in<br>• Select th<br>For Complianc | ange<br>ange page, click on New<br>the Name of the time range<br>the Days and Start Time and<br>the testing the following int<br>Avaya Aura® System Man | l End Tim<br>formation<br>ager 6.1 | e used for all o<br>was used. | Help   About   Change Password   Log off admin                   |  |  |  |  |
|      | Avaya                                                                      |                                                                                                    |                                    |                               | Routing * Home                                                   |  |  |  |  |
|      | - Routing                                                                  | Home / Elements / Routing / Time Ranges - Tin                                                                                                    | ie Ranges                          |                               |                                                                  |  |  |  |  |
|      | Domains<br>Locations<br>Adaptations                                        | Time Ranges                                                                                                    |                                    |                               | Help ?<br>Commit Cance                                           |  |  |  |  |
|      | SIP Entities                                                               | 1 Item Refresh                                                                                                    |                                    |                               | Filter: Enable                                                   |  |  |  |  |
|      | Entity Links                                                               | Name Mo Tu                                                                                                    | We Th Fr                           | Sa Su Start Tim               | ne End Time Notes                                                |  |  |  |  |
|      | Time Ranges                                                                | *24/7                                                                                                    |                                    | V * 00:00                     | * 23:59                                                          |  |  |  |  |
|      | Routing Policies<br>Dial Patterns<br>Regular Expressions<br>Defaults       | * Input Required                                                                                                    |                                    |                               | Commit Cancel                                                    |  |  |  |  |
| 13.  | On the left pan                                                            | e, click on <b>Routing Polic</b><br>Avaya Aura® System Man                                                                                              | <b>y</b><br>ager 6.1               |                               | Help   About   Change Password   Log off admin<br>Routing X Home |  |  |  |  |
|      | ✓ Routing                                                                  | Home / Elements / Routing / Routing Policies                                                                                                    | - Routing Policies                 |                               |                                                                  |  |  |  |  |
|      | Domains<br>Locations<br>Adaptations<br>SIP Entities                        | Routing Policies Edit New Duplicate Delete More Actions •                                                                                               |                                    |                               | Help ?                                                           |  |  |  |  |
|      | Entity Links                                                               | 23 Items   Refresh                                                                                                    |                                    |                               | Filter: Enable                                                   |  |  |  |  |
|      | Time Ranges                                                                | Name                                                                                                    | Disabled                           | Destination                   | Notes                                                            |  |  |  |  |
|      | Routing Policies                                                           | Rauland                                                                                                    |                                    | Rauland                       |                                                                  |  |  |  |  |
|      | Dial Patterns                                                              | Route to Unigy                                                                                                    |                                    | Unigy                         |                                                                  |  |  |  |  |
|      | Regular Expressions                                                        | SBC                                                                                                    | V                                  | AuraSBC                       |                                                                  |  |  |  |  |
|      | Defaults                                                                   | SM 50 31                                                                                                    |                                    | SM_50_31                      |                                                                  |  |  |  |  |
|      |                                                                            | Sonus                                                                                                    |                                    | SonusGSX9000                  | to Sonus                                                         |  |  |  |  |
|      |                                                                            | TR18300                                                                                                    |                                    | CM_10_67                      |                                                                  |  |  |  |  |
|      |                                                                            | VP 10 31                                                                                                    |                                    | VP_10_31                      |                                                                  |  |  |  |  |
|      |                                                                            | VP 10 35                                                                                                    |                                    | VP_10_35                      |                                                                  |  |  |  |  |
|      |                                                                            | Select : All, None                                                                                                    |                                    |                               | < Previous   Page 2 of 2   Next >                                |  |  |  |  |

| Step |                                                                                                    |                                                                                          |                                                                           |                                                                      | ]                                                                 | Desci                                    | riptio             | on                |       |                     |          |                         |
|------|----------------------------------------------------------------------------------------------------|------------------------------------------------------------------------------------------|---------------------------------------------------------------------------|----------------------------------------------------------------------|-------------------------------------------------------------------|------------------------------------------|--------------------|-------------------|-------|---------------------|----------|-------------------------|
| 14.  | On the <b>Routin</b><br>• Type in<br>• Select s<br>• Select a<br>For Complian.<br>Home / Elements / Ro | ng Policy<br>n the Nar<br>SIP Enti<br>Select S<br>a Time R<br>ce testin<br>buting / Rout | y page<br>ne for<br>ty as a<br>SIP Ent<br>Cange :<br>g the<br>ing Policit | e, clic<br>Routi<br>desti<br>tity cc<br>added<br>follov<br>es - Rout | k on<br>ng Pc<br>inatio<br>onfigu<br>l in St<br>wing<br>ting Poli | New<br>on<br>re in S<br>rep 12<br>inform | Step<br>matic<br>₅ | <b>8</b><br>on wa | as us | ed.                 |          | Help ?<br>Commit Cancel |
|      | General                                                                                                |                                                                                          | * Na<br>Disab<br>No                                                       | me: VP_<br>led: 🔲<br>tes: 📃                                          | 10_31                                                             |                                          |                    |                   |       |                     |          |                         |
|      | SIP Entity as Destin<br>Select                                                                         | ation                                                                                    |                                                                           |                                                                      |                                                                   |                                          |                    |                   |       |                     |          |                         |
|      | Name                                                                                                   | FQDN or IP                                                                               | Address                                                                   |                                                                      |                                                                   |                                          | Туре               |                   | Not   | es                  |          |                         |
|      | VP_10_31                                                                                               | 10.64.10.32                                                                              |                                                                           |                                                                      |                                                                   |                                          | Voice              | Portal            | Voic  | e Portal - Test Roo | m 1      |                         |
|      | Time of Day<br>Add Remove View Ga                                                                      | aps/Overlaps                                                                             |                                                                           |                                                                      |                                                                   |                                          |                    |                   |       |                     |          | Filter Fachla           |
|      | I Item   Refresh                                                                                       |                                                                                          |                                                                           |                                                                      |                                                                   |                                          |                    |                   |       |                     |          | Fliter: Enable          |
|      | Ranking 1                                                                                              | Name 2 🔺                                                                                 | Mon                                                                       | Tue                                                                  | Wed                                                               | Thu                                      | Fri                | Sat               | Sun   | Start Time          | End Time | Notes                   |
|      | Select : All, None Dial Patterns Add Remove                                                            |                                                                                          |                                                                           |                                                                      |                                                                   |                                          |                    |                   |       | 00.00               | 23.59    |                         |
|      | 2 Items   Refresh                                                                                      |                                                                                          |                                                                           |                                                                      |                                                                   |                                          |                    |                   |       |                     |          | Filter: Enable          |
|      | Pattern                                                                                                | Min                                                                                      | Мах                                                                       | Er                                                                   | nergency                                                          | / Call                                   | SIP                | Domain            |       | Originating L       | ocation  | Notes                   |
|      | 611                                                                                                    | 5                                                                                        | 5                                                                         | -                                                                    |                                                                   |                                          | -ALL               |                   |       | D4H30               |          |                         |
|      | 69                                                                                                    | 5                                                                                        | 5                                                                         |                                                                      |                                                                   |                                          | avay               | a.com             |       | D4H30               |          |                         |
|      | Select : All, None                                                                                     |                                                                                          |                                                                           |                                                                      |                                                                   |                                          |                    |                   |       |                     |          |                         |

| Step | Description        |                                                 |                |            |                                   |  |  |  |  |  |  |  |
|------|--------------------|-------------------------------------------------|----------------|------------|-----------------------------------|--|--|--|--|--|--|--|
| 15.  | On the left        | On the left pane, click on <b>Dial Patterns</b> |                |            |                                   |  |  |  |  |  |  |  |
|      | Home / Elements    | / Routing / Dial Patterns -                     | Dial Patterns  |            |                                   |  |  |  |  |  |  |  |
|      | Dial Datterns      |                                                 |                |            | Help ?                            |  |  |  |  |  |  |  |
|      | Dial Patterns      |                                                 |                |            |                                   |  |  |  |  |  |  |  |
|      | Edit New Dupli     | cate Delete More Actions                        | •              |            |                                   |  |  |  |  |  |  |  |
|      |                    |                                                 | _              |            |                                   |  |  |  |  |  |  |  |
|      | 42 Items   Refresh |                                                 |                |            | Filter: Enable                    |  |  |  |  |  |  |  |
|      | Pattern            | Min Max                                         | Emergency Call | SIP Domain | Notes                             |  |  |  |  |  |  |  |
|      | <u>*0</u>          | 3 3                                             |                | -ALL-      | ·                                 |  |  |  |  |  |  |  |
|      | <u>1303</u>        | 11 11                                           |                | avaya.com  |                                   |  |  |  |  |  |  |  |
|      | <u>130322</u>      | 11 11                                           |                | -ALL-      |                                   |  |  |  |  |  |  |  |
|      | <u>1719</u>        | 11 11                                           |                | -ALL-      |                                   |  |  |  |  |  |  |  |
|      | <u>20</u>          | 5 5                                             |                | avaya.com  |                                   |  |  |  |  |  |  |  |
|      | <u>20000</u>       | 5 5                                             |                | avaya.com  |                                   |  |  |  |  |  |  |  |
|      | <u>220</u>         | 5 5                                             |                | avaya.com  | extensions 0n S8720               |  |  |  |  |  |  |  |
|      | <u>23</u>          | 5 5                                             |                | avaya.com  |                                   |  |  |  |  |  |  |  |
|      | <u>270</u>         | 5 5                                             |                | avaya.com  |                                   |  |  |  |  |  |  |  |
|      | <u>2800</u>        | 5 5                                             |                | avaya.com  |                                   |  |  |  |  |  |  |  |
|      | <u>29</u>          | 2 2                                             |                | -ALL-      |                                   |  |  |  |  |  |  |  |
|      | <u>3</u>           | 5 5                                             |                | avaya.com  | extensions on CM_20_72            |  |  |  |  |  |  |  |
|      | <u> </u>           | 10 10                                           |                | avaya.com  | Thrupoint DID                     |  |  |  |  |  |  |  |
|      | <u>333</u>         | 5 5                                             |                | avaya.com  | IPC system                        |  |  |  |  |  |  |  |
|      | <u>40</u>          | 5 5                                             |                | avaya.com  |                                   |  |  |  |  |  |  |  |
|      | Select : All, None |                                                 |                |            | < Previous   Page 1 of 3   Next > |  |  |  |  |  |  |  |

| Step |                                                                                                    |                                                                                                    | Descript                                                                                    | ion                                                                                   |                               |                               |                         |
|------|----------------------------------------------------------------------------------------------------|----------------------------------------------------------------------------------------------------|---------------------------------------------------------------------------------------------|---------------------------------------------------------------------------------------|-------------------------------|-------------------------------|-------------------------|
| 16.  | On <b>Dial Patterns</b> page<br>For compliance testing<br>and starts with 611 will<br>• Set <b>Pattern</b> to 61<br>• Set <b>Min</b> and <b>Mat</b><br>• Set <b>SIP Domain</b><br>• Add <b>Originating</b><br>• Select to<br>• Select Re | , click on <b>Ne</b><br>the following<br>route to Ava<br>to to <b>5</b><br>to the domain<br><b>5</b><br><b>Locations an</b><br>cation configu-<br>puting Policy | w<br>g pattern w<br>aya Voice<br>n configured<br>nd Routing<br>ured in Step<br>configured i | as used. A<br>Portal.<br>in <b>Step 4</b><br><b>Policies</b><br>6<br>n <b>Step 14</b> | All calls                     | dialed with                   | 5 digits                |
|      | Home / Elements / Routing / Dial Pa<br>Dial Pattern Details                                                                                                    | itterns - Dial Pattern                                                                                                    | ı Details                                                                                   |                                                                                       |                               |                               | Help ?<br>Commit Cancel |
|      | General                                                                                                    |                                                                                                    |                                                                                             |                                                                                       |                               |                               |                         |
|      |                                                                                                    | * Pattern: 611                                                                                                    |                                                                                             |                                                                                       |                               |                               |                         |
|      |                                                                                                    | * Min: 5                                                                                                    |                                                                                             |                                                                                       |                               |                               |                         |
|      | Eme                                                                                                    | rgency Call:                                                                                                    |                                                                                             |                                                                                       |                               |                               |                         |
|      | S                                                                                                    | SIP Domain: -ALL-<br>Notes:                                                                                                    | •                                                                                           |                                                                                       |                               |                               |                         |
|      | Originating Locations and Routin                                                                                                    | g Policies                                                                                                    |                                                                                             |                                                                                       |                               |                               |                         |
|      | 1 Item   Refresh                                                                                                    |                                                                                                    |                                                                                             |                                                                                       |                               |                               | Filter: Enable          |
|      | Originating Location Name 1 🔺                                                                                                    | Originating<br>Location Notes                                                                                                    | Routing Policy<br>Name                                                                      | Rank 2 🛦                                                                              | Routing<br>Policy<br>Disabled | Routing Policy<br>Destination | Routing Policy<br>Notes |
|      | D4H30                                                                                                    |                                                                                                    | VP_10_31                                                                                    | 0                                                                                     |                               | VP_10_31                      |                         |
|      | Select : All, None                                                                                                    |                                                                                                    |                                                                                             |                                                                                       |                               |                               |                         |
|      | Denied Originating Locations<br>Add Remove                                                                                                    |                                                                                                    |                                                                                             |                                                                                       |                               |                               |                         |
|      | 0 Items   Refresh                                                                                                    |                                                                                                    |                                                                                             |                                                                                       |                               | 1                             | Filter: Enable          |
|      | Originating Location                                                                                                    |                                                                                                    |                                                                                             |                                                                                       |                               | Notes                         |                         |
|      | * Input Required                                                                                                    |                                                                                                    |                                                                                             |                                                                                       |                               |                               | Commit Cancel           |

## 7. Configure Avaya Voice Portal

Voice Portal Management System (VPMS) web interface is used to configure Voice Portal.

| Step |                                                                                                    | Description                                                                                                    |
|------|----------------------------------------------------------------------------------------------------|----------------------------------------------------------------------------------------------------|
| 1.   | To access the web < <i>ip-addr</i> > is the II                                                                                                    | interface, type in http://< <i>ip-addr</i> >/ as the URL in a web browser;<br>P address of the VPMS. Log in using the Administrator user role.                                                                                                    |
|      | AVAYA                                                                                                    | Welcome, admin<br>Last logged in yesterday at 2:05:52 PM EDT                                                                                                    |
|      | Voice Portal 5.1 (VoicePor                                                                                                    | tal) fi Home ?- Help 😗 Logoff                                                                                                    |
|      | Expand All   Collapse All                                                                                                    | You are here. Home                                                                                                    |
|      | ▼ User Management<br>Roles                                                                                                    | Voice Portal Management System Version 5.1.0.2.0301                                                                                                    |
|      | Cogin Options<br>▼ Real-Time Monitoring<br>System Monitor<br>Active Calls<br>Port Distribution                                                                                                    | Voice Portal Management System (VPMS) is the consolidated web-based application for administering<br>Voice Portal. Through the VPMS interface, you can configure Voice Portal, check the status of a Voice<br>Portal component, and generate reports related to system operation.                                                                                                    |
|      | ▼ System Maintenance<br>Audit Log Viewer                                                                                                    | Legal Notice                                                                                                    |
|      | Trace Viewer<br>Log Viewer<br>Alarm Manager                                                                                                    | © 2005 - 2011 Avaya Inc. All Rights Reserved.                                                                                                    |
|      | <ul> <li>System Management<br/>MPP Manager<br/>Software Upgrade<br/>System Backup</li> <li>System Configuration<br/>Alarm Codes<br/>Alarm/Log Options<br/>Applications<br/>MPP Servers<br/>Report Data</li> </ul> | Notice<br>While reasonable efforts were made to ensure that the information in<br>this document was complete and accurate at the time of printing, Avaya<br>Inc. can assume no liability for any errors. Changes and corrections<br>to the information in this document might be incorporated in future<br>releases.                                                                                                    |
|      | SNMP<br>Speech Servers<br>VoIP Connections<br>VPMS Servers<br>Security<br>Certificates<br>Licensing                                                                                                    | Documentation disclaimer<br>Avaya Inc. is not responsible for any modifications, additions, or<br>deletions to the original published version of this documentation<br>unless such modifications, additions, or deletions were performed by<br>Avaya. Customer and/or End User agree to indemnify and hold harmless<br>Avaya, Avaya's agents, servants and employees against all claims,                                                                                                    |
|      | Standard<br>Custom<br>Scheduled                                                                                                    | Last Login: 4/24/12 2:05:52 PM EDT                                                                                                    |
| 2.   | On the left pane, cl                                                                                                    | lick on VoIP Connections.                                                                                                    |
|      | Αναγα                                                                                                    | Welcome, admin<br>Last logged in yesterday at 2:05:52 PM EDT                                                                                                    |
|      | Voice Portal 5.1 (VoicePor                                                                                                    | rtal) fi Home ?- Help 😮 Logoff                                                                                                    |
|      | Expand All   Collapse All   User Management                                                                                                    | You are here: <u>Home</u> > System Configuration > VoIP Connections                                                                                                    |
|      | Koles<br>Users<br>Login Options<br><b>Real-Time Monitoring</b><br>System Monitor<br>Active Calls                                                                                                    | VOIP Connections<br>This page displays a list of Voice over Internet Protocol (VoIP) servers that Voice Portal communicates<br>with. You can configure multiple SIP connections, but only one SIP connection can be enabled at any one<br>given time.                                                                                                    |
|      | ▼ System Maintenance<br>Audit Log Viewer<br>Trace Viewer<br>Log Viewer                                                                                                    | H.323 SIP                                                                                                    |
|      | Alarm Manager  System Management MPP Manager Software Jacob                                                                                                    | Virtual V to control of the second second se |
|      | Sortware Opgrade<br>System Backup<br>System Configuration<br>Alarm Codes<br>Alarm/Log Options                                                                                                    | Hold         Yes         10.64.10.67         1719         50001         Yes           Add         Delete         Help         Yes         Yes         Yes         Yes                                                                                                    |

| Step | Description                                                                      |                                                                                                    |  |
|------|----------------------------------------------------------------------------------|----------------------------------------------------------------------------------------------------|--|
| 3.   | To add a H.323 Conn                                                              | ection, click on H.323 tab and click Add                                                             |  |
|      | • Type in Nam                                                                    | e                                                                                                    |  |
|      | • Fill in <b>Gatekeeper Address</b> . Gatekeeper address is the IP address of CM |                                                                                                    |  |
|      |                                                                                  |                                                                                                    |  |
|      | • Fin in Station                                                                 | <b>From</b> and <b>To</b> , and <b>Password</b> . This information will be used                      |  |
|      | from configur                                                                    | ation performed on CM for adding stations for <b>Inbound and</b>                                     |  |
|      | Outbound an                                                                      | id Inbound Only.                                                                                     |  |
|      | • The rest of the                                                                | e values are left at <b>Default</b> .                                                                |  |
|      | Click on Save                                                                    |                                                                                                    |  |
|      |                                                                                  |                                                                                                    |  |
|      | AN /AN /A                                                                        | Wolcomo admin                                                                                        |  |
|      | AVAYA                                                                            | Last logged in yesterday at 2:05:52 PM EDT                                                           |  |
|      | Vaice Portal E 1 (VaicePortal)                                                   | Allere 2 Hele A. K.                                                                                  |  |
|      | Expand All   Collapse All                                                        | , whome :• Help & Logorr                                                                             |  |
|      | ▼ User Management                                                                | You are here: <u>Home</u> > System Configuration > <u>VoIP Connections</u> > Change H.323 Connection |  |
|      | Roles<br>Users                                                                   | Add H.323 Connection                                                                                 |  |
|      | Login Options  Real-Time Monitoring                                              | Use this page to change the configuration of an H.323 connection.                                    |  |
|      | System Monitor<br>Active Calls                                                   | Name: Virtual Hold                                                                                   |  |
|      | Port Distribution  System Maintenance                                            | Enable:                                                                                              |  |
|      | Audit Log Viewer<br>Trace Viewer                                                 | Gatekeeper Address: 10.64.10.67                                                                      |  |
|      | Log Viewer<br>Alarm Manager                                                      | Alternative Gatekeeper Address:                                                                      |  |
|      | <ul> <li>System Management<br/>MPP Manager</li> </ul>                            | Gatekeeper Port: 1719                                                                                |  |
|      | Software Upgrade<br>System Backup                                                |                                                                                                    |  |
|      | <ul> <li>System Configuration<br/>Alarm Codes</li> </ul>                         |                                                                                                    |  |
|      | Alarm/Log Options<br>Applications                                                | New Stations                                                                                         |  |
|      | MPP Servers<br>Report Data                                                       | Station:                                                                                             |  |
|      | SNMP<br>Speech Servers                                                           | Password                                                                                             |  |
|      | VoIP Connections<br>VPMS Servers                                                 |                                                                                                    |  |
|      | <ul> <li>Security<br/>Certificates</li> </ul>                                    | Same Password                                                                                        |  |
|      | Licensing  Reports                                                               | Use sequential passwords                                                                             |  |
|      | Standard<br>Custom                                                               | Inbound and Outbound                                                                                 |  |
|      | Scheduled                                                                        | Station Type: Maintenance                                                                            |  |
|      |                                                                                  | Ŧ                                                                                                    |  |
|      |                                                                                  | Configured Stations (M for Maintenance, I for Inbound Only)                                          |  |
|      |                                                                                  | 58881 - 58882 I                                                                                      |  |
|      |                                                                                  | Demons                                                                                               |  |
|      |                                                                                  | Remove                                                                                               |  |
|      |                                                                                  |                                                                                                    |  |
|      |                                                                                  | Save Apply Cancel Help                                                                               |  |
|      |                                                                                  |                                                                                                    |  |
|      |                                                                                  |                                                                                                    |  |

| Step | Description                                                                          |                                                                                   |  |  |
|------|--------------------------------------------------------------------------------------|-----------------------------------------------------------------------------------|--|--|
| 4.   | To add a SIP Connection, click on SIP tab on VoIP Connections page.                  |                                                                                   |  |  |
|      | • Fill in Name.                                                                      |                                                                                   |  |  |
|      | • In the <b>Address</b> and <b>Port</b> boxes fill the the IP address and Port of SM |                                                                                   |  |  |
|      | In SIP Dom                                                                           | ain type in the domain Please note that the domain should be the                  |  |  |
|      | • In SII Dom                                                                         | in configuration stong for SM                                                     |  |  |
|      |                                                                                      | in configuration steps for SM.                                                    |  |  |
|      | • Type in Max                                                                        | kimum Simultaneous Calls.                                                         |  |  |
|      | • The rest of the                                                                    | he values are left at <b>Default</b> .                                            |  |  |
|      | <ul> <li>Click on Sav</li> </ul>                                                     | /e                                                                                |  |  |
|      |                                                                                      |                                                                                   |  |  |
|      | A1 /A1 /A                                                                            | Welcome admin                                                                     |  |  |
|      | AVAYA                                                                                | Last logged in yesterday at 2:05:52 PM EDT                                        |  |  |
|      | Voice Portal 5.1 (VoicePorta                                                         | 1) ft Home ?- Help Q Loooff                                                       |  |  |
|      | Expand All   Collapse All                                                            | Veu are base lines a Sustan Configuration a VeID Consections and SID Consection   |  |  |
|      | ▼ User Management                                                                    | You are here: Home > System Configuration > Voir Connections > Add SiP Connection |  |  |
|      | Roles<br>Users                                                                       | Add SIP Connection                                                                |  |  |
|      | <ul> <li>Real-Time Monitoring</li> </ul>                                             | Use this page to change the configuration of a SIP connection.                    |  |  |
|      | System Monitor<br>Active Calls                                                       | Name: SM_10_62                                                                    |  |  |
|      | ■ Port Distribution ▼ System Maintenance                                             | Enable: 💿 Yes 🔘 No                                                                |  |  |
|      | Audit Log Viewer<br>Trace Viewer                                                     | Proxy Transport: TCP 💌                                                            |  |  |
|      | Log Viewer<br>Alarm Manager                                                          | Proxy Servers      DNS SRV Domain                                                 |  |  |
|      | <ul> <li>System Management</li> <li>MPP Manager</li> </ul>                           | Address Port Priority Weight                                                      |  |  |
|      | Software Upgrade<br>System Backup                                                    | 10.64.10.62 5060 0 0 Remove                                                       |  |  |
|      | <ul> <li>System Configuration<br/>Alarm Codes</li> </ul>                             | Additional Proxy Server                                                           |  |  |
|      | Alarm/Log Options<br>Applications                                                    | Listener Port: 5060                                                               |  |  |
|      | MPP Servers<br>Report Data                                                           | SIP Domain:                                                                       |  |  |
|      | SNMP<br>Speech Servers                                                               |                                                                                   |  |  |
|      | VoIP Connections<br>VPMS Servers                                                     | Maximum Dedirection Attemptor 0                                                   |  |  |
|      | <ul> <li>Security<br/>Certificates</li> </ul>                                        | Promiticine Transform                                                             |  |  |
|      | ▼ Reports                                                                            | Consultative transfer:  INVITE with REPLACES OREFER                               |  |  |
|      | Standard<br>Custom                                                                   |                                                                                   |  |  |
|      | Scheduled                                                                            | Maximum Simultaneous Calls: 10                                                    |  |  |
|      |                                                                                      | All Calls can be either inbound or outbound                                       |  |  |
|      |                                                                                      | Configure number of inbound and outbound calls allowed                            |  |  |
|      |                                                                                      | Save Apply Cancel Help                                                            |  |  |

| Step |                                                                                                    | Description                                                                                                    |                                                                                                    |
|------|----------------------------------------------------------------------------------------------------|----------------------------------------------------------------------------------------------------|----------------------------------------------------------------------------------------------------|
| 5.   | <ul> <li>On the left pane, click</li> <li>VPMS Settings.</li> <li>Under Web S</li> <li>Password and to initiate an o</li> <li>Click on Save</li> </ul> | c on VPMS Servers, under S<br>ervice Administration section<br>l Verify Password. This infor-<br>butbound call. | ystem Configuration. Click on<br>on, for Outcall, type in Username,<br>rmation will be used by Virtual Hold |
|      | AVAYA                                                                                                    |                                                                                                    | Welcome, admin<br>Last logged in yesterday at 2:05:52 PM EDT                                                |
|      | Voice Portal 5.1 (VoicePortal)                                                                                                    |                                                                                                    | ft Home 📪 Help 😵 Logoff                                                                                     |
|      | Expand All   Collapse All                                                                                                    | You are here: <u>Home</u> > System Configuration >                                                              | VPMS Servers > VPMS Settings                                                                                |
|      | ▼ User Management<br>Roles<br>Users                                                                                                    | VPMS Settings                                                                                                   |                                                                                                    |
|      | Login Options<br><b>Real-Time Monitoring</b><br>System Monitor                                                                                         | Use this page to configure system parameters                                                                    | s that affect the Voice Portal system.                                                                      |
|      | Active Calls<br>Port Distribution                                                                                                    | Voice Portal Name:                                                                                              | VoicePortal                                                                                                 |
|      | ▼ System Maintenance<br>Audit Log Viewer<br>Trace Viewer                                                                                               | Number of Application Server Failover Logs :                                                                    | 10                                                                                                    |
|      | Log Viewer<br>Alarm Manager<br><b>System Management</b>                                                                                                | Commands to Retain in MPP Configuration His                                                                     | story: 50                                                                                                   |
|      | MPP Manager<br>Software Upgrade<br>System Backup                                                                                                    | Resource Alerting Thresholds (%)<br>High Water Low Water                                                        |                                                                                                    |
|      | <ul> <li>System Configuration<br/>Alarm Codes<br/>Alarm/Log Options</li> </ul>                                                                         | Disk: 90 80                                                                                                    |                                                                                                    |
|      | Applications<br>MPP Servers<br>Report Data                                                                                                    | Web Service Authentication  Application Reporting                                                               |                                                                                                    |
|      | SNMP<br>Speech Servers                                                                                                    | User Name:                                                                                                    |                                                                                                    |
|      | VoIP Connections<br>VPMS Servers                                                                                                    | Password:                                                                                                    |                                                                                                    |
|      | Certificates<br>Licensing                                                                                                    | Verify Password:                                                                                                |                                                                                                    |
|      | ▼ Reports<br>Standard                                                                                                    | Outcall                                                                                                    |                                                                                                    |
|      | Custom<br>Scheduled                                                                                                    | User Name: vhtvpws                                                                                              |                                                                                                    |
|      |                                                                                                    | Password:                                                                                                    |                                                                                                    |
|      |                                                                                                    | Verify Password:                                                                                                |                                                                                                    |
|      |                                                                                                    | Save Apply Cancel Help                                                                                          |                                                                                                    |

| Step |                                                                                               | Description                                                                                                    |  |  |  |
|------|-----------------------------------------------------------------------------------------------|----------------------------------------------------------------------------------------------------|--|--|--|
| 6.   | On the left pane, o                                                                           | lick on Applications, under System Configuration. Click on Add.                                                                                                    |  |  |  |
|      | There needs to be                                                                             | two applications configured; one for inbound and one for outbound.                                                                                                    |  |  |  |
|      | Following steps n                                                                             | eed to be performed for both applications.                                                                                                    |  |  |  |
|      | <ul> <li>Fill in Name.</li> <li>For Type, select VoiceXML from the drop down menu.</li> </ul> |                                                                                                    |  |  |  |
|      |                                                                                               |                                                                                                    |  |  |  |
|      | • Fill in <b>Voi</b>                                                                          | ceXML URL.                                                                                                    |  |  |  |
|      | o Inb                                                                                         | ound:                                                                                                    |  |  |  |
|      | htt                                                                                           | p://10.64.21.75:8080/VXMLIVR_1.0.2.1975/PlatformSupport_AVP/                                                                                                    |  |  |  |
|      | Be                                                                                            | gin/?Tenant=VHTAVP&ScriptID=1&MODE=AVP                                                                                                    |  |  |  |
|      | o Ou                                                                                          | tbound:                                                                                                    |  |  |  |
|      | htt                                                                                           | p://10.64.21.75:8080/VXMLIVR_1.0.2.1975/PlatformSupport_AVP/                                                                                                    |  |  |  |
|      | <u>Ou</u>                                                                                     | tbound/?Tenant=VHTAVP&ScriptID=1&MODE=AVP&Segment=6                                                                                                    |  |  |  |
|      | $\frac{10}{10}$                                                                               |                                                                                                    |  |  |  |
|      | o 10.                                                                                         | 64.21.75 and 8080 is the IP Address and Port of Virtual Hold Server                                                                                                    |  |  |  |
|      | rur                                                                                           | ning Virtual Hold VXML Interaction Server                                                                                                    |  |  |  |
|      | Add Calle                                                                                     | d Number as configured in CM.                                                                                                    |  |  |  |
|      | Continued in next                                                                             | step                                                                                                    |  |  |  |
|      |                                                                                               |                                                                                                    |  |  |  |
|      | AVAYA                                                                                         | Welcome, admin<br>Last logged in yesterday at 2:05:52 PM EDT                                                                                                    |  |  |  |
|      | Voice Portal 5.1 (VoicePortal                                                                 | ) 📅 Home 📪 Help 🔞 Lagoff                                                                                                    |  |  |  |
|      | Expand All   Collapse All                                                                     | You are here: <u>Home</u> > System Configuration > <u>Applications</u> > Add Application                                                                                                    |  |  |  |
|      | Roles<br>Users                                                                                | Add Application                                                                                                    |  |  |  |
|      | Login Options   Real-Time Monitoring  System Monitor                                          | Use this page to deploy and configure a new VoiceXML or CCXML application on the Voice Portal system.                                                                                                    |  |  |  |
|      | Active Calls<br>Port Distribution                                                             | Name: VH_IB                                                                                                    |  |  |  |
|      | Audit Log Viewer<br>Trace Viewer                                                              |                                                                                                    |  |  |  |
|      | Log Viewer<br>Alarm Manager<br>System Management                                              | URL                                                                                                    |  |  |  |
|      | MPP Manager<br>Software Upgrade                                                               | Single      Fail Over      Load Balance     Load Balance     Single      Single |  |  |  |
|      | <ul> <li>System Backup</li> <li>System Configuration</li> <li>Alarm Codes</li> </ul>          | VoiceXML URL: http://10.64.21.75:8080/VXMLIVR_1.0.2.1975/PlatformSupport_AVP/Begin/?Tenant=VI                                                                                                    |  |  |  |
|      | Alarm/Log Options<br>Applications                                                             | Mutual Certificate Authentication: O Yes O No                                                                                                    |  |  |  |
|      | Report Data<br>SNMP                                                                           | Basic Authentication: O Yes O No                                                                                                    |  |  |  |
|      | Speech Servers<br>VoIP Connections<br>VPMS Servers                                            | Speech Servers                                                                                                    |  |  |  |
|      | ▼ Security<br>Certificates                                                                    | ASR: No ASR  TTS: No TTS                                                                                                    |  |  |  |
|      | ▼ Reports<br>Standard                                                                         | Application Launch                                                                                                    |  |  |  |
|      | Custom<br>Scheduled                                                                           |                                                                                                    |  |  |  |
|      |                                                                                               |                                                                                                    |  |  |  |
|      |                                                                                               | Number      Number Range      URI     Colled Number:                                                                                                    |  |  |  |
|      |                                                                                               |                                                                                                    |  |  |  |
|      |                                                                                               |                                                                                                    |  |  |  |
|      |                                                                                               | 61000                                                                                                    |  |  |  |
|      |                                                                                               | Speech Parameters                                                                                                    |  |  |  |
|      |                                                                                               | Reporting Parameters >                                                                                                    |  |  |  |
|      |                                                                                               | Save Apply Cancel Help                                                                                                    |  |  |  |
|      |                                                                                               |                                                                                                    |  |  |  |

| Step |                                                             | Ι                                  | Description         |                                                          |
|------|-------------------------------------------------------------|------------------------------------|---------------------|----------------------------------------------------------|
|      | Click on Advanc                                             | ed Parameters.                     |                     |                                                          |
|      | • Set Generate UCID to Yes.                                 |                                    |                     |                                                          |
|      | Set Operation Mode to Shared IIII                           |                                    |                     |                                                          |
|      | • Set Operation Mode to Shared UCD.                         |                                    |                     |                                                          |
|      |                                                             |                                    |                     |                                                          |
|      | • Click Sav                                                 | e.                                 |                     |                                                          |
|      |                                                             |                                    |                     |                                                          |
|      | AVAYA                                                       |                                    |                     | Welcome, adn<br>Last logged in yesterday at 2:05:52 PM E |
|      | Voice Portal 5.1 (VoicePort                                 | al)                                |                     | ft Home 📪 Help 🛛 Logof                                   |
|      | Expand All   Collapse All                                   |                                    |                     |                                                          |
|      | <ul> <li>User Management<br/>Roles</li> </ul>               | Mutual Certificate Authentication: | 🔘 Yes 🖲 No          |                                                          |
|      | Users<br>Login Options                                      | Basic Authentication:              | 🔘 Yes 🖲 No          |                                                          |
|      | <ul> <li>Real-Time Monitoring<br/>System Monitor</li> </ul> | Speech Servers                     |                     |                                                          |
|      | Active Calls<br>Port Distribution                           | ASR: No ASR - TTS: No 1            | TS 💌                |                                                          |
|      | ▼ System Maintenance<br>Audit Log Viewer                    |                                    |                     |                                                          |
|      | Log Viewer<br>Alarm Manager                                 | Application Launch                 |                     |                                                          |
|      | ▼ System Management<br>MPP Manager<br>Software Upgrade      | Inbound Inbound Defau              | lt 🖲 Outbound       |                                                          |
|      | System Backup                                               | Speech Parameters >                |                     |                                                          |
|      | Alarm Codes<br>Alarm/Log Options                            | Advanced Parameters V              |                     |                                                          |
|      | Applications<br>MPP Servers                                 | Support Remote DTMF Processing     | J: 🔘 Yes 🖲 No       |                                                          |
|      | Report Data<br>SNMP                                         | DTMF Type Ahead Enabled:           | 🖲 Yes 🔘 No          |                                                          |
|      | VoIP Connections                                            | Converse-On:                       | 🔘 Yes 🖲 No          |                                                          |
|      | ▼ Security<br>Certificates                                  | Network Media Service:             | 🔘 Yes 🖲 No          |                                                          |
|      | Licensing<br>• Reports                                      | Dialog URL Pattern:                |                     |                                                          |
|      | Standard<br>Custom                                          | VoiceXML Event Handler:            | <default></default> |                                                          |
|      | Scheduled                                                   | CCXML Event Handler:               | <default></default> |                                                          |
|      |                                                             | Generate UCID:                     | Yes                 |                                                          |
|      |                                                             | Operation Mode:                    | Shared UUI          |                                                          |
|      |                                                             | Transport UCID in Shared Mode:     | 🖲 Yes 🔘 No          |                                                          |
|      |                                                             | Maximum UUI Length:                | 128                 |                                                          |
|      |                                                             | Fax Detection Enabled:             | 🔘 Yes 🖲 No          |                                                          |
|      |                                                             | Fax Phone Number:                  |                     |                                                          |
|      |                                                             | Video Enabled:                     | 🔘 Yes 🖲 No          |                                                          |
|      |                                                             | Video Screen Format:               | QCIF 💌              |                                                          |
|      |                                                             | Video Minimum Picture Interval:    | 2                   |                                                          |
|      |                                                             | Save Apply Cancel                  | Help                |                                                          |
|      |                                                             |                                    |                     |                                                          |

## 8. Configure Virtual Hold Concierge<sup>™</sup>

Login to the Windows 2008 server that has Virtual Hold Concierge<sup>™</sup> installed.

| Step | Description                                                 |                                       |
|------|-------------------------------------------------------------|---------------------------------------|
| 1.   | Once Virtual Hold Concierge <sup>™</sup> is installed, open | n VHT Configuration Wizard. A         |
|      | shortcut to VHT Configuration Wizard should h               | ave been created on the desktop of    |
|      | the server. Double click the shortcut to open VHT           | Configuration Wizard. Please note     |
|      | that this configuration as show here was for SIP co         | onfiguration. Same steps will need to |
| 2    | be performed for H.323 configuration with differe           | nt VDNs and Extensions.               |
| Ζ.   | Click on Configure.                                         |                                       |
|      | Configuration Wizard                                        | X                                     |
|      |                                                             |                                       |
|      |                                                             |                                       |
|      | T E C H N O L O G Y                                         |                                       |
|      |                                                             |                                       |
|      | Welcome to the Virtual Hold Config                          | guration Wizard                       |
|      |                                                             |                                       |
|      |                                                             |                                       |
|      | Please follow the instructions on the screen. Click         | the "Configure" button to             |
|      | begn.                                                       |                                       |
|      |                                                             |                                       |
|      | Note: Once an item has been created, it cann                | ot be modified or                     |
|      | deleted by this Configuration Wizard; Please                | use EyeQueue to                       |
|      | modily of delete conliguration data.                        |                                       |
|      | Configure                                                   |                                       |
|      |                                                             |                                       |
|      |                                                             |                                       |
|      |                                                             |                                       |
|      | Virtual Hold Configuration Wizard                           | Version 7.3.2                         |
|      | Copyright 1995-2012 - Virtual Hold Technology ®             | All Rights Reserved                   |

| Step | Description                                                                                                    |  |  |  |
|------|----------------------------------------------------------------------------------------------------|--|--|--|
| 3.   | On the Switch Connection page, click on Add                                                                                                    |  |  |  |
|      |                                                                                                    |  |  |  |
|      | Configuration Wizard                                                                                                    |  |  |  |
|      |                                                                                                    |  |  |  |
|      | Switch Connection                                                                                                    |  |  |  |
|      | Click "Add" to create a connection to the Switch.<br>If you do not wish to create a connection to the Switch, click the "Skip"<br>button.                       |  |  |  |
|      | Note: Once an item has been created, it cannot be modified or deleted by this Configuration Wizard; Please use EyeQueue to modify or delete configuration data. |  |  |  |
|      | <- Back Skip -> Add Finish                                                                                                    |  |  |  |
|      | Virtual Hold Configuration Wizard Version 7.3.2                                                                                                    |  |  |  |
|      | Copyright 1995-2012 - Virtual Hold Technology  All Rights Reserved                                                                                              |  |  |  |
| 4.   | Configure Switch as follows, and click Create:                                                                                                    |  |  |  |
|      |                                                                                                    |  |  |  |
|      |                                                                                                    |  |  |  |
|      | Site Name:                                                                                                    |  |  |  |
|      | Switch Type:                                                                                                    |  |  |  |
|      | DLL Name: Genesys PSDK                                                                                                    |  |  |  |
|      | Create Close                                                                                                    |  |  |  |

| Step |                                                                       | Des                                                              | scription      |                                   |
|------|-----------------------------------------------------------------------|------------------------------------------------------------------|----------------|-----------------------------------|
| 5.   | On the Genesys CTI                                                    | T-Server Connect                                                 | ion page, clic | k on Add. Fill-in the information |
|      | as follows:                                                           |                                                                  |                |                                   |
|      | Host IP Address is the                                                | e IP Address of the                                              | Virtual Hold   | Concierge <sup>™</sup> server.    |
|      | 🕎 Genesys CTI                                                         |                                                                  | ×              |                                   |
|      | Site Name:                                                            | VHTAVP                                                           | •              |                                   |
|      | T-Server Switch Name:                                                 | VHTAVP_Switch                                                    |                |                                   |
|      | Host IP Address A:                                                    | 10.64.21.75                                                      | •              |                                   |
|      | Host Port A:                                                          | 4000                                                             |                |                                   |
|      | Host IP Address B:                                                    | 10.64.21.75                                                      | •              |                                   |
|      | Host Port B:                                                          |                                                                  |                |                                   |
|      | Redundancy Mode:                                                      | None                                                             | •              |                                   |
|      | Reconnect Interval:                                                   | 2000                                                             |                |                                   |
|      | Register All Devices:                                                 | FALSE                                                            | •              |                                   |
|      |                                                                       | Create                                                           | Close          |                                   |
| 6.   | Skip Agent Groups a                                                   | and Agents page. Of                                              | n the IVR Ser  | rvers page click on Add.          |
|      | Fill in the information                                               | as shown in the sci                                              | reenshot belov | W.                                |
|      | V IVR Servers                                                         | ×                                                                |                |                                   |
|      | Site Name:                                                            | HTAVP 🔽                                                          |                |                                   |
|      | IVR Group:                                                            | ′R                                                               |                |                                   |
|      | Host Name:                                                            | HTAVP                                                            |                |                                   |
|      | Route Point:                                                          | 0000                                                             |                |                                   |
|      | *Please see the deployment<br>this form. The syntax of thes<br>Create | guide before submitting<br>e fields is switch specific.<br>Close |                |                                   |

| Step | Description                                                                                                    |
|------|----------------------------------------------------------------------------------------------------|
| 7.   | Skip IVR Extensions page and click Add on Queues page. Accept the defaults values                                                                                                    |
|      | and click Create.                                                                                                    |
|      |                                                                                                    |
|      |                                                                                                    |
|      | Site Name: VHTAVP Queue ID: VHT_Test Use Production Use Lest Defaults Defaults                                                                                                    |
|      |                                                                                                    |
|      | Op Mode: Normal Threshold (sec 0 Time (secs): 45 Period (sec 60                                                                                                    |
|      | Name: VHT_Test Script Number: 1 🖶 Busy 3 🐺 Attempts: 3                                                                                                    |
|      | Mode: Predictive  Agents Staffed Uverride: TRUE Busy Period 60 Try Again Period (secs) 60                                                                                                    |
|      | Group: VHT_Test Callback<br>Threshold (secs) 45 Threshold (secs) 3 Attempts: 5 Threshold (secs) 45 Threshold (secs) 45 Threshold |
|      | Default Number 1                                                                                                    |
|      | Business Hours                                                                                                    |
|      | DayOfWeek: Sun 🗹 Mon 🗹 Tue 🔽 Wed 🗹 Thu 🔽 Fri 🗹 Sat 🔽                                                                                                    |
|      | Time Begin:         00:00         00:00         00:00         00:00         00:00         00:00                                                                                                    |
|      | Time End:         23:59         23:59         23:59         23:59         23:59                                                                                                    |
|      | Callbacks Offered                                                                                                    |
|      | DayOfWeek: Sun 🗹 Mon 🗹 Tue 🔽 Wed 🗹 Thu 🔽 Fri 🗹 Sat 🔽                                                                                                    |
|      | Time Begin:         00:00         00:00         00:00         00:00         00:00         00:00                                                                                                    |
|      | Time End:         23:59         23:59         23:59         23:59         23:59         23:59                                                                                                    |
|      | Callbacks Allowed                                                                                                    |
|      | Day Of Week: Sun 🔽 Mon 🔽 Tue 🔽 Wed 🔽 Thu 🔽 Fri 🔽 Sat 💌                                                                                                    |
|      | Sched<br>callbacks<br>allowed/15 min 15 🗧 15 🗧 15 🗧 15 🗧 15 🗧 15 🗧 15 🗧                                                                                                    |
|      | Create Close                                                                                                    |

| Step | Description                                                                                                  |  |  |
|------|----------------------------------------------------------------------------------------------------|--|--|
| 8.   | On the Callback and Holding Queues, click Add.                                                               |  |  |
|      | Use the information configured in Communication Manager to fill-in Callback Queue ID and Holding Queue ID.   |  |  |
|      | Callback and Holding Queues                                                                                  |  |  |
|      | Site Name: VHTAVP                                                                                            |  |  |
|      | T-Server Switch Name: VHTAVP_Switch                                                                          |  |  |
|      | Callback Queues                                                                                              |  |  |
|      | Use T-Server Switch Name prefix                                                                              |  |  |
|      | Callback Queue ID*: 61025                                                                                    |  |  |
|      | Transfer Device: tel: *100                                                                                   |  |  |
|      | Callback Queue VHTAVP_S witch: 61025 Create                                                                  |  |  |
|      | Holding Queues                                                                                               |  |  |
|      | ✓ Use T-Server Switch Name prefix                                                                            |  |  |
|      | Holding Queue ID*: 61050                                                                                     |  |  |
|      | Route Device: 61050                                                                                          |  |  |
|      | Transfer Device: tel: 61050                                                                                  |  |  |
|      | Holding Queue VHTAVP_Switch:61050 Create                                                                     |  |  |
|      | *Please see the deployment guide before submitting this form. The syntax of these fields is switch specific. |  |  |
|      | * Verify T-Server Switch Name Close                                                                          |  |  |

| Step | Description                                                                                                    |                                                                                  |  |  |  |  |
|------|----------------------------------------------------------------------------------------------------|----------------------------------------------------------------------------------|--|--|--|--|
| 9.   | On the Incoming Extensions page, click on Add.                                                                                                    |                                                                                  |  |  |  |  |
|      | Use the information configured in Communication Manager to configure <b>Extension</b> .<br>Each extension configured in Communication Manager, needs to be created. |                                                                                  |  |  |  |  |
|      | 🕎 Incoming Extensions                                                                                                    | ×                                                                                |  |  |  |  |
|      | Site Name:                                                                                                    | VHTAVP                                                                           |  |  |  |  |
|      | Queue ID:                                                                                                    | VHT_Test                                                                         |  |  |  |  |
|      | T-Server Switch Name:                                                                                                    | VHTAVP_Switch                                                                    |  |  |  |  |
|      | Incoming Extensions                                                                                                    |                                                                                  |  |  |  |  |
|      | Extension*:                                                                                                    | 61175                                                                            |  |  |  |  |
|      | Label:                                                                                                    | Extension                                                                        |  |  |  |  |
|      | Country ID:                                                                                                    | 1                                                                                |  |  |  |  |
|      | Treatment Type:                                                                                                    | 0                                                                                |  |  |  |  |
|      | ScriptNumber:                                                                                                    |                                                                                  |  |  |  |  |
|      | IVR Group:                                                                                                    | *Please see the deployment guide<br>before entering a script number here.<br>IVR |  |  |  |  |
|      | Holding Queue ID:                                                                                                    | VHTAVP_Switch:61050                                                              |  |  |  |  |
|      | Callback Queue ID:                                                                                                    | VHTAVP_Switch:61025                                                              |  |  |  |  |
|      | UnderThreshold Queue ID:                                                                                                    | VHTAVP_Switch:61025                                                              |  |  |  |  |
|      | IB IVR Extension Group:                                                                                                    | NONE                                                                             |  |  |  |  |
|      | OB IVR Extension Group                                                                                                    | NONE                                                                             |  |  |  |  |
|      |                                                                                                    | Create                                                                           |  |  |  |  |
|      | * Verify T-Server Switch Name                                                                                                    | Close                                                                            |  |  |  |  |

| Step |                    | Desc                        | cription        |                                 |  |  |  |  |
|------|--------------------|-----------------------------|-----------------|---------------------------------|--|--|--|--|
| 10.  | Skip the Incomi    | ng Application page and     | click Add on P  | hone Number                     |  |  |  |  |
|      | Configuration.     |                             |                 |                                 |  |  |  |  |
|      |                    |                             |                 |                                 |  |  |  |  |
|      | Fill in the inform | nation as shown in the foll | owing screen sh | iot.                            |  |  |  |  |
|      |                    |                             |                 |                                 |  |  |  |  |
|      | MeneNumber Va      | alidation                   |                 | ×                               |  |  |  |  |
|      | Update Country Id  | Dial Prefix and Suffix      | Update Phone N  | umber Validation Min/Max Length |  |  |  |  |
|      | Site Name:         | VHTAVP                      | Site Name:      | VHTAVP -                        |  |  |  |  |
|      |                    | ,                           |                 | ,                               |  |  |  |  |
|      | Country Search:    | 1 - North America           | Country Id:     | 1 - North America 💌             |  |  |  |  |
|      | 1 - North America  | 3                           |                 |                                 |  |  |  |  |
|      |                    |                             | Min Length:     | 10                              |  |  |  |  |
|      |                    |                             |                 |                                 |  |  |  |  |
|      |                    |                             | Max Length:     | 111                             |  |  |  |  |
|      | Dial Prefix:       | 91                          |                 |                                 |  |  |  |  |
|      |                    |                             |                 | Update                          |  |  |  |  |
|      | Dial Suffix:       |                             |                 |                                 |  |  |  |  |
|      |                    |                             |                 |                                 |  |  |  |  |
|      |                    | Update                      |                 | Close                           |  |  |  |  |
|      |                    |                             |                 |                                 |  |  |  |  |
|      |                    |                             |                 |                                 |  |  |  |  |

| Step | Description                                                                                                    |
|------|----------------------------------------------------------------------------------------------------|
| 11.  | The final page shows that the configuration is finished. Click on <b>Finish</b> .                                             |
|      | 1                                                                                                    |
|      | Configuration Wizard                                                                                                    |
|      |                                                                                                    |
|      | TECHNOLOGY                                                                                                    |
|      |                                                                                                    |
|      | Finished                                                                                                    |
|      |                                                                                                    |
|      | Click "Finish" to close this winerd                                                                                           |
|      | If you wish to return to the previous screen, click the "Back" button.                                                        |
|      |                                                                                                    |
|      |                                                                                                    |
|      | Note: Unce an item has been created, it cannot be modified or<br>deleted by this Configuration Wizard: Please use EveQueue to |
|      | modify or delete configuration data.                                                                                          |
|      |                                                                                                    |
|      |                                                                                                    |
|      | Kip -> Add Finish                                                                                                    |
|      |                                                                                                    |
|      | Virtual Hold Configuration Wizard Version 7.3.2                                                                               |
|      | Copyright 1995-2012 - Virtual Hold Technology  All Rights Reserved                                                            |
|      |                                                                                                    |

| Step | E                                    | Description                               |
|------|--------------------------------------|-------------------------------------------|
| 12.  | On the Virtual Hold server, open SQL | Server Management Studio by navigating to |
|      | Start →All Programs → Microsoft S    | QL Server 2008 → SQL Server Management    |
|      | Studio                               |                                           |
|      |                                      |                                           |
|      | <i>i</i> Internet Explorer           |                                           |
|      | 🐼 Microsoft Office Excel Viewer      |                                           |
|      | 🛃 TextPad                            |                                           |
|      | Windows Contacts                     |                                           |
|      | I Windows Update                     | devconnect                                |
|      | J 7-Zip                              |                                           |
|      | Accessories                          | Documents                                 |
|      | Administrative Tools                 |                                           |
|      | Apache Tomcat 6.0 Tomcat6            | Computer                                  |
|      | Extrac and Lingrades                 |                                           |
|      | Genesys Solutions                    | Network                                   |
|      | Maintenance                          |                                           |
|      | Microsoft SOL Server 2008            | Control Panel                             |
|      | Import and Export Data (32-bit)      | A destruction Trade A                     |
|      | SQL Server Management Studio         |                                           |
|      | Analysis Services                    | Help and Support                          |
|      | Configuration Tools                  | This and support                          |
|      | Documentation and Tutorials          | Run                                       |
|      | ) Integration Services               |                                           |
|      | Performance Tools                    | Windows Security                          |
|      | 🎉 Startup                            |                                           |
|      | 🎍 Virtual Hold Technology            |                                           |
|      | 🖐 VMware 📃                           |                                           |
|      | ◀ Back                               |                                           |
|      | Start Search                         | ○                                         |
|      |                                      |                                           |
|      | 💦 Start 🗍 🖦 💻 🤗 🔤 🕌 Local Disk (     | C:) VirtualHo                             |

| Step |                                                                                                    |                                                              |                 | D                   | escription   |              |                   |              |  |  |
|------|----------------------------------------------------------------------------------------------------|--------------------------------------------------------------|-----------------|---------------------|--------------|--------------|-------------------|--------------|--|--|
| 13.  | Once                                                                                                    | e SQL Serv                                                   | er Manage       | ment Studi          | o is opened, | in Object E  | <b>xplorer</b> on | the left     |  |  |
|      | pane, navigate to $\langle \text{Server Hostname} \rangle \rightarrow \text{Databases} \rightarrow \text{VHT}$ Config $\rightarrow$ Tables. |                                                              |                 |                     |              |              |                   |              |  |  |
|      | <ser< th=""><th colspan="8"><server hostname=""> is the hostname of the server.</server></th></ser<>                                        | <server hostname=""> is the hostname of the server.</server> |                 |                     |              |              |                   |              |  |  |
|      |                                                                                                    |                                                              |                 |                     |              |              |                   |              |  |  |
|      | K Microsoft SQL Server Management Studio                                                                                                    |                                                              |                 |                     |              |              |                   |              |  |  |
|      | Eile                                                                                                    | <u>File Edit View Project Debug Query Des</u>                |                 |                     |              |              |                   |              |  |  |
|      | 12                                                                                                    | New Query                                                    | 👌 📸 📸 i         | 3 🔓 🚰               | 12           |              |                   |              |  |  |
|      | 10                                                                                                    | SQL .                                                        | Change Type     | - ! ! ! [           |              |              |                   |              |  |  |
|      | Obje                                                                                                    | ct Explorer                                                  |                 | •                   | <b>₽</b>     |              |                   |              |  |  |
|      | Con                                                                                                    | nect 🕶 📑 📑                                                   | 🖞 = 🍸 👳         | <u>_</u>            |              |              |                   |              |  |  |
|      |                                                                                                    | 🔥 VHTAVP (SQ                                                 | L Server 10.0.1 | .600 - VHTAVP\o     | lev          |              |                   |              |  |  |
|      |                                                                                                    | 🖃 🚞 Databas                                                  | ses             |                     |              |              |                   |              |  |  |
|      | I                                                                                                    | 🕀 🧰 Syst                                                     | tem Databases   |                     |              |              |                   |              |  |  |
|      | I                                                                                                    | 🕀 📃 Data                                                     | abase Snapshot  | s                   |              |              |                   |              |  |  |
|      | I                                                                                                    | 🗉 🗾 Con                                                      | fig             |                     |              |              |                   |              |  |  |
|      | I                                                                                                    |                                                              | _Config         |                     |              |              |                   |              |  |  |
|      | I                                                                                                    | + 🚞                                                          | Database Diagr  | ams                 |              |              |                   |              |  |  |
|      | I                                                                                                    | Ξ                                                            | Tables          |                     |              |              |                   |              |  |  |
|      | I                                                                                                    | +                                                            | 🚞 System Tab    | les                 |              |              |                   |              |  |  |
|      | I                                                                                                    | +                                                            | 🔲 dbo.AESAva    | ayaCTIConfig        |              |              |                   |              |  |  |
|      | I                                                                                                    | +                                                            | 🔲 dbo.AgentG    | iroups              |              |              |                   |              |  |  |
|      | I                                                                                                    | +                                                            | dbo.Agents      |                     |              |              |                   |              |  |  |
|      | I                                                                                                    | +                                                            | dbo.AgentS      | taffed              |              |              |                   |              |  |  |
|      | I                                                                                                    | +                                                            | 🔲 dbo.Applica   | tionSettings        |              |              |                   |              |  |  |
|      | I                                                                                                    | +                                                            | 🔲 dbo.AreaCo    | ode                 |              |              |                   |              |  |  |
|      | I                                                                                                    | +                                                            | dbo.Aspectl     | Loopback            |              |              |                   |              |  |  |
|      | I                                                                                                    | +                                                            | 🔲 dbo.ASRLar    | nguageDesc          |              |              |                   |              |  |  |
|      | I                                                                                                    | +                                                            | dbo.Busines     | sHours              |              |              |                   |              |  |  |
|      | I                                                                                                    | +                                                            | 🔲 dbo.Callbac   | kAllowed            |              |              |                   |              |  |  |
|      |                                                                                                    | +                                                            | 🔲 dbo.Callbac   | kOffered            |              |              |                   |              |  |  |
| 14.  | Veri                                                                                                    | fy the follow                                                | ving entry in   | n table, <b>dbo</b> | .SwitchTyp   | e.           |                   |              |  |  |
|      | <b>VHT</b>                                                                                                    | AVP.VHT_Cobo.S                                               | witchType       |                     |              |              |                   |              |  |  |
|      |                                                                                                    | SiteName                                                     | SwitchId        | HostName            | Port         | LogicalId    | DLLName           | SwitchTypeId |  |  |
|      | •                                                                                                    | VHTAVP                                                       | 207             | 10.64.21.75         | 4000         | TIAL_Genesys | TIAL_Genesys      | 1            |  |  |
|      | *                                                                                                    | NULL                                                         | NULL            | NULL                | MULL         | NULL         | NULL              | NULL         |  |  |

| Step | Description                                              |               |                    |           |               |                 |            |                       |                 |            |              |                 |      |         |        |           |
|------|----------------------------------------------------------|---------------|--------------------|-----------|---------------|-----------------|------------|-----------------------|-----------------|------------|--------------|-----------------|------|---------|--------|-----------|
| 15.  | Verify the following entry in table, dbo.CallbackQueues. |               |                    |           |               |                 |            |                       |                 |            |              |                 |      |         |        |           |
|      | • SiteName: VHTAVP                                       |               |                    |           |               |                 |            |                       |                 |            |              |                 |      |         |        |           |
|      | • CallbackOueueID: VHTAVP Switch 61050                   |               |                    |           |               |                 |            |                       |                 |            |              |                 |      |         |        |           |
|      | <ul> <li>TrashferDevice: tel:61050</li> </ul>            |               |                    |           |               |                 |            |                       |                 |            |              |                 |      |         |        |           |
|      |                                                          | 1145111       |                    | 100.0     | 01.01         | 000             |            |                       |                 |            |              |                 |      |         |        |           |
|      | 61025                                                    | is the V      | DN th              | nat wa    | 2012          | ed fo           | or C       | allha                 | ck and co       | nfio       | ured in      | config          | mr   | ation   | sten   | s for     |
|      | Comn                                                     | nunicatio     | n Mai              | na dei    | in S          | Section Section | $n \alpha$ | 1                     |                 | , <u>6</u> | urea m       | Coming          | Jui  | ution   | step   | 5 101     |
|      | Comm                                                     | iumoun        | )11 1 <b>v1a</b> 1 | liager    |               | <i>i</i> ccin   |            | r.                    |                 |            |              |                 |      |         |        |           |
|      | <b>VHT</b>                                               | AVP.VHT       | Coalll             | backO     | ueue          | s V             | 'HTA'      | VP.VHT                | CHolding        |            |              |                 |      |         |        |           |
|      |                                                          | SiteName      |                    | Cal       | lback(        | Queue:          | Id         | Transf                | erDevice        |            |              |                 |      |         |        |           |
|      |                                                          | VHTAVP        |                    | VHT       | AVP_          | Switch          | :          | tel: *10              | 00              |            |              |                 |      |         |        |           |
|      | 1                                                        | VHTAVP        |                    | VHT       | AVP_          | 5witch          | :          | tel:610               | 25              |            |              |                 |      |         |        |           |
|      | *                                                        | NULL          |                    | NLA       | 1             |                 |            | NULL                  |                 |            |              |                 |      |         |        |           |
| 16   | Verify                                                   | the foll      | owing              | entr      | ies ii        | ı tab           | le d       | bo.IV                 | RServe          | rs as      | follows      | s.              |      |         |        |           |
| 10.  | , <b>e</b> 111)                                          | 110 1011      | 0 11 11 8          | Unter     | <b>U</b> 5 11 | 1 140           | ie u       |                       | 11.501 / 01     | 15 45      | 10110        |                 |      |         |        |           |
|      | <b>VHT</b>                                               | AVP.VHT       | _Cobo              | .IVRS     | erve          | 'S              |            |                       |                 |            |              |                 |      |         |        |           |
|      | <u> </u>                                                 | SiteName      | ;                  | IVF       | Grou          | p               |            | Serve                 | rName           | Ro         | utePoint     |                 | IVR  | Servers | ;Tabl. |           |
|      | •                                                        | VHTAVP        |                    | IVR       |               |                 |            | VHTAV                 | P               | tel:       | *102         | 1               | L    |         |        |           |
|      | *                                                        | NULL          |                    | NUS       | 11            |                 |            | NULL                  |                 | NLA        | 1            | )               | W.L. | £       |        |           |
| 17.  | Verify                                                   | the foll      | owing              | entr      | ies in        | n tabl          | le d       | bo.H                  | oldingQ         | ueue       | s using      | the V           | DN   | ls cor  | nfigu  | red       |
|      | in CM                                                    | l for Hol     | d.                 |           |               |                 |            |                       | 8.              |            | U            |                 |      |         | U      |           |
|      |                                                          |               |                    |           |               |                 |            |                       |                 |            |              |                 |      |         |        |           |
|      | <b>VHT</b>                                               | AVP.VHT       | CHole              | dingQ     | ueue          | 5               |            |                       |                 |            |              |                 |      |         |        |           |
|      |                                                          | SiteName      | ;                  | Ho        | ldingQ        | ueueI           | d          | Route                 | Device          | Tra        | InsferDevi   | ice             |      |         |        |           |
|      | •                                                        | VHTAVP        |                    | VH1       | AVP_          | Switch          | ı:         | 61050                 |                 | tel:       | 61050        |                 |      |         |        |           |
|      | *                                                        | NULL          |                    | NUS       | 9             |                 |            | NULL                  |                 | NU         | 1            |                 |      |         |        |           |
| 18.  | Verify                                                   | the foll      | owing              | entr      | y in          | dbo.            | Inc        | oming                 | gExtensi        | ons.       |              |                 |      |         |        |           |
|      |                                                          |               |                    |           |               |                 |            |                       |                 |            |              |                 |      |         |        |           |
|      | VHTAVP.                                                  | VHT_CoingExte | nsions             |           | 1             |                 |            |                       |                 | 1          |              |                 |      | 1       | 1      | 1         |
|      | Site                                                     | AVP VHT Test  | Exten              | Extensi   | Cou           | Treat<br>20     | VHTAV      | gQueueId<br>P Switch: | CallbackQueueId | VHTAVP     | switch:61000 | IVRGroup<br>IVR | S    | IBIVRE  | OBI    | Incomi    |
|      | VHT                                                      | AVP VHT_Test  | 61175              | Extension | 1             | 20              | VHTAV      | P_Switch:             | VHTAVP_Switch:  | VHTAVP     | Switch:61025 | IVR             |      | NONE    | NONE   | 2         |
|      | VHT                                                      | AVP VHT_Test  | 58881 8            | Extension | 1             | 20              | VHTAV      | P_Switch:             | VHTAVP_Switch:  | VHTAVP_    | Switch:61000 | IVR             |      | NONE    | NONE   | 4         |
|      | VHT                                                      | AVP VHT_Test  | 61027              | Extension | 1             | 20              | VHTAV      | P_Switch:             | VHTAVP_Switch:  | VHTAVP_    | Switch:61025 | IVR             | _    | NONE    | NONE   | 5         |
|      | * N//                                                    | AVP VHT_Test  | VHTAV E            | Extension | 1<br>ML/L (   | Z<br>MULL       | VHTAV      | P_Switch:             | VHTAVP_Switch:  | VHTAVP_    | 5witch:61025 |                 | ٨    |         | NONE   | b<br>MULL |
|      | 70DL                                                     | - /////       |                    |           | ·····         |                 |            |                       |                 |            |              | 100022          |      |         | TODEL  |           |

| Step | Description                                                                                                    |                                                                                                    |                                                                                      |                                                                                   |                                                            |                                           |                            |                 |  |
|------|----------------------------------------------------------------------------------------------------|----------------------------------------------------------------------------------------------------|--------------------------------------------------------------------------------------|-----------------------------------------------------------------------------------|------------------------------------------------------------|-------------------------------------------|----------------------------|-----------------|--|
| 19.  | Verify the following entry in <b>dbo.CountryCode</b> for routing calls to PSTN.                                                                                                  |                                                                                                    |                                                                                      |                                                                                   |                                                            |                                           |                            |                 |  |
|      | • Set CountryCode and CountryID to 1.                                                                                                    |                                                                                                    |                                                                                      |                                                                                   |                                                            |                                           |                            |                 |  |
|      | • Set CountryName to North America                                                                                                    |                                                                                                    |                                                                                      |                                                                                   |                                                            |                                           |                            |                 |  |
|      | = 0 + 0 + 10 + 0 + 0 + 0 + 0 + 0 + 0 + 0                                                                                                    |                                                                                                    |                                                                                      |                                                                                   |                                                            |                                           |                            |                 |  |
|      |                                                                                                    |                                                                                                    |                                                                                      |                                                                                   |                                                            |                                           |                            |                 |  |
|      |                                                                                                    |                                                                                                    |                                                                                      |                                                                                   |                                                            |                                           |                            |                 |  |
|      | VHTAVP.VHT_C                                                                                                    | o.CountryCode                                                                                                    | Country Id                                                                           | Courter Mana                                                                      | DielDuefin                                                 | Distruction                               | TimeZana                   | DETDalka        |  |
|      | MHTAVP                                                                                                    |                                                                                                    |                                                                                      | North America                                                                     |                                                            | Dialburrix                                | -300                       | 60              |  |
|      | VHTAVP                                                                                                    | 2                                                                                                    | 2                                                                                    | Jerusalem                                                                         | . 9. 0112                                                  |                                           | 180                        | 60              |  |
|      | VHTAVP                                                                                                    | 20                                                                                                    | 20                                                                                   | Eavot                                                                             | , 9, 0112                                                  |                                           | 120                        | 60              |  |
|      | VHTAVP                                                                                                    | 212                                                                                                    | 212                                                                                  | Morocco and We                                                                    | , 9, 011212                                                |                                           | 0                          | 0               |  |
| 20   | Verify the f                                                                                                    | ollowing en                                                                                                    | ry in dho G                                                                          |                                                                                   | Config for                                                 | r CTI confi                               | ouration                   |                 |  |
| 20.  | verify the r                                                                                                    |                                                                                                    |                                                                                      | Jenesyse II                                                                       | comig io                                                   |                                           | Surution.                  |                 |  |
|      | VHTAVP.VHT_CoesysCTIC                                                                                                    | onfig                                                                                                    |                                                                                      |                                                                                   |                                                            |                                           |                            | • X             |  |
|      | SiteName TSe                                                                                                    | verName HostNameA                                                                                                    | PortA HostNameB                                                                      | B PortB Proto                                                                     | col RedundancyN                                            | Aode ReconnectInter Regis                 | sterAllDevi AcceptOnlyT    | he GenesysCTICo |  |
|      | ▶ * <b>NU</b>                                                                                                    | NULL                                                                                                    | NULL NULL                                                                            |                                                                                   | NULL                                                       | MAL MAL                                   | NULL                       | ALL             |  |
| 21.  | Open a Win                                                                                                    | dows Explo                                                                                                    | rer window                                                                           | and navigat                                                                       | te to C:\Pi                                                | rogram Fil                                | es\Virtua                  | l Hold          |  |
|      | Technology                                                                                                    | v. Open <b>Out</b>                                                                                                    | boundIVR                                                                             | AVP.xml u                                                                         | using note                                                 | pad.                                      |                            |                 |  |
|      | 80                                                                                                    | 1                                                                                                    | -                                                                                    | _                                                                                 | U                                                          | L                                         |                            |                 |  |
|      | In the < Con                                                                                                    | nection 1 > c                                                                                                    | onfigure in                                                                          | formation fo                                                                      | r Avava V                                                  | Voice Portal                              | This inf                   | ormation        |  |
|      | multi ~Con                                                                                                    | the configure                                                                                                    | onnguie m                                                                            | Vaias D                                                                           | n Avaya v                                                  |                                           | . 11115 1111               | ormation        |  |
|      | must match                                                                                                    | the configur                                                                                                    | ration in Av                                                                         | aya voice P                                                                       | ortal.                                                     |                                           |                            |                 |  |
|      |                                                                                                    |                                                                                                    |                                                                                      |                                                                                   |                                                            |                                           |                            |                 |  |
|      | xml versio</th <th>n="1.0" enco<br/>rManager&gt;</th> <th>ding="utf-8'</th> <th>"?&gt;</th> <th></th> <th></th> <th></th> <th></th>                                              | n="1.0" enco<br>rManager>                                                                                                    | ding="utf-8'                                                                         | "?>                                                                               |                                                            |                                           |                            |                 |  |
|      | <defa< th=""><th>aultID&gt;NONE&lt;,</th><th>/DefaultID&gt;</th><th></th><th></th><th></th><th></th><th></th></defa<>                                                            | aultID>NONE<,                                                                                                    | /DefaultID>                                                                          |                                                                                   |                                                            |                                           |                            |                 |  |
|      | <num}< th=""><th>perOfConnect:</th><th>ionSets&gt;1<th>umberOfConne</th><th>ctionSets&gt;</th><th></th><th></th><th></th></th></num}<>                                           | perOfConnect:                                                                                                    | ionSets>1 <th>umberOfConne</th> <th>ctionSets&gt;</th> <th></th> <th></th> <th></th> | umberOfConne                                                                      | ctionSets>                                                 |                                           |                            |                 |  |
|      | <coni< th=""><th>nectionSet1&gt;</th><th>(Gauge)</th><th></th><th></th><th></th><th></th><th></th></coni<>                                                                       | nectionSet1>                                                                                                    | (Gauge)                                                                              |                                                                                   |                                                            |                                           |                            |                 |  |
|      |                                                                                                    | <count>I&lt;<br/><identifi< th=""><th>/Count&gt;<br/>er&gt;VHT Test&lt;</th><th></th><th>&gt;</th><th></th><th></th><th></th></identifi<></count>   | /Count><br>er>VHT Test<                                                              |                                                                                   | >                                                          |                                           |                            |                 |  |
|      |                                                                                                    | <firstcon< th=""><th>nection&gt;Conr</th><th>nection1<th>rstConnect</th><th>ion&gt;</th><th></th><th></th></th></firstcon<>                         | nection>Conr                                                                         | nection1 <th>rstConnect</th> <th>ion&gt;</th> <th></th> <th></th>                 | rstConnect                                                 | ion>                                      |                            |                 |  |
|      |                                                                                                    | <lastconn< th=""><th>ection&gt;Conne</th><th>ection1<th>tConnectior</th><th>n&gt;</th><th></th><th></th></th></lastconn<>                           | ection>Conne                                                                         | ection1 <th>tConnectior</th> <th>n&gt;</th> <th></th> <th></th>                   | tConnectior                                                | n>                                        |                            |                 |  |
|      |                                                                                                    | <connecti< th=""><th>onl&gt;</th><th>0 64 10 31.8</th><th>080/avie/e</th><th>ervi ces / App</th><th>TotfWGZ/IIE</th><th><b>NTN</b></th></connecti<> | onl>                                                                                 | 0 64 10 31.8                                                                      | 080/avie/e                                                 | ervi ces / App                            | TotfWGZ/IIE                | <b>NTN</b>      |  |
|      |                                                                                                    | <                                                                                                    | OutboundANI>                                                                         | 80055555555                                                                       | OutboundAN                                                 | I>                                        | 1110143 (701               |                 |  |
|      |                                                                                                    | AVP pro</th <th>visioned Vi</th> <th>rtual Hold ou</th> <th>utbound app</th> <th>plication</th> <th>-&gt;</th> <th></th>                            | visioned Vi                                                                          | rtual Hold ou                                                                     | utbound app                                                | plication                                 | ->                         |                 |  |
|      |                                                                                                    | <                                                                                                    | ApplicationN                                                                         | ame>VH_OB <th>pplication</th> <th>Name&gt;</th> <th></th> <th></th>               | pplication                                                 | Name>                                     |                            |                 |  |
|      |                                                                                                    | <appinterfac< th=""><th>eUsername&gt;vr</th><th>ntvpws<th>nterfaceUse</th><th>ername&gt;</th><th></th><th></th></th></appinterfac<>                 | eUsername>vr                                                                         | ntvpws <th>nterfaceUse</th> <th>ername&gt;</th> <th></th> <th></th>               | nterfaceUse                                                | ername>                                   |                            |                 |  |
|      |                                                                                                    | <connecttime< th=""><th>out&gt;30<th>nectTimeout&gt;</th><th></th><th></th><th></th><th></th></th></connecttime<>                                   | out>30 <th>nectTimeout&gt;</th> <th></th> <th></th> <th></th> <th></th>              | nectTimeout>                                                                      |                                                            |                                           |                            |                 |  |
|      | <maw(< th=""><th>ConcurrentOut</th><th>-boundDialBe</th><th>01105+5&gt;2<th>vConcurren</th><th>touthoundDi</th><th>alRomiosts</th><th>•</th></th></maw(<>                        | ConcurrentOut                                                                                                    | -boundDialBe                                                                         | 01105+5>2 <th>vConcurren</th> <th>touthoundDi</th> <th>alRomiosts</th> <th>•</th> | vConcurren                                                 | touthoundDi                               | alRomiosts                 | •               |  |
|      | (Hax)                                                                                                    |                                                                                                    | WebServiceCl                                                                         | ientTimeoutI                                                                      | nMilliSeco                                                 | nds>180000                                | arnequeses                 |                 |  |
|      |                                                                                                    | </th <th>WebServiceCl</th> <th>lientTimeoutl</th> <th>InMilliSeco</th> <th>onds&gt;</th> <th></th> <th></th>                                        | WebServiceCl                                                                         | lientTimeoutl                                                                     | InMilliSeco                                                | onds>                                     |                            |                 |  |
|      | <sessionpara< th=""><th>meters&gt;enabl</th><th>e_call_class</th><th>sification=tr</th><th>rue;detect</th><th>_greeting_er</th><th>nd=true<th>essionPar</th></th></sessionpara<> | meters>enabl                                                                                                    | e_call_class                                                                         | sification=tr                                                                     | rue;detect                                                 | _greeting_er                              | nd=true <th>essionPar</th> | essionPar       |  |
|      | une cer 3/                                                                                                    | <urlparamete< th=""><th>rs&gt;<th>ameters&gt;</th><th></th><th></th><th></th><th></th></th></urlparamete<>                                          | rs> <th>ameters&gt;</th> <th></th> <th></th> <th></th> <th></th>                     | ameters>                                                                          |                                                            |                                           |                            |                 |  |
|      |                                                                                                    | </th <th>TimeToExclud</th> <th>eOnFailure&gt;1</th> <th>50000<th>eToExcludeO</th><th>nFailure&gt;</th><th></th></th>                                | TimeToExclud                                                                         | eOnFailure>1                                                                      | 50000 <th>eToExcludeO</th> <th>nFailure&gt;</th> <th></th> | eToExcludeO                               | nFailure>                  |                 |  |
|      |                                                                                                    | <                                                                                                    | NextConnecti                                                                         | onOnSuccess>                                                                      | Connection                                                 | 1 <th>ectionOnSu</th> <th>iccess&gt;</th> | ectionOnSu                 | iccess>         |  |
|      |                                                                                                    |                                                                                                    | NextConnecti                                                                         | onOnFailure>                                                                      | Connection                                                 | 1 <th>ectionOnFa</th> <th>allure&gt;</th> | ectionOnFa                 | allure>         |  |
|      | <th>nectionSet1:</th> <th>&gt;</th> <th></th> <th></th> <th></th> <th></th> <th></th>                                                                                            | nectionSet1:                                                                                                    | >                                                                                    |                                                                                   |                                                            |                                           |                            |                 |  |
|      | <th>erManager&gt;</th> <th></th> <th></th> <th></th> <th></th> <th></th> <th></th>                                                                                               | erManager>                                                                                                    |                                                                                      |                                                                                   |                                                            |                                           |                            |                 |  |
|      |                                                                                                    |                                                                                                    |                                                                                      |                                                                                   |                                                            |                                           |                            |                 |  |

| Step | Description                                                                                                    |  |  |  |  |  |  |  |
|------|----------------------------------------------------------------------------------------------------|--|--|--|--|--|--|--|
| 22.  | In the Windows Explorer window, navigate to C:\VirtualHold. Open                                                             |  |  |  |  |  |  |  |
|      | toolkit.properties.                                                                                                    |  |  |  |  |  |  |  |
|      |                                                                                                    |  |  |  |  |  |  |  |
|      | In the example below, 10.64.21.75 is Virtual Hold Concierge's IP address.                                                    |  |  |  |  |  |  |  |
|      | Modify IP Address as mentioned above                                                                                         |  |  |  |  |  |  |  |
|      | • Set com.virtualhold.toolkit.useDnisAsSegment to true, if false                                                             |  |  |  |  |  |  |  |
|      | • Verify audio path for Name File Configuration                                                                              |  |  |  |  |  |  |  |
|      | • Change com virtual hold toolkit default destination to the VDN for Entry/Hold                                              |  |  |  |  |  |  |  |
|      |                                                                                                    |  |  |  |  |  |  |  |
|      | #sample configuration file for VHT                                                                                           |  |  |  |  |  |  |  |
|      | com.virtualhold.toolkit.loopback=false                                                                                       |  |  |  |  |  |  |  |
|      | #URL for the PTK webservices                                                                                                 |  |  |  |  |  |  |  |
|      | <pre>com.virtualhold.toolkit.baseurl=http://10.64.21.75/VHTPlatformWS-v2/</pre>                                              |  |  |  |  |  |  |  |
|      | #Name file configuration                                                                                                    |  |  |  |  |  |  |  |
|      | com.virtualhold.toolkit.audiopath=C:/Program Files/Apache Software Foundation/Tomcat<br>6.0/webapps/ROOT                     |  |  |  |  |  |  |  |
|      | com.virtualhold.toolkit.webaudiopath=http://10.64.21.75:8080/                                                                |  |  |  |  |  |  |  |
|      | #Default transfer destination if destination cannot be retrieved from PTK                                                    |  |  |  |  |  |  |  |
|      | <pre>com.virtualhold.toolkit.defaultdestination=tel:61000</pre>                                                              |  |  |  |  |  |  |  |
|      | #Set this to true if you want to use the call's DNIS as the incoming PTK segment.                                            |  |  |  |  |  |  |  |
|      | com.virtualhold.toolkit.useDnisAsSegment=true                                                                                |  |  |  |  |  |  |  |
|      | <pre># Default transfer mode (use disconnectontransfer = true if your routing engine retains</pre>                           |  |  |  |  |  |  |  |
|      | call control after <disconnect></disconnect> )<br># Also, this property can be overriden with the URL query string parameter |  |  |  |  |  |  |  |
|      | DisconnectOnTransfer                                                                                                    |  |  |  |  |  |  |  |
|      | com.virtualhold.toolkit.disconnectontransfer=true                                                                            |  |  |  |  |  |  |  |
|      | #Time group ranges - used in day/time selection                                                                              |  |  |  |  |  |  |  |
|      | com.virtualhold.toolkit.earlymorning=(12:00 am/6:00 am)<br>com.virtualhold.toolkit.morning=(6:00 am/12:00 pm)                |  |  |  |  |  |  |  |
|      | <pre>com.virtualhold.toolkit.afternoon=(12:00 pm 5:00 pm)</pre>                                                              |  |  |  |  |  |  |  |
|      | <pre>com.virtualhold.toolkit.evening=(5:00 pm 9:00 pm) com_virtualhold_toolkit_night=(9:00 pm 11:59 pm)</pre>                |  |  |  |  |  |  |  |
|      | com vir cuarnora, coorkit, night=(3.00 pm)(11.33 pm)                                                                         |  |  |  |  |  |  |  |
|      | # com.virtualhold.toolkit.avp.disconnectdtmf=tel:*101                                                                        |  |  |  |  |  |  |  |

| Step |                                                                              |                    | Description      |                                                              |  |  |  |  |
|------|------------------------------------------------------------------------------|--------------------|------------------|--------------------------------------------------------------|--|--|--|--|
| 23.  | Open <b>Registry Editor</b> . Start $\rightarrow$ type in regedit            |                    |                  |                                                              |  |  |  |  |
|      | Navigate to <b>GVP</b> f                                                     | folder as shown    | in the following | screen shot                                                  |  |  |  |  |
|      | Ensure the string values are as show below. If they are not present add them |                    |                  |                                                              |  |  |  |  |
|      | Ensure the string v                                                          | alues are as sho   | w below. If they | are not present, add them.                                   |  |  |  |  |
|      |                                                                              |                    |                  |                                                              |  |  |  |  |
|      | File Edit View Favorites Help                                                |                    |                  |                                                              |  |  |  |  |
|      |                                                                              | Name               | Туре             | Data                                                         |  |  |  |  |
|      | HKEY_CURRENT_USER                                                            | HTTPMode           | REG_5Z<br>REG_5Z | AVPVXML                                                      |  |  |  |  |
|      | HKEY_LOCAL_MACHINE     B                                                     | ab XMLPath         | REG_5Z           | C:\Program Files\Virtual Hold Technology\OutboundIVR_AVP.xml |  |  |  |  |
|      |                                                                              |                    |                  |                                                              |  |  |  |  |
|      |                                                                              |                    |                  |                                                              |  |  |  |  |
|      | E                                                                            |                    |                  |                                                              |  |  |  |  |
|      | SOFTWARE                                                                     |                    |                  |                                                              |  |  |  |  |
|      | Apache Software Found                                                        |                    |                  |                                                              |  |  |  |  |
|      | ⊕ Business Objects                                                           |                    |                  |                                                              |  |  |  |  |
|      | Classes     Clients                                                          |                    |                  |                                                              |  |  |  |  |
|      |                                                                              |                    |                  |                                                              |  |  |  |  |
|      |                                                                              |                    |                  |                                                              |  |  |  |  |
|      | ⊞ delios<br>⊞ DavaSoft                                                       |                    |                  |                                                              |  |  |  |  |
|      | JreMetrics                                                                   |                    |                  |                                                              |  |  |  |  |
|      |                                                                              |                    |                  |                                                              |  |  |  |  |
|      |                                                                              |                    |                  |                                                              |  |  |  |  |
|      | Policies     RegisteredApplications                                          |                    |                  |                                                              |  |  |  |  |
|      | E- Virtual Hold                                                              |                    |                  |                                                              |  |  |  |  |
|      | Genesys                                                                      |                    |                  |                                                              |  |  |  |  |
|      | GVP                                                                          |                    |                  |                                                              |  |  |  |  |
|      | QMCL Settings     QWstabService                                              |                    |                  |                                                              |  |  |  |  |
|      | SENSe                                                                        |                    |                  |                                                              |  |  |  |  |
|      |                                                                              |                    |                  |                                                              |  |  |  |  |
|      |                                                                              |                    |                  |                                                              |  |  |  |  |
|      |                                                                              |                    |                  |                                                              |  |  |  |  |
|      |                                                                              | •                  |                  |                                                              |  |  |  |  |
|      | Computer\HKEY_LOCAL_MACHINE\SOFTWAR                                          | E\Virtual Hold\GVP |                  | li.                                                          |  |  |  |  |
|      |                                                                              |                    |                  |                                                              |  |  |  |  |

## 9. Verification Steps

#### 9.1. Avaya Voice Portal

To verify **VoIP Connections** in Avaya Voice Portal are **in service**, click on **Port Distribution** under **Real Time Monitoring**. The **State** for the configured ports should be **in service**.

| Αναγα                                                      |                  |              |                 |                |                     |                      |
|------------------------------------------------------------|------------------|--------------|-----------------|----------------|---------------------|----------------------|
| Voice Portal 5.1 (VoicePortal                              | )                |              |                 |                |                     |                      |
| Expand All   Collapse All                                  | You are here: H  | ome > Real   | -Time Monitorin | a > Port Distr | ibution             |                      |
| ▼ User Management<br>Roles<br>Users                        | Port Dist        | ibutior      | 1 (4/25/12      | 5:55:40        | PM EDT)             |                      |
| ▼ Real-Time Monitoring<br>System Monitor<br>Active Calls   | This page displa | iys informat | tion about how  | the telephony  | resources have been | distributed to the I |
| Port Distribution                                          | Total Ports: 11  |              |                 |                | Last Poll: 4/25/    | 12 5:55:40 PM EDT    |
| System Maintenance     Audit Log Viewer                    | Port 🗘 Mode 🕻    | State        | Port Group 🖨    | Protocol 🗘     | Current Allocation  | Base Allocation      |
| Trace Viewer                                               | 58881 Inbound    | In service   | Virtual Hold    | H323           | mpp1                |                      |
| Log Viewer                                                 | 58882 Inbound    | Available    | Virtual Hold    | H323           | <none></none>       | <none></none>        |
| ▼ System Management                                        | 1 Online         | Connected    | SM 10 62        | SIP Trunk      | mpp1                |                      |
| MPP Manager                                                | 2 Online         | In service   | SM 10 62        | SIP Trunk      | mpp1                |                      |
| Software Upgrade                                           | 3 Online         | In service   | SM 10 62        | SIP Trunk      | mpp1                |                      |
| ▼ System Configuration                                     | 4 Online         | In service   | SM 10 62        | SIP Trunk      | mpp1                |                      |
| Alarm Codes                                                | 5 Online         | In service   | SM 10 62        | SIP Trunk      | mpp1                |                      |
| Alarm/Log Options<br>Applications                          | 6 Online         | In service   | SM 10 62        | SIP Trunk      | mpp1                |                      |
| MPP Servers                                                | 7 Online         | In service   | SM 10 62        | SIP Trunk      | mpp1                |                      |
| Report Data                                                | 8 Online         | In service   | SM 10 62        | SIP Trunk      | mpp1                |                      |
| SNMP<br>Speech Servers<br>VoIP Connections<br>VPMS Servers | <u>9</u> Online  | In service   | SM_10_62        | SIP_Trunk      | mpp1                |                      |
| ▼ Security<br>Certificates                                 | Help             |              |                 |                |                     |                      |

## 9.2. Avaya Aura<sup>®</sup> Session Manager

To verify connectivity to Avaya Voice Portal, Click on Session Manager on the Home page of Avaya System Manager web interface. Navigate to Session Manager  $\rightarrow$  System Status  $\rightarrow$  SIP Entity Monitoring. Locate the SIP Entity added for Avaya Voice Portal under All Monitored SIP Entities and Click on it.

| 1 Item   Refresh |                      |                        |      |        |              |             | Filter: Enable |
|------------------|----------------------|------------------------|------|--------|--------------|-------------|----------------|
| Details          | Session Manager Name | SIP Entity Resolved IP | Port | Proto. | Conn. Status | Reason Code | Link Status    |
| ▶ Show           | <u>SM 10 62</u>      | 10.64.10.32            | 5060 | TCP    | Up           | 200 OK      | Up             |

Connection Status and Link Status should be Up.

| KJA; Reviewed: | Solution & Interoperability Test Lab Application Notes |
|----------------|--------------------------------------------------------|
| SPOC 5/9/2012  | ©2012 Avaya Inc. All Rights Reserved.                  |

#### 9.3. Virtual Hold Concierge<sup>™</sup>

On the Virtual Hold Concierge server, open IIS and navigate to VHTPlatformWS-vs. On the right side pane, right click on MethodList.aspx, and click on Browse.

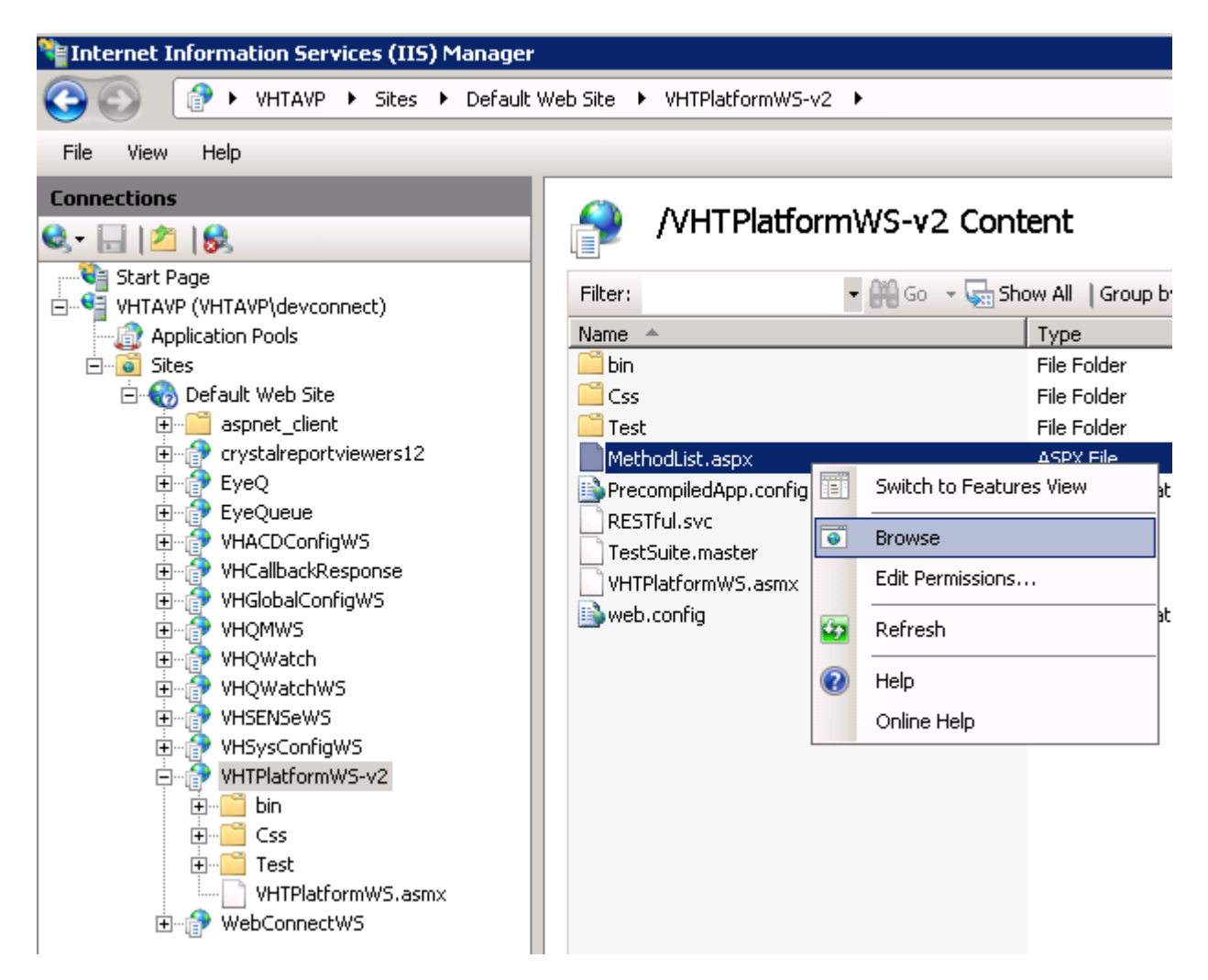

A webpage with VHPlatform Toolkit will open as follows:

#### VHPlatformToolkit

The following operations are supported:

- AddInteraction
- <u>AssociateInteractionWithExternalTrackingId</u>
- FindInteraction
- <u>GetInteractionData</u>
- <u>GetNextAppointmentTime</u>
- <u>GetSegmentState</u>
- GetSegments
- <u>GetSegmentVariables</u>
- <u>GetStatus</u>
- <u>GetVersion</u>
- ModifyInteraction
- <u>RemoveInteraction</u>
- <u>ValidateContact</u>

Click on GetStatus. On the next page click on Get Status.

| tStatus Test Page - Windows Internet Explorer                                                                                                    |                                                        |       |           |     |
|----------------------------------------------------------------------------------------------------|--------------------------------------------------------|-------|-----------|-----|
| 💽 🗢 🎑 http://loc 🔎 🗾 🔛 🐓 🗶 🏼 🧔 GetStatus Test Page                                                                                                    | ×                                                      |       | {         | € 🕯 |
| GetStatus                                                                                                    |                                                        |       |           |     |
| Click <u>Here</u> for list of methods.                                                                                                    |                                                        |       |           |     |
|                                                                                                    |                                                        |       |           |     |
| Required Parameters                                                                                                    | Options<br>Client ID:                                  |       |           |     |
|                                                                                                    | Tenant:                                                |       |           |     |
|                                                                                                    |                                                        |       |           |     |
|                                                                                                    |                                                        |       |           |     |
|                                                                                                    |                                                        |       |           |     |
|                                                                                                    |                                                        |       | Get Statu | s   |
| Request:                                                                                                    |                                                        |       |           |     |
| <soap12:body><br/><getstatus xmlns="http://www.virtualhold.co&lt;br&gt;&lt;/soap12:Body&gt;&lt;br&gt;&lt;/soap12:Envelope&gt;&lt;/th&gt;&lt;th&gt;m/Toolkit/Platfor&lt;/th&gt;&lt;th&gt;m-v2"></getstatus></soap12:body>                                                                                                    |                                                        |       |           |     |
|                                                                                                    |                                                        |       |           |     |
|                                                                                                    |                                                        |       |           | Y   |
| Response:                                                                                                    |                                                        |       |           | Y   |
| Response:<br><platformtoolkitresponse><br/><header></header></platformtoolkitresponse>                                                                                                    |                                                        |       |           | ×   |
| Response:<br><platformtoolkitresponse><br/><header><br/><clientid></clientid></header></platformtoolkitresponse>                                                                                                    |                                                        |       |           | ¥   |
| Response:<br><platformtoolkitresponse><br/><header><br/><clientid></clientid><br/><id>4806101f-37c4-4d76-9b82-3f23826f5453</id></header></platformtoolkitresponse>                                                                                                    | :d>                                                    |       |           | ·   |
| Response:<br><platformtoolkitresponse><br/><header><br/><clientid></clientid><br/><id>4806101f-37c4-4d76-9b82-3f23826f5453<!--1<br--><status><br/><code>107000</code></status></id></header></platformtoolkitresponse>                                                                                                    | :d>                                                    |       |           | •   |
| Response:<br><platformtoolkitresponse><br/><header><br/><clientid></clientid><br/><id>4806101f-37c4-4d76-9b82-3f23826f5453<status><br/><code>107000</code><br/><description>The platform completed the p</description></status></id></header></platformtoolkitresponse>                                                                                                    | :d>                                                    | :ion> |           | •   |
| Response:<br><platformtoolkitresponse><br/><header><br/><clientid></clientid><br/><id>4806101f-37c4-4d76-9b82-3f23826f5453<br/><status><br/><code>107000</code><br/><description>The platform completed the p<br/><errormessage></errormessage></description></status></id></header></platformtoolkitresponse>                                                                                                    | :d>                                                    | :ion> |           | *   |
| Response:<br><platformtoolkitresponse><br/><header><br/><clientid></clientid><br/><id>4806101f-37c4-4d76-9b82-3f23826f5453<br/><status><br/><code>107000</code><br/><description>The platform completed the platform completed the platform complete</description></status></id></header></platformtoolkitresponse> | :d>                                                    | ion>  |           | •   |
| Response:<br><platformtoolkitresponse><br/><header><br/><clientid></clientid><br/><id>4806101f-37c4-4d76-9b82-3f23826f5453<br/><status><br/><code>107000</code><br/><description>The platform completed the platform completed the platform complete</description></status></id></header></platformtoolkitresponse> | :d><br>:equest. <td>:ion&gt;</td> <td></td> <td>*</td> | :ion> |           | *   |
| Response:<br><platformtoolkitresponse><br/><header><br/><clientid></clientid><br/><id>4206101f-37c4-4d76-9b82-3f23826f5453<br/><status><br/><code>107000</code><br/><description>The platform completed the r<br/><errormessage></errormessage><br/><result>RequestCompleted</result><br/></description></status></id></header><br/></platformtoolkitresponse>                                                                                                    | :d><br>:equest. <td>:ion&gt;</td> <td></td> <td>•</td> | :ion> |           | •   |
| Response:<br><platformtoolkitresponse><br/><header><br/><clientid></clientid><br/><id>406101f-37c4-4d76-9b82-3f23826f5453<status><br/><code>107000</code><br/><description>The platform completed the r<br/><errormessage></errormessage><br/><result>RequestCompleted</result><br/></description></status></id></header><br/><data><br/><tenants></tenants></data></platformtoolkitresponse>                                                                                                    | :d><br>request. <td>:ion&gt;</td> <td></td> <td>•</td> | :ion> |           | •   |
| Response:<br><platformtoolkitresponse><br/><header><br/><clientid></clientid><br/><id>&gt;4806101f-37c4-4d76-9b82-3f23826f5453<br/><status><br/><code>107000</code><br/><description>The platform completed the r<br/><errormessage></errormessage><br/><result>RequestCompleted</result><br/></description></status><br/></id></header><br/><data><br/><tenants><br/><tenant name="VHTAVP"></tenant></tenants></data></platformtoolkitresponse>                                                                                                    | :d><br>:equest. <td>ion&gt;</td> <td></td> <td>¥</td>  | ion>  |           | ¥   |
| Response:<br><platformtoolkitresponse><br/><header><br/><clientid></clientid><br/><id>4806101f-37c4-4d76-9b82-3f23826f5453<status><br/><code>107000</code><br/><description>The platform completed the platform completed the platform completed</description></status></id></header></platformtoolkitresponse>     | :d><br>:equest. <td>:ion&gt;</td> <td></td> <td>×</td> | :ion> |           | ×   |
| Response:<br><platformtoolkitresponse><br/><header><br/><clientid></clientid><br/><id>4806101f-37c4-4d76-9b82-3f23826f5453<status><br/><code>107000</code><br/><description>The platform completed the r<br/><errormessage></errormessage><br/><result>RequestCompleted</result><br/></description></status><br/></id></header><br/><data><br/><tenants><br/><tenant name="VHTAVP"><br/><status><br/><code>106000</code></status></tenant></tenants></data></platformtoolkitresponse>                                                                                                    | :d><br>:equest. <td>:ion&gt;</td> <td></td> <td>•</td> | :ion> |           | •   |
| Response:<br><platformtoolkitresponse><br/><header><br/><clientid></clientid><br/><id>4806101f-37c4-4d76-9b82-3f23826f5453<status><br/><code>107000</code><br/><description>The platform completed the r<br/><errormessage></errormessage><br/><result>RequestCompleted</result><br/></description></status></id></header><br/><data><br/><tenants><br/><tenant name="VHTAVP"><br/><status><br/><code>106000</code><br/><code>106000</code><br/><code>106000</code><br/><code>106000</code><br/><description>The platform for the ter<br/><errormessage></errormessage></description></status></tenant></tenants></data></platformtoolkitresponse>                                                                                                    | :d><br>request.hant can process r                      | ion>  | iption>   | •   |
| Response:<br><platformtoolkitresponse><br/><header><br/><clientid></clientid><br/><id>4206101f-37c4-4d76-9b82-3f23826f5453<br/><status><br/><code>107000</code><br/><description>The platform completed the r<br/><errormessage>/ErrorMessage&gt;<br/><result>RequestCompleted</result><br/></errormessage></description></status><br/></id></header><br/><data><br/><tenants><br/><tenant name="VHTAVP"><br/><status><br/><code>106000</code><br/><description>The platform for the ter<br/><errormessage></errormessage><br/><result>PlatformAvailable</result></description></status></tenant></tenants></data></platformtoolkitresponse>                                                                                                    | Id><br>request.hant can process r                      | ion>  | iption>   | •   |

Line 17 in **Response:** should be **The platform for the tenant can process requests now**. This validates that the Virtual Hold Platform is operational.

Go back to the list of methods and click on **GetSegmentState**. Type the name of the Tenant and the Segment, click on **Get Segment State**.

| KJA; Reviewed: |  |  |  |
|----------------|--|--|--|
| SPOC 5/9/2012  |  |  |  |

Solution & Interoperability Test Lab Application Notes ©2012 Avaya Inc. All Rights Reserved. In our test, we used VHTAVP and 61000.

|                                                                                                    | atformW5-v2/Test/GetSegment                                                                                                    | staterest.aspx                                                                             | - windows Internet                                                    | Explorer                                            |               |          |   |
|----------------------------------------------------------------------------------------------------|----------------------------------------------------------------------------------------------------|--------------------------------------------------------------------------------------------|-----------------------------------------------------------------------|-----------------------------------------------------|---------------|----------|---|
| 🕑 🔻 🥖 http://loc                                                                                                    | 🔎 🖻 👉 🗙 🏉 local                                                                                                    | host                                                                                       | ×                                                                     |                                                     |               | ₩ 🕅      |   |
| GetSegment                                                                                                    | State                                                                                                    |                                                                                            |                                                                       |                                                     |               |          |   |
| Click Here for lis                                                                                                    | t of methods                                                                                                    |                                                                                            |                                                                       |                                                     |               |          |   |
| Click <u>Here</u> for list                                                                                                    | , or methods.                                                                                                    |                                                                                            |                                                                       |                                                     |               |          |   |
| Required Para                                                                                                    | meters                                                                                                    |                                                                                            | Options                                                               |                                                     |               |          |   |
| Tenant:                                                                                                    | VHTAVP                                                                                                    |                                                                                            | Client ID:                                                            |                                                     |               |          |   |
| Segment:                                                                                                    | 61000                                                                                                    |                                                                                            |                                                                       |                                                     |               |          |   |
|                                                                                                    |                                                                                                    |                                                                                            |                                                                       |                                                     |               |          |   |
|                                                                                                    |                                                                                                    |                                                                                            |                                                                       |                                                     |               |          |   |
|                                                                                                    |                                                                                                    |                                                                                            |                                                                       |                                                     |               |          |   |
| Request:                                                                                                    |                                                                                                    |                                                                                            |                                                                       |                                                     | Get Segment S | State    |   |
| <soap12:enveld< td=""><td>pe xmlns:xsi="http://ww</td><td>w.w3.org/20</td><td>01/XMLSchema-i</td><td>nstance"</td><td></td><td>*</td></soap12:enveld<>                                                                                                    | pe xmlns:xsi="http://ww                                                                                                    | w.w3.org/20                                                                                | 01/XMLSchema-i                                                        | nstance"                                            |               | *        |   |
| xmlns:xsd="htt                                                                                                    | p://www.w3.org/2001/XML                                                                                                    | Schema" xml:                                                                               | ns:soap12="htt;                                                       | p://www.w3.org/200                                  | )3/05/soap-   |          |   |
| <pre>cenvelope"&gt;</pre>                                                                                                    | ~                                                                                                    |                                                                                            |                                                                       |                                                     |               |          |   |
| <getsegmer< td=""><td></td><td>w.virtualho</td><td>ld.com/Toolkit</td><td>/Platform-v2"&gt;</td><td></td><td></td></getsegmer<>                                                                                                    |                                                                                                    | w.virtualho                                                                                | ld.com/Toolkit                                                        | /Platform-v2">                                      |               |          |   |
| <data></data>                                                                                                    |                                                                                                    |                                                                                            |                                                                       |                                                     |               |          |   |
| <tenar< td=""><td>t&gt;VHTAVP</td><td></td><td></td><td></td><td></td><td></td></tenar<>                                                                                                    | t>VHTAVP                                                                                                    |                                                                                            |                                                                       |                                                     |               |          |   |
| <segme< td=""><td>nt&gt;61000</td><td></td><td></td><td></td><td></td><td></td></segme<>                                                                                                    | nt>61000                                                                                                    |                                                                                            |                                                                       |                                                     |               |          |   |
|                                                                                                    |                                                                                                    |                                                                                            |                                                                       |                                                     |               |          |   |
| <td>ntState&gt;</td> <td></td> <td></td> <td></td> <td></td> <td></td>                                                                                                    | ntState>                                                                                                    |                                                                                            |                                                                       |                                                     |               |          |   |
| <td>iy&gt;</td> <td></td> <td></td> <td></td> <td></td> <td></td>                                                                                                    | iy>                                                                                                    |                                                                                            |                                                                       |                                                     |               |          |   |
| <td>.ope&gt;</td> <td></td> <td></td> <td></td> <td></td> <td></td>                                                                                                    | .ope>                                                                                                    |                                                                                            |                                                                       |                                                     |               |          |   |
|                                                                                                    |                                                                                                    |                                                                                            |                                                                       |                                                     |               |          |   |
|                                                                                                    |                                                                                                    |                                                                                            |                                                                       |                                                     |               |          |   |
|                                                                                                    |                                                                                                    |                                                                                            |                                                                       |                                                     |               |          |   |
|                                                                                                    |                                                                                                    |                                                                                            |                                                                       |                                                     |               |          |   |
|                                                                                                    |                                                                                                    |                                                                                            |                                                                       |                                                     |               |          |   |
| 1                                                                                                    |                                                                                                    |                                                                                            |                                                                       |                                                     |               |          |   |
| 1                                                                                                    |                                                                                                    |                                                                                            |                                                                       |                                                     |               |          |   |
|                                                                                                    |                                                                                                    |                                                                                            |                                                                       |                                                     |               |          |   |
|                                                                                                    |                                                                                                    |                                                                                            |                                                                       |                                                     |               | <b>Y</b> |   |
| Response:                                                                                                    |                                                                                                    |                                                                                            |                                                                       |                                                     |               | Ŧ        |   |
| Response:<br><platformtool}< td=""><td>:itResponse&gt;</td><td></td><td></td><td></td><td></td><td>V</td></platformtool}<>                                                                                                    | :itResponse>                                                                                                    |                                                                                            |                                                                       |                                                     |               | V        |   |
| Response:<br><platformtool}<br><header></header></platformtool}<br>                                                                                                    | itResponse>                                                                                                    |                                                                                            |                                                                       |                                                     |               | v<br>•   |   |
| Response:<br><platformtool}<br><header><br/><clientid:< td=""><td>titResponse&gt;<br/>≺/ClientID&gt;</td><td></td><td></td><td></td><td></td><td>v</td></clientid:<></header></platformtool}<br>                                                                                                    | titResponse><br>≺/ClientID>                                                                                                    |                                                                                            |                                                                       |                                                     |               | v        |   |
| Response:<br><platformtool}<br><header><br/><clientid:<br><id>25e1fk</id></clientid:<br></header></platformtool}<br>                                                                                                    | :itResponse><br>.<br>.cb-3d0d-4523-88c3-be087                                                                                                    | 021d1c0 <td>&gt;</td> <td></td> <td></td> <td><b>V</b></td>                                | >                                                                     |                                                     |               | <b>V</b> |   |
| Response:<br><platformtool;<br><header><br/><clientid;<br><id>25elfk<br/><status></status></id></clientid;<br></header></platformtool;<br>                                                                                                    | titResponse><br>-<br>1cb-3d0d-4523-88c3-be087                                                                                                    | 021d1c0 <td>&gt;</td> <td></td> <td></td> <td><b>V</b></td>                                | >                                                                     |                                                     |               | <b>V</b> |   |
| Response:<br><platformtool;<br><header><br/><clientid;<br><id>25e1fk<br/><status><br/><code>10<br/></code></status></id></clientid;<br></header></platformtool;<br>                                                                                                    | ritResponse><br>-<br>ocb-3d0d-4523-88c3-be087<br>17000                                                                                                    | 021d1c0 <td>&gt;</td> <td></td> <td></td> <td>*</td>                                       | >                                                                     |                                                     |               | *        |   |
| Response:<br><platformtool}<br><header><br/><clientid:<br><td>25elff<br/><status><br/><code>10<br/><descrip<br><freewith< td=""><td><pre>ritResponse&gt; . .cb-3d0d-4523-88c3-be087 V7000</pre></td></freewith<></descrip<br></code> .tion&gt;The platform compl .sage&gt;</status></td><td>021d1c0<td>&gt;<br/>quest.<td>ption&gt;</td><td></td><td>*</td></td></td></clientid:<br></header></platformtool}<br>                                                                                                    | 25elff<br><status><br/><code>10<br/><descrip<br><freewith< td=""><td><pre>ritResponse&gt; . .cb-3d0d-4523-88c3-be087 V7000</pre></td></freewith<></descrip<br></code> .tion&gt;The platform compl .sage&gt;</status>      | <pre>ritResponse&gt; . .cb-3d0d-4523-88c3-be087 V7000</pre>                                | 021d1c0 <td>&gt;<br/>quest.<td>ption&gt;</td><td></td><td>*</td></td> | ><br>quest. <td>ption&gt;</td> <td></td> <td>*</td> | ption>        |          | * |
| Response:<br><platformtool}<br><header><br/><clientid:<br><id>25e1fk<br/><status><br/><code>10<br/><descrig<br><errorme<br><pegult></pegult></errorme<br></descrig<br></code></status></id></clientid:<br></header></platformtool}<br>                                                                                                    | ritResponse><br>-<br>>cb-3d0d-4523-88c3-be087<br>17000<br>tion>The platform compl<br>ssage><br>Request Completed <td>021d1c0<td>&gt;<br/>quest.<td>ption&gt;</td><td></td><td>×</td></td></td>                            | 021d1c0 <td>&gt;<br/>quest.<td>ption&gt;</td><td></td><td>×</td></td>                      | ><br>quest. <td>ption&gt;</td> <td></td> <td>×</td>                   | ption>                                              |               | ×        |   |
| Response:<br><platformtool}<br><header><br/><clientid:<br><id>25e1fk<br/><status><br/><code>l(<br/><descrip<br><errorme<br><result:<br></result:<br></errorme<br></descrip<br></code></status></id></clientid:<br></header></platformtool}<br>                                                                                                    | ritResponse><br>-<br>icb-3d0d-4523-88c3-be087<br>17000<br>ition>The platform compl<br>issage><br>.RequestCompleted <td>'021d1c0eted the re-<br/>.t&gt;</td> <td>&gt;<br/>quest.<td>ption&gt;</td><td></td><td>•</td></td> | '021d1c0eted the re-<br>.t>                                                                | ><br>quest. <td>ption&gt;</td> <td></td> <td>•</td>                   | ption>                                              |               | •        |   |
| Response:<br><platformtool}<br><header><br/><clientid;<br><id>25elfk<br/><status><br/><code>10<br/><descrij<br><errorme<br><result;<br></result;<br></errorme<br></descrij<br></code></status></id></clientid;<br></header></platformtool}<br>                                                                                                    | <pre>titResponse&gt;  pob-3d0d-4523-88c3-be087 17000 tion&gt;The platform compl ssage&gt; .RequestCompleted</pre>                                                                                                    | 021d1c0eted the real<br>t>                                                                 | ><br>quest. <td>otion&gt;</td> <td></td> <td>*</td>                   | otion>                                              |               | *        |   |
| Response:<br><platformtool}<br><header><br/><clientid:<br><id>25e1fk<br/><status><br/><code>10<br/><descrij<br><errorme<br><result:<br></result:<br></errorme<br></descrij<br></code></status><br/></id></clientid:<br></header><br/><data></data></platformtool}<br>                                                                                                    | ritResponse><br><br>bcb-3d0d-4523-88c3-be087<br>17000<br>ution>The platform compl<br>ssage><br>RequestCompleted <td>021d1c0eted the real<br/>t&gt;</td> <td>&gt;<br/>quest.<td>ption&gt;</td><td></td><td>*</td></td>     | 021d1c0eted the real<br>t>                                                                 | ><br>quest. <td>ption&gt;</td> <td></td> <td>*</td>                   | ption>                                              |               | *        |   |
| Response:<br><platformtool}<br><header><br/><clientid:<br><id>25e1fk<br/><status><br/><code>10<br/><descrip<br><errorme<br><result:<br></result:<br></errorme<br></descrip<br></code></status><br/></id></clientid:<br></header><br/><data><br/><segments:< td=""><td>ritResponse&gt;<br/>-<br/>sob-3d0d-4523-88c3-be087<br/>17000<br/>stion&gt;The platform compl<br/>ssage&gt;<br/>.RequestCompleted<td>021d1c0.eted the real.t&gt;</td><td>&gt;<br/>quest.<td>otion&gt;</td><td></td><td>×</td></td></td></segments:<></data></platformtool}<br>                                                                                                    | ritResponse><br>-<br>sob-3d0d-4523-88c3-be087<br>17000<br>stion>The platform compl<br>ssage><br>.RequestCompleted <td>021d1c0.eted the real.t&gt;</td> <td>&gt;<br/>quest.<td>otion&gt;</td><td></td><td>×</td></td>      | 021d1c0.eted the real.t>                                                                   | ><br>quest. <td>otion&gt;</td> <td></td> <td>×</td>                   | otion>                                              |               | ×        |   |
| Response:<br><platformtool)<br><header><br/><clientid:<br><id>25e1fk<br/><status><br/><code>10<br/><descrip<br><errorme<br><result:<br></result:<br></errorme<br></descrip<br></code></status><br/></id></clientid:<br></header><br/><data><br/><segments:<br><segments:<br><segments< td=""><td>ritResponse&gt;<br/><br/>&gt;cb-3d0d-4523-88c3-be087<br/>&gt;rition&gt;The platform compl<br/>ssage&gt;<br/>RequestCompletedName="61000" Queue="VH</td><td>'021d1c0.eted the re-<br/>.t&gt;<br/>IT Test" Ten</td><td>&gt;<br/>quest.ant="VHTAVP"&gt;</td><td>ption&gt;</td><td></td><td>•</td></segments<></segments:<br></segments:<br></data></platformtool)<br>                                                                                                    | ritResponse><br><br>>cb-3d0d-4523-88c3-be087<br>>rition>The platform compl<br>ssage><br>RequestCompletedName="61000" Queue="VH                                                                                            | '021d1c0.eted the re-<br>.t><br>IT Test" Ten                                               | ><br>quest.ant="VHTAVP">                                              | ption>                                              |               | •        |   |
| Response:<br><platformtool}<br><header><br/><clientid:<br><id>25elff<br/><status><br/><code>10<br/><descrip<br><errorme<br><result:<br></result:<br></errorme<br></descrip<br></code></status><br/></id></clientid:<br></header><br/><segments:<br><segments:<br><state< td=""><td><pre>ritResponse&gt; &gt;&gt; &gt;&gt; &gt;&gt; &gt;&gt; &gt;&gt; &gt;&gt; &gt;&gt; &gt;&gt; &gt;&gt; &gt;&gt; &gt;&gt; &gt;&gt; &gt;</pre></td><td>"021d1c0.eted the re<br/>.t&gt;<br/>T_Test" Ten.</td><td>&gt;<br/>quest.ant="VHTAVP"&gt;</td><td>ption&gt;</td><td></td><td>•</td></state<></segments:<br></segments:<br></platformtool}<br>                                                                                                    | <pre>ritResponse&gt; &gt;&gt; &gt;&gt; &gt;&gt; &gt;&gt; &gt;&gt; &gt;&gt; &gt;&gt; &gt;&gt; &gt;&gt; &gt;&gt; &gt;&gt; &gt;&gt; &gt;</pre>                                                                               | "021d1c0.eted the re<br>.t><br>T_Test" Ten.                                                | ><br>quest.ant="VHTAVP">                                              | ption>                                              |               | •        |   |
| Response:<br><platformtool}<br><header><br/><clientid:<br><id>25251fk<br/><status><br/><code>1(<br/><descrip<br><errorme<br><result:<br></result:<br></errorme<br></descrip<br></code></status><br/></id></clientid:<br></header><br/><data><br/><segments:<br><status<br><status<br><status<br><status<br><status< td=""><td><pre>ritResponse&gt; &gt;&gt;  &gt;&gt; &gt;&gt; &gt;&gt;&gt;&gt; &gt;&gt; &gt;&gt;&gt;&gt;&gt;&gt;&gt; &gt;&gt;&gt;&gt;&gt;&gt;&gt;&gt;&gt;&gt;&gt;&gt;&gt;</pre></td><td>"021d1c0eted the real<br/>t&gt;<br/>T_Test" Ten<br/>[0de" Value=</td><td>&gt;<br/>quest.ant="VHTAVP"&gt;<br/>"Normal"/&gt;</td><td>ption&gt;</td><td></td><td>•</td></status<></status<br></status<br></status<br></status<br></segments:<br></data></platformtool}<br>                                                                                                    | <pre>ritResponse&gt; &gt;&gt;  &gt;&gt; &gt;&gt; &gt;&gt;&gt;&gt; &gt;&gt; &gt;&gt;&gt;&gt;&gt;&gt;&gt; &gt;&gt;&gt;&gt;&gt;&gt;&gt;&gt;&gt;&gt;&gt;&gt;&gt;</pre>                                                        | "021d1c0eted the real<br>t><br>T_Test" Ten<br>[0de" Value=                                 | ><br>quest.ant="VHTAVP"><br>"Normal"/>                                | ption>                                              |               | •        |   |
| Response:<br><platformtool;<br><header><br/><clientid;<br><id>25elfk<br/><status><br/><code>1(<br/><descrij;<br><errorme<br><result;<br></result;<br></errorme<br></descrij;<br></code></status></id></clientid;<br></header><br/><data><br/><segments;<br><state<br><state< td=""><td><pre>titResponse&gt;  pob-3d0d-4523-88c3-be087 v7000 tion&gt;The platform compl ssage&gt; .RequestCompleted .teData Name="DerationM .teData Name="EWT" Value</pre></td><td>'021d1c0.eted the rea<br/>.t&gt;<br/>IT_Test" Ten.<br/>Lode" Value=<br/>="0"/&gt;</td><td>&gt;<br/>quest.ant="VHTAVP"&gt;<br/>"Normal"/&gt;</td><td>ption&gt;</td><td></td><td>•</td></state<></state<br></state<br></segments;<br></data></platformtool;<br> | <pre>titResponse&gt;  pob-3d0d-4523-88c3-be087 v7000 tion&gt;The platform compl ssage&gt; .RequestCompleted .teData Name="DerationM .teData Name="EWT" Value</pre>                                                        | '021d1c0.eted the rea<br>.t><br>IT_Test" Ten.<br>Lode" Value=<br>="0"/>                    | ><br>quest.ant="VHTAVP"><br>"Normal"/>                                | ption>                                              |               | •        |   |
| Response:<br><platformtool)<br><header><br/><clientid:<br><id>25elfk<br/><status><br/><code>10<br/><descrip<br><errorme<br><result:<br></result:<br></errorme<br></descrip<br></code></status><br/></id></clientid:<br></header><br/><data><br/><segments:<br><statue<br><statue<br><st< td=""><td><pre>titResponse&gt;  bob-3d0d-4523-88c3-be087 bob-3d0d-4523-88c3-be087 bob-3d0d-4523-88c3-be087 bob-3d0d-4523-88c3-be087 bob-3d0d-4523-88c3-be087</pre></td><td>'021d1c0.eted the re<br/>.t&gt;<br/>T_Test" Ten<br/>.code" Value=<br/>.="0"/&gt;<br/>ment" Value=<br/></td><td>&gt;<br/>quest.ant="VHTAVP"&gt;<br/>"Normal"/&gt;<br/>="1"/&gt;</td><td>ption&gt;</td><td></td><td>*</td></st<></statue<br></statue<br></segments:<br></data></platformtool)<br>                                                                                                    | <pre>titResponse&gt;  bob-3d0d-4523-88c3-be087 bob-3d0d-4523-88c3-be087 bob-3d0d-4523-88c3-be087 bob-3d0d-4523-88c3-be087 bob-3d0d-4523-88c3-be087</pre>                                                                  | '021d1c0.eted the re<br>.t><br>T_Test" Ten<br>.code" Value=<br>.="0"/><br>ment" Value=<br> | ><br>quest.ant="VHTAVP"><br>"Normal"/><br>="1"/>                      | ption>                                              |               | *        |   |

The response should return results similar to shown in the screen shots above. This test validates the configuration.

On IIS, navigate to VHQMWS. On the right side pane, right click on VHQMWS.asmx and click on Browse.

| KJA; Reviewed: | Solution & Interoperability Test Lab Application Notes | 58 of 61 |
|----------------|--------------------------------------------------------|----------|
| SPOC 5/9/2012  | ©2012 Avaya Inc. All Rights Reserved.                  | VHTAVP51 |

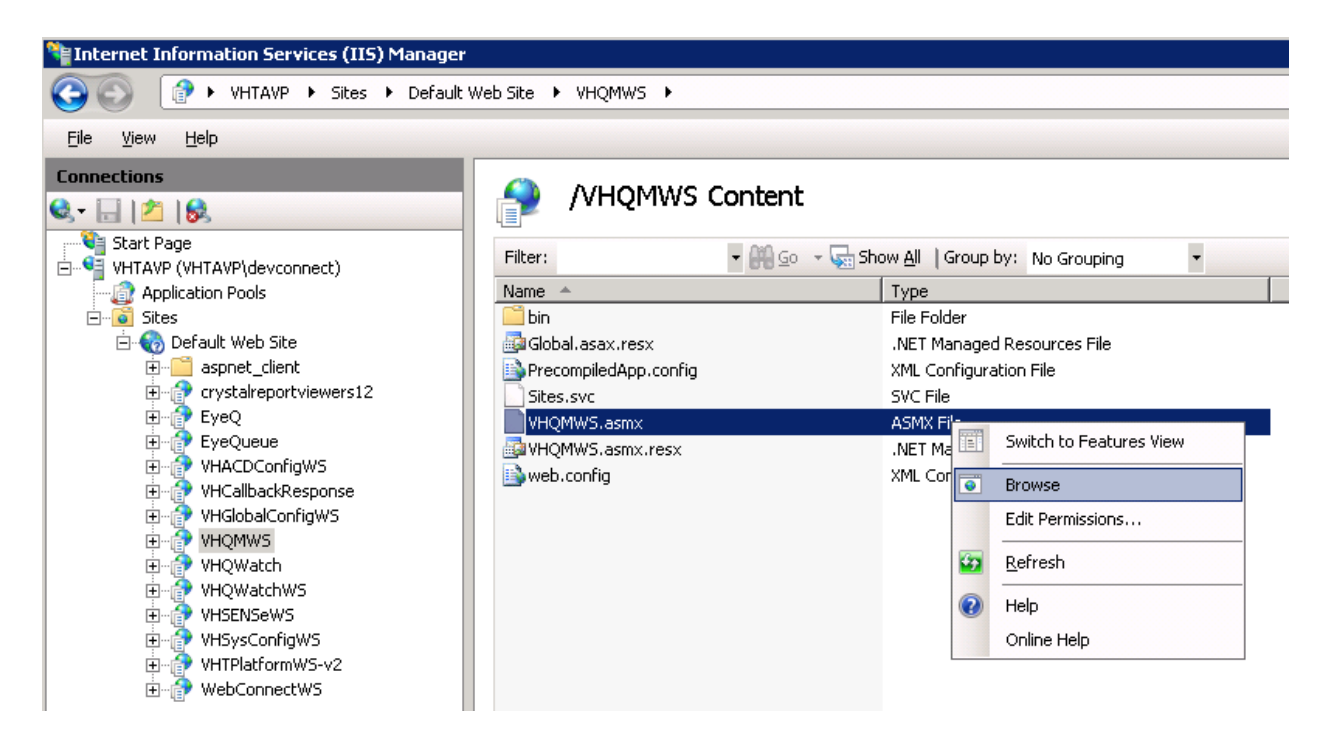

A web page with **VHQMWS** as title will open. Locate **GetConnections** and click on it. On the next page, click on **Invoke**.

```
<?xml version="1.0" encoding="utf-8" ?>
<string xmlns="http://virtualhold.com/webservices/VHQMWS">VHWS_OK|VHTAVP
</string>
```

This result should be similar as shown above. This validates connectivity to the database.

## 10. Conclusion

These Application Notes describe the configuration steps required to integrate Virtual Hold Concierge<sup>™</sup> with Avaya Voice Portal for Callbacks via Avaya Aura<sup>®</sup> Communication Manager and Avaya Aura<sup>®</sup> Session Manager. All feature and serviceability test cases were completed successfully.

## 11. Additional References

This section references the Avaya documentation relevant to these Application Notes. The following Avaya product documentation is available at <u>http://support.avaya.com</u>.

- [1] Implementing Voice Portal on multiple servers, March 2012.
- [2] Implementing Voice Portal on single servers, March 2012.
- [3] Administering Voice Portal, January 2011.
- [4] Administering Avaya Aura<sup>®</sup> Communication Manager, Doc # 03-603558, Release 6.0.1, Issue 1.3, December 2010.
- [5] Administering Avaya Aura<sup>®</sup> Session Manager, Doc # 03-603324, Release 6.2, February 2012
- [6] Avaya Aura<sup>®</sup> Application Enablement Services Administration and Maintenance Guide, Release 6.1, Issue 2, February 2011.

Please contact Virtual Hold Support, see section 2.3, for the latest version of Virtual Hold Concierge<sup>TM</sup> and VXML Interaction Server documentation.

#### ©2012 Avaya Inc. All Rights Reserved.

Avaya and the Avaya Logo are trademarks of Avaya Inc. All trademarks identified by  $\mathbb{R}$  and  $^{TM}$  are registered trademarks or trademarks, respectively, of Avaya Inc. All other trademarks are the property of their respective owners. The information provided in these Application Notes is subject to change without notice. The configurations, technical data, and recommendations provided in these Application Notes are believed to be accurate and dependable, but are presented without express or implied warranty. Users are responsible for their application of any products specified in these Application Notes.

Please e-mail any questions or comments pertaining to these Application Notes along with the full title name and filename, located in the lower right corner, directly to the Avaya DevConnect Program at <u>devconnect@avaya.com</u>.